# Welcome!!!

# 2024 Regional Trainings!

# Our session will begin shortly.....

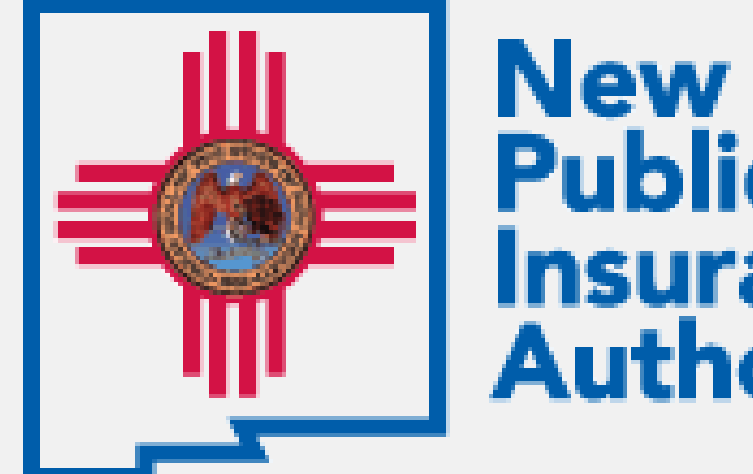

# New Mexico Public Schools Insurance Authority

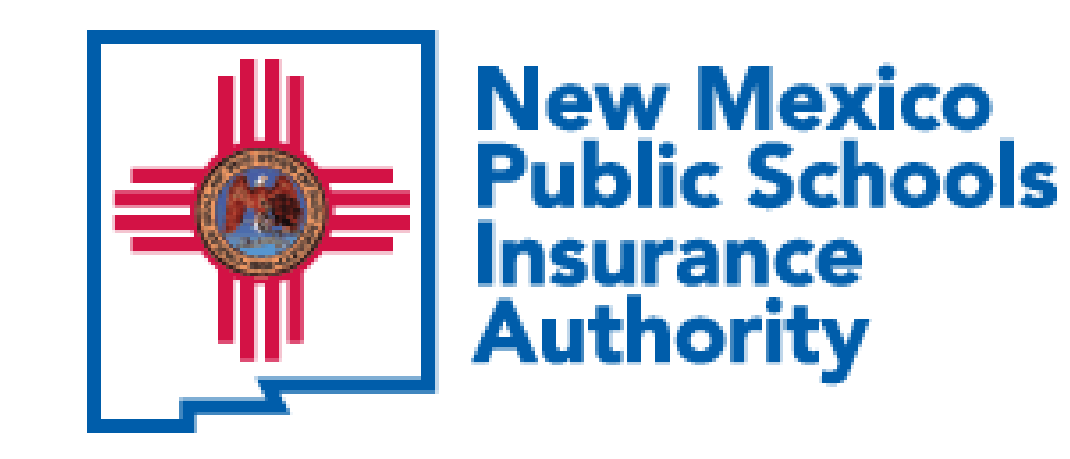

Becoming a "Go-to" Resource For Your Staff

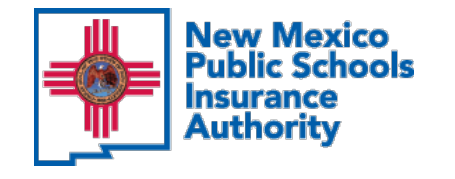

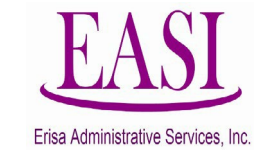

# **Table of Contents**

- $\bigcirc$  Introductions
- Becoming well-versed in NMPSIA offerings
- Program Guide: Basic Rules of Enrollment
- Tour of <u>nmpsia.com</u>

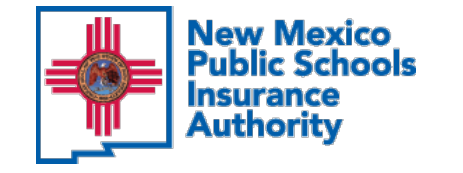

# **Employee Benefits** & Well-Being Programs

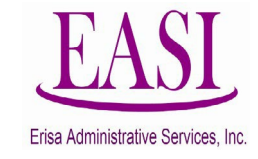

#### **High Option** Low Option Exclusive Provider Organization (EPO) NMPSIA Medical Plan Coverage Preferred Provider Organization (PPO) Preferred Provider Organization (PPO) Self Insured Medical Plan Options: Out-Of-Network Out-Of-Network Exclusive Network In-Network Providers In-Network Providers Providers Providers **Preferred Providers BlueCross BlueShield of New Mexico** BlueCross BlueShield of New Mexico Offered by the following medical benefit claims administrators: **Cigna Healthcare** Cigna Healthcare BlueCross BlueShield of New Mexico Presbyterian Health Plan Presbyterian Health Plan Member Online & Mobile Platforms, Participation Incentives & Discounts, Wellness & Well Being Programs administered by all Medical Plans Physical Health & Coaching Programs, Cognitive Wellbeing Support Programs, Virtual Health Visits

| Prescription Drug Coverage<br>Retail & Specialty Pharmacy Plan Networks & Mail Order<br>Self Insured Coverage for all on a Medical Plan | CVS Caremark | CVS Caremark | CVS Caremark |
|----------------------------------------------------------------------------------------------------|--------------|--------------|--------------|
|----------------------------------------------------------------------------------------------------|--------------|--------------|--------------|

| Dental Coverage                                                | High Opt              | tion                        | Low Opt               | ion                         | Employee Benefits Administration        |  |
|----------------------------------------------------------------|-----------------------|-----------------------------|-----------------------|-----------------------------|-----------------------------------------|--|
| Self Insured Coverage Plan Options:                            | Preferred Provider Or | ganization (PPO)            | Preferred Provider Or | ganization (PPO)            | Enrollment and Eligibility              |  |
| Sen insured Coverage Han Options.                              | In-Network Providers  | Out-Of-Network<br>Providers | In-Network Providers  | Out-Of-Network<br>Providers | Premium Billing,<br>Premium Collection, |  |
| Offered by the following dental benefit claims administrators: | Delta Dental (PPO and | Premier Network)            | Delta Dental (PPO and | Premier Network)            | Provided by Erisa Administration        |  |
|                                                                | United Concor         | dia Dental                  | United Concor         | dia Dental                  | Services, Inc. (EASI)                   |  |

| Vision Coverage<br>Fully Insured Plan<br>Offered by the following vision benefit carrier: | Davis Vision<br>(Versant Health) | Benefit Resources<br>Visit <u>https://nmpsia.com/</u> |  |
|-------------------------------------------------------------------------------------------|----------------------------------|-------------------------------------------------------|--|
|                                                                                           |                                  |                                                       |  |
| Life & Long Term Disability Coverage<br>Fully Insured Plan                                | The Standard                     | Program Guide<br>Medical Side by Side Comparison      |  |
| Offered by the following life & disability benefit carrier:                               |                                  | 1                                                     |  |

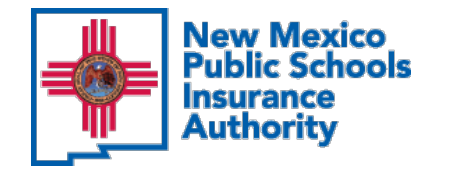

# WHY WELLNESS?

Top 5 Reasons Why Wellness is a Priority:

Prevention and early detection of chronic diseases

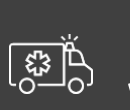

Promotes Safety- Reduces overall costs of Worker's Compensation claims

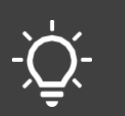

Creates high-performing employees > increased productivity

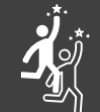

Increased Personal Responsibility > improves unhealthy behaviors

\$\$\$ Stabilizes insurance costs!

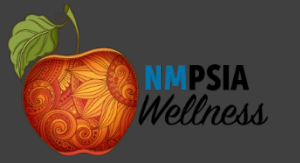

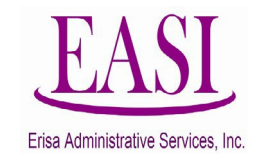

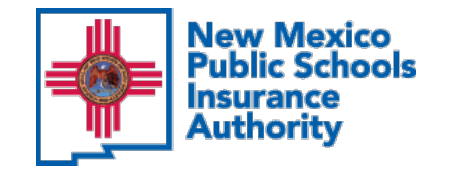

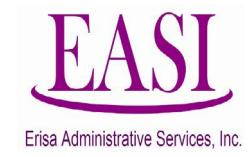

# **Rules of Enrollment: Back to Basics**

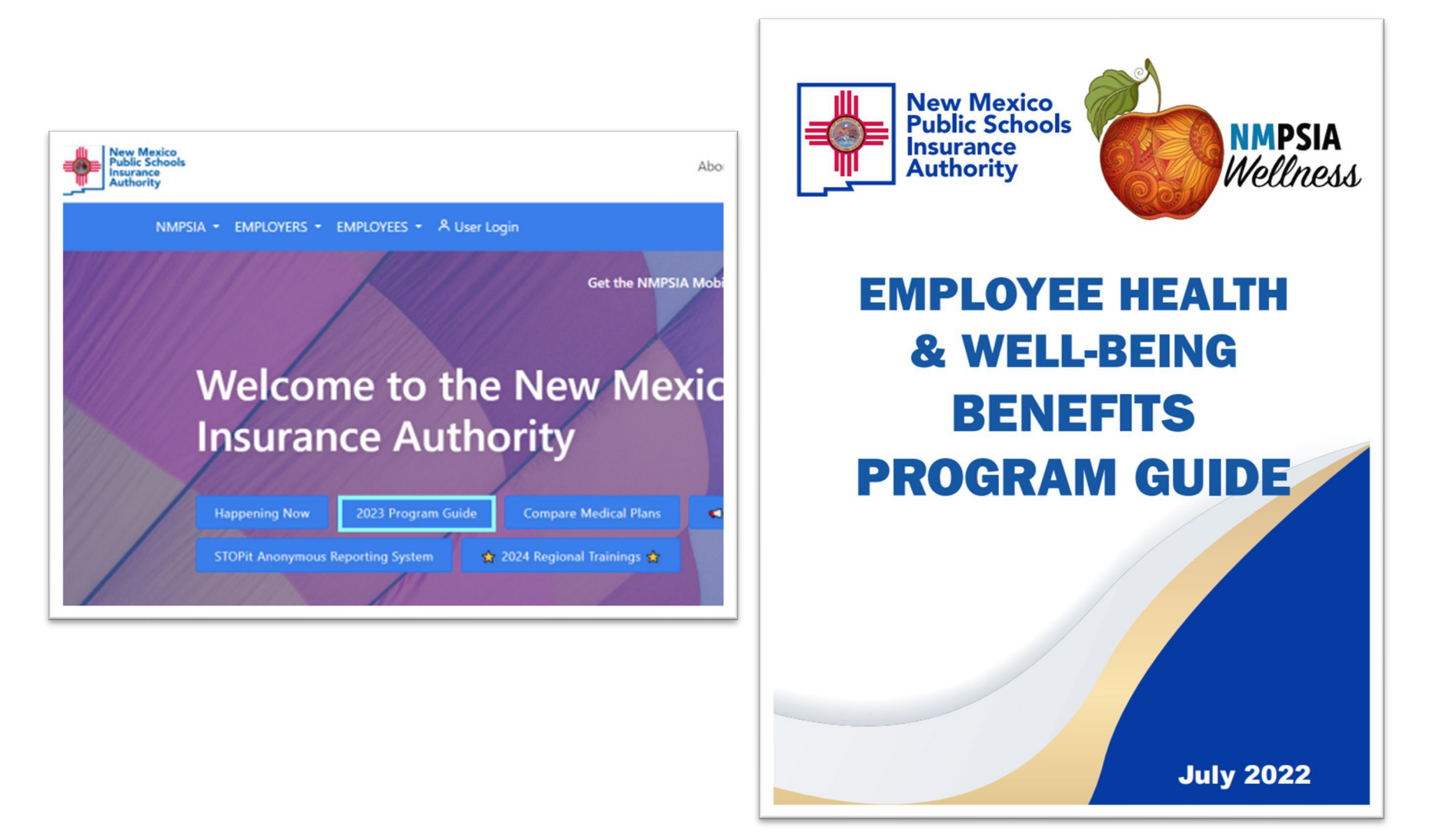

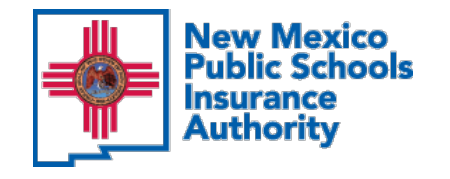

# Rules of Enrollment: Back to Basics

|  | New Mexico<br>Public Schools<br>Insurance<br>Authority |
|--|--------------------------------------------------------|
|--|--------------------------------------------------------|

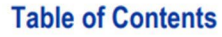

#### **General Information NMPSIA Carriers and Consultants Inside Cover Table of Contents** 2 Letter from NMPSIA 3 NMPSIA Participating Employers. Benefit Plan Offerings 4 Introduction & Benefit Enrollment Guidelines 8 Important Information for Successful Enrollment 17 **Cost-Effective Benefits & Access to Care** 18 Life Insurance & Long-Term Disability Plans The Standard Basic Life, Additional Life & Long-Term Disability 19 Medical Plans BlueCross BlueShield of New Mexico Health Plan 24 **Cigna Health Plan** 33 47 **Presbyterian Health Plan High Option Summary of Benefits** 53 Low Option Summary of Benefits 55 **Exclusive Provider Option (EPO) Summary of Benefits** 57 Medical Plan Exclusions & Limitations 59 Prescription Drug Plan **CVS Caremark Prescription Plan** 60 Dental Plans **Delta Dental Plan** 69 United Concordia Plan 77 Vision Plan **Davis Vision Plan** 81 Premium Rates Premium Rates 84 **Monthly Contribution Schedule** 85 Additional Life & Long-Term Disability Rates 88 Notices Important Employee Benefit Program Notices 89

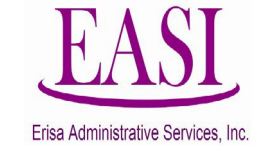

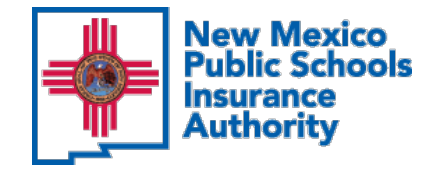

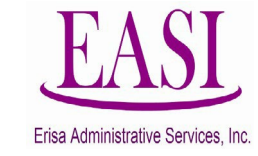

# **Rules of Enrollment: Timely Reporting**

Timely reporting and the importance of date stamping...

**6.50.10.12 REPORTING REQUIREMENT:** Authority insurance providers depend on timely reporting of dismissals, resignations, change in status, reports of new employees and eligible dependents and those dropping coverages. The only source of this information is from the participating entity. Participating entities shall report this information on or before the 15th day following notification from the employee of the event. In the event they fail to so timely report, the responsible participating entity shall be liable for any losses an eligible employee or dependent may incur as a result of the failure to timely report. [6.50.10.12 NMAC - N, 09/01/2014]

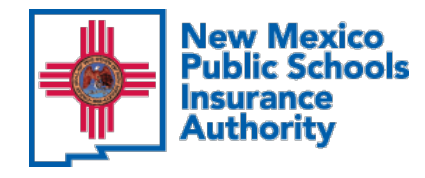

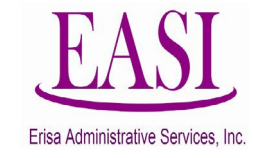

# **Rules of Enrollment: Supportive Docs**

| ELIGIBLE DEPENDENT                                    | SUPPORTIVE DOCUMENTATION REQUIRED                                                                                                    |
|-------------------------------------------------------|----------------------------------------------------------------------------------------------------|
| Legal Spouse                                          | Original, official state publicly-filed marriage certificate                                                                                                    |
| Domestic Partner<br>(Only if offered by the Employer) | Notarized <b>affidavit of domestic partnership</b>                                                                                                    |
| Child<br>(UNDER the age of 26)                        | Original, official state publicly-filed <b>birth certificate</b> (hospital birth registration form is also acceptable). <i>For children of international employees, also provide a copy of a passport or U.S. visa</i> .                                                                                                    |
| Legally adopted child                                 | <b>Evidence of placement</b> by a state licensed agency, governmental agency, or a court order/decree (notarized statement and power of attorney are not acceptable).                                                                                                    |
| Child for whom you have obtained legal guardianship   | Legal Guardianship Document if evidenced in a <b>court order or</b><br><b>decree</b> (notarized statement and power of attorney documents,<br>kinship or conservatorship documents are not acceptable).                                                                                                    |
| Impaired Child <mark>(26+)</mark>                     | <b>Evidence of impairment and dependency</b> in the form of a physician statement indicating diagnosis and prognosis along with your request to continue this child's coverage must be provided to your employer 31 days before the child reaches age 26 or within 31 days from the date the child becomes impaired while covered under the NMPSIA Group Plan. |

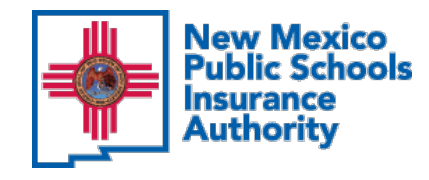

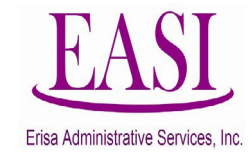

# **Rules of Enrollment: Loss of Coverage**

## **31-day reporting period**

## **MUST contain:**

- 1. Who lost coverage
- 2. What type of coverage was lost (medical, dental, vision)
- 3. When coverage ended
- 4. Where coverage was held
- 5. Why the coverage was lost

| To NMPSIA Employer Gr                                                                                            | Loss of Cor | verage Not    | N<br>Ti<br>er<br>si<br>re<br>ac | MPSIA<br>nis info<br>nploye<br>gned b<br>prese<br>Idress | A<br>cormation should be on<br>er group's letterhead an<br>by the employer<br>native with verifiable<br>and phone information |
|----------------------------------------------------------------------------------------------------|-------------|---------------|---------------------------------|----------------------------------------------------------|----------------------------------------------------------------------------------------------------|
| Who Lost the Coverage:                                                                                           | What Kind o | f Coverage v  | was Lost                        |                                                          |                                                                                                    |
|                                                                                                    | Medical     | Dental        | 🗌 Visic                         |                                                          |                                                                                                    |
|                                                                                                    | Medical     | Dental        | Vision                          |                                                          |                                                                                                    |
|                                                                                                    | Medical     | Dental        | Vision                          |                                                          |                                                                                                    |
|                                                                                                    | Medical     | Dental        | Vision                          |                                                          |                                                                                                    |
|                                                                                                    | Medical     | Dental        | Vision                          |                                                          |                                                                                                    |
|                                                                                                    | Medical     | Dental        | Vision                          |                                                          |                                                                                                    |
| Why was the Coverage Lost:          Retirement       Resignat         Reduction in Hours Worked       Sincerely, | ion 🗌 Te    | ermination of | Employmer                       | nt<br>(D                                                 | ivorce, Death, Age, etc                                                                                                    |

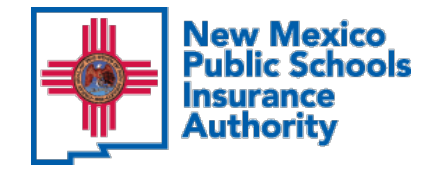

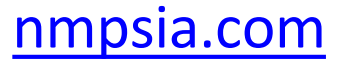

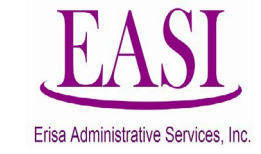

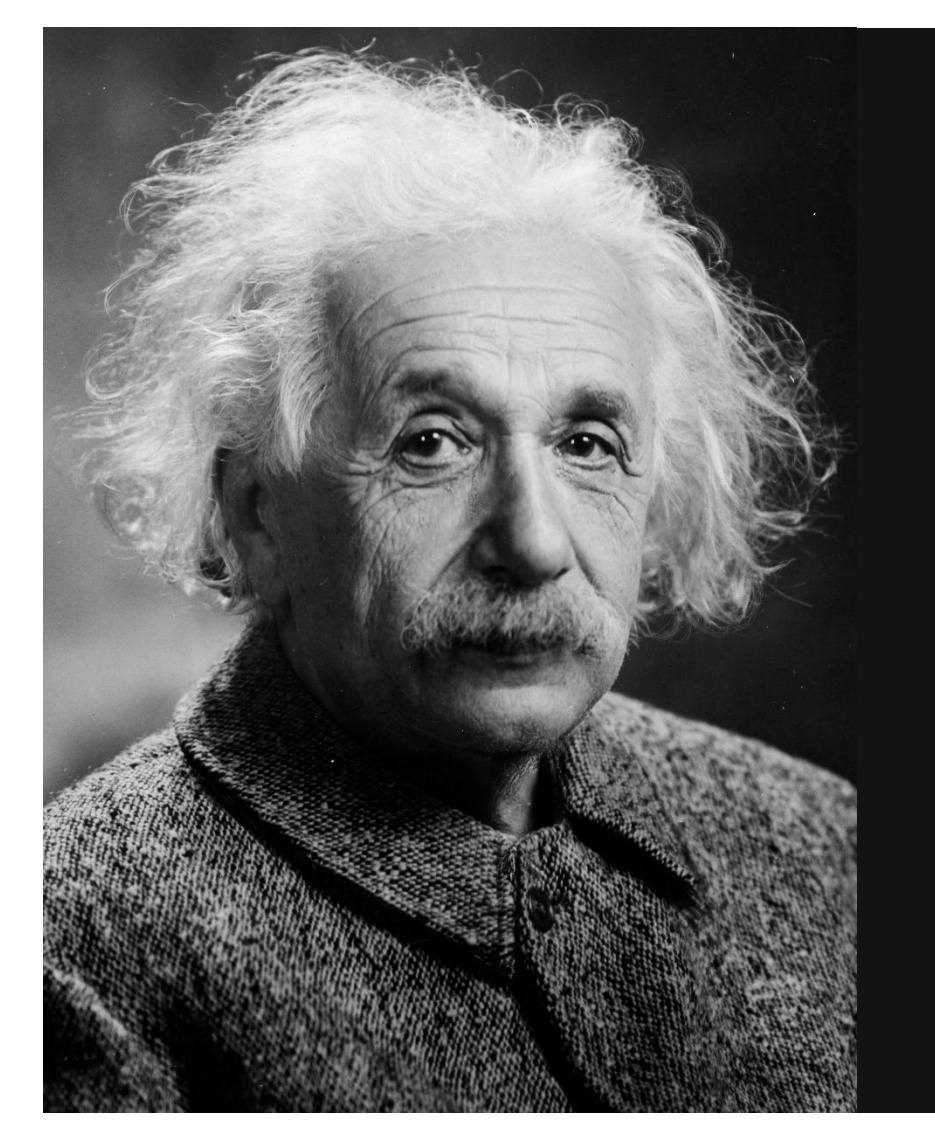

"Nevermenoize something you can bok up" -Albert Einstein

This Photo by Unknown Author is licensed under CC BY-SA

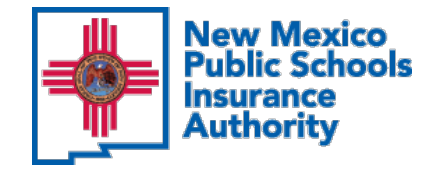

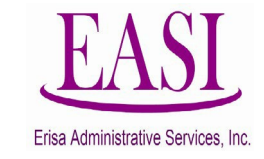

### Home page

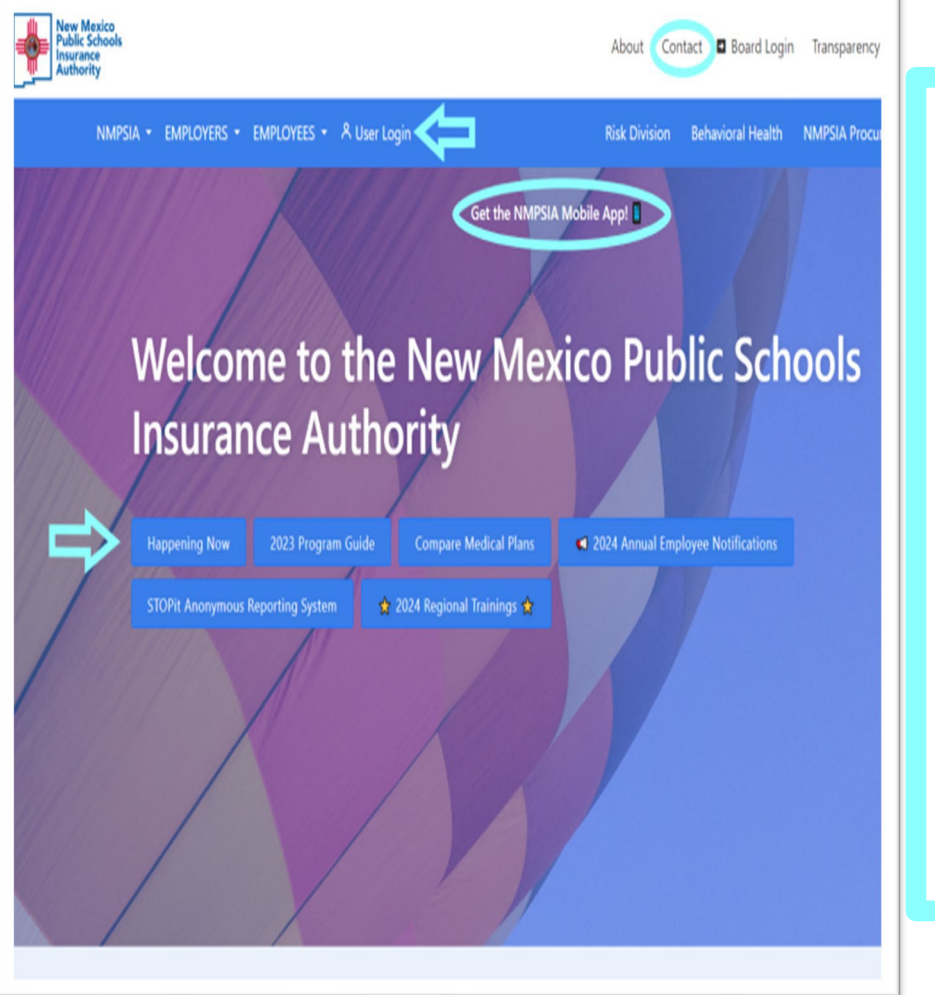

Need to reach us? Use the "CONTACT" button!

Need to check your enrollment, change contact information or beneficiary information? Use the "USER LOGIN" button.

Want to stay up to date with regular happenings? Use the "HAPPENING NOW" button!

Want to have access the online system via your mobile device? Click "GET THE NMPSIA MOBILE APP".

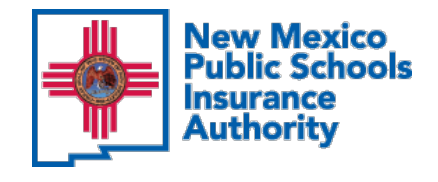

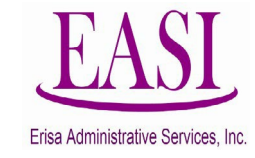

### **Employer Trainings**

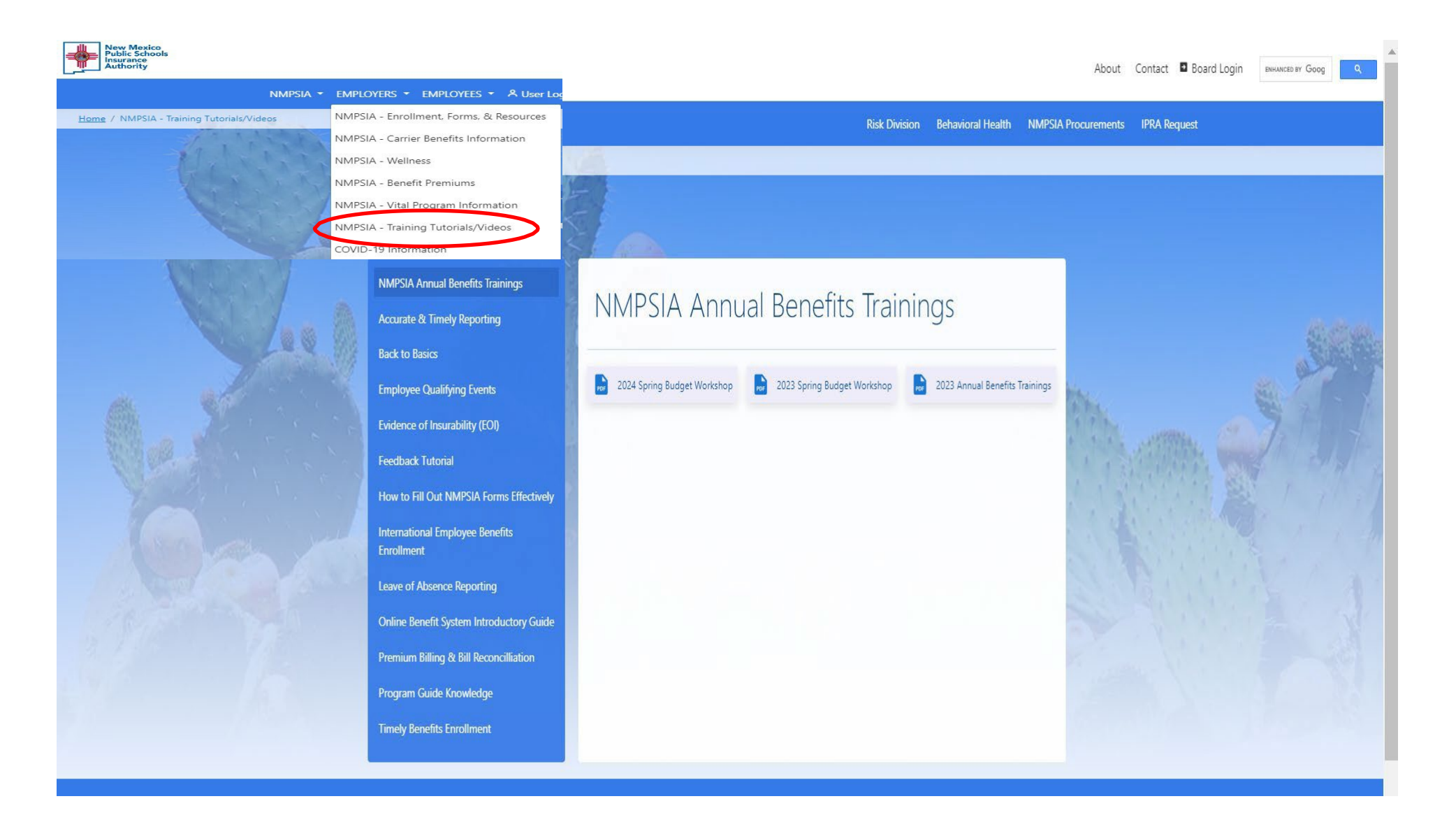

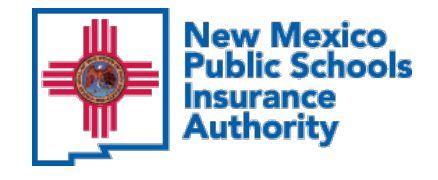

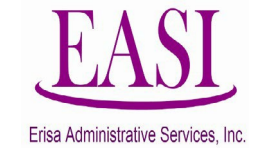

### Wellness Page

| New Mexico<br>Public Schools<br>Authority    |                                          |                                       |                                 |                                             | About               | Contact 🛯 Board Login | ENHANCED BY GOOG |  |
|----------------------------------------------|------------------------------------------|---------------------------------------|---------------------------------|---------------------------------------------|---------------------|-----------------------|------------------|--|
| NMPSIA - EM                                  | MPLOYERS - EMPLOYEES - A User Log        |                                       |                                 |                                             |                     |                       |                  |  |
| Home / NMPSIA - Training Tutorials/Videos NI | MPSIA - Enrollment, Forms, & Resources   |                                       | R                               | isk Division Behavioral Health              | NMPSIA Procurements | IPRA Request          |                  |  |
|                                              | MPSIA - Carrier Benefits Information     |                                       |                                 |                                             |                     |                       |                  |  |
|                                              | MPSIA - Wellness                         | Transie I                             |                                 |                                             |                     |                       |                  |  |
|                                              | MPSIA - Benefit Premiums                 | A A A A A A A A A A A A A A A A A A A |                                 |                                             |                     |                       |                  |  |
| N                                            | MPSIA - Training Tutorials/Videos        | CS BELLED                             |                                 |                                             |                     |                       |                  |  |
| cc                                           | OVID-19 Information                      |                                       |                                 |                                             |                     |                       |                  |  |
|                                              | \$0.Video Vicits/Tolohoalth              |                                       |                                 |                                             |                     |                       |                  |  |
|                                              |                                          | NIMPSIA WAL                           | necc & Mall-                    | Reina                                       |                     |                       |                  |  |
|                                              | Behavioral Health                        |                                       | IICSS & VICII                   | Denig                                       |                     |                       |                  |  |
|                                              | Dental Health                            | Programs                              |                                 |                                             |                     |                       |                  |  |
| A later                                      | Diabetes Prevention & Management         |                                       |                                 |                                             |                     |                       |                  |  |
|                                              | Eye Health                               | Video Visits & Telehealth             | Behavioral Health               | Dental Health                               |                     |                       |                  |  |
|                                              | Gym Membership                           | Diabetes Health & Prevention          | Eye Health                      | <b>(├)</b> Gym Membership                   |                     |                       |                  |  |
|                                              | Health Kits/Wellness Newsletters         | ·                                     |                                 |                                             | -                   |                       |                  |  |
|                                              | Hypertension                             | Health Kits/Wellness<br>Newsletters   | Hypertension                    | Mindfulness Stress &<br>Resiliency Programs |                     |                       |                  |  |
|                                              | Mindfulness Stress & Resiliency Programs | Ueight Management                     | Become a Wellness<br>Ambassador | T Ergonomic Health                          |                     |                       |                  |  |
|                                              | Weight Management                        |                                       |                                 |                                             |                     |                       |                  |  |
|                                              | Become a Wellness Ambassador             |                                       |                                 |                                             |                     |                       |                  |  |
|                                              | Ergonomic Health                         |                                       |                                 |                                             |                     |                       |                  |  |
| 11                                           |                                          |                                       |                                 |                                             |                     |                       |                  |  |
|                                              |                                          | Contact                               | Us                              |                                             |                     |                       |                  |  |

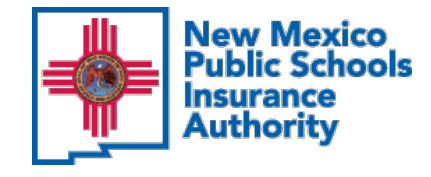

### **Carrier Information**

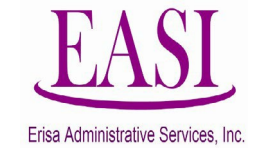

Download PDF

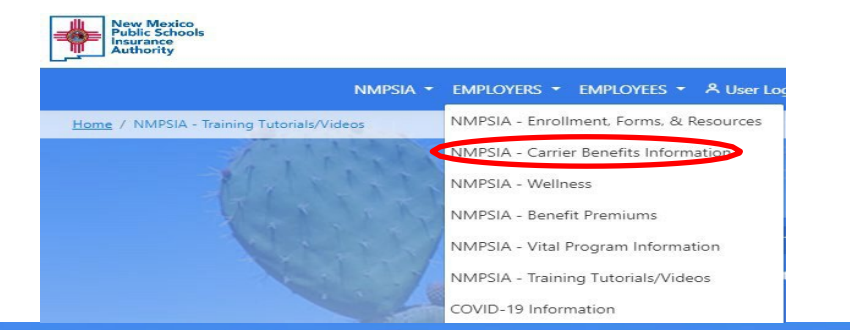

#### **Carrier Contacts**

2022-2023 Program Guide

2024 Medical Plan Comparison Chart

Important Carrier Benefit Information

Find a Provider by Carrier

Wellness & Well-Being Programs

Authorization for Release of Health Information

**Beneficiary Questions & Answers** 

Options for Continuing Life Insurance

Applying for Life & LTD Coverage Process

Important Employee Benefit Program Notices

COVID-19 Information

#### Carrier Contacts

Click on logos to navigate to carrier site.

| Benefits                                                     |                                                        |                       |                                                                                                    |
|--------------------------------------------------------------|--------------------------------------------------------|-----------------------|----------------------------------------------------------------------------------------------------|
| New Mexico Public Schools In:<br>Authority                   | surance                                                |                       |                                                                                                    |
| Customer Servic<br>Administrative is<br>Issues   Claim Issue | e for<br>ssues<br>Jes   Appeals                        | 1.800.548.3724        | nmpsia.com                                                                                              |
| NMPSIA Eligibility Administrat                               | ive Office                                             |                       |                                                                                                    |
| Eligibility   Enrollment   Premiu<br>COBRA Administrator     | n <b>tive Services,</b><br>Im Billing                  | 1.800.233.3164        | nmpsiaonline.nmpsia.com                                                                                 |
| MEDICAL                                                      |                                                        |                       |                                                                                                    |
| Carrier                                                      | Group #                                                | Customer<br>Service   | Website Address                                                                                         |
| of New Mexico                                                | N05501 -<br>High<br>N05502 -<br>Low<br>213895 -<br>EPO | <u>1.888.966.7742</u> | www.bcbsnm.com/nmpsia                                                                                   |
| Video Visits: mdl                                            | ive.com!NMPSIA                                         | A (or visit bcbsnm.co | m; log in as a member to locate the link)                                                               |
| cigna                                                        | 3343552                                                | 1.800.244.6224        | connections.cigna.com/newmexico/                                                                        |
| i i i i i i i i i i i i i i i i i i i                        | Video Visits: visi                                     | t myCigna.com for a   | appointment via MDLIVE                                                                                  |
| & PRESBYTERIAN<br>Health Plan, Inc.                          | A0000035                                               | 1.888.275.7737        | www.phs.org/health-plans/employer-<br>plans/Pages/new-mexico-public-schools-insurance<br>authority.aspx |

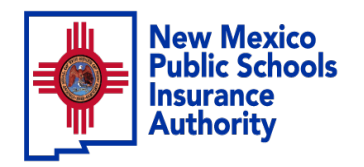

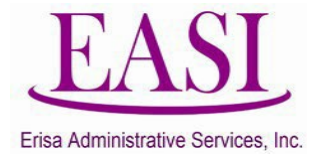

# Regional Trainings 2024 Employer Tutorials

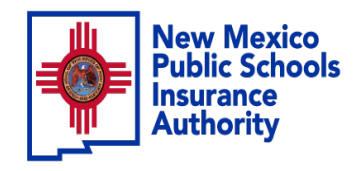

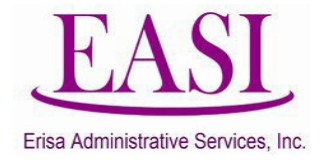

# In this session you will learn how to process these transactions

- New Hire Basic Life Only (Single Entry)
  - Send Feedback for an Employee
  - Leave Of Abesence (LOA) Reporting
    - Cancel Employee

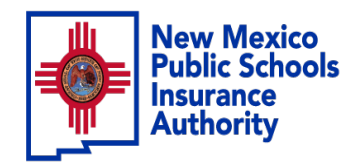

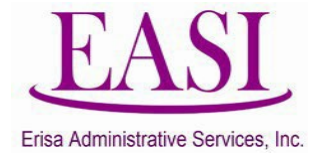

# **Employer Online Tutorial**

NEW HIRE BASIC LIFE ONLY (Single Entry)

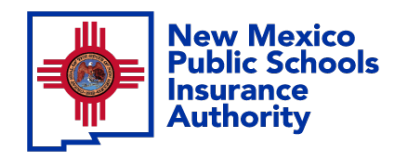

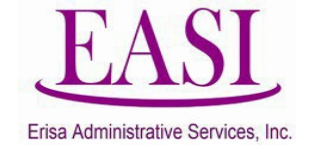

## **IMPORTANT!**

# To ensure a successful experience on this tutorial, please read the following in it's entirety before proceeding.

- A "New Hire" can be done at any time of the year.
- Effective date is always first of the following month from the employee's date of hire.
- New Hire must have a hire date for the current month or future months, you cannot add New Hires with a retroactive hire date, contact your Erisa Representative for assistance.
- Only one transaction may be performed at a time.
- Enter all data in the required format i.e., DOB: MMDDYYYY.

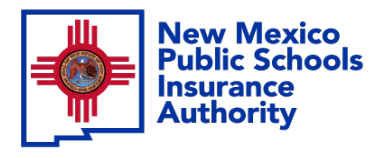

Step

1

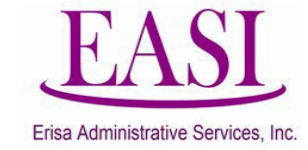

### Employer Login Process Go to NMPSIA.com

Select User Login and Employer Login...

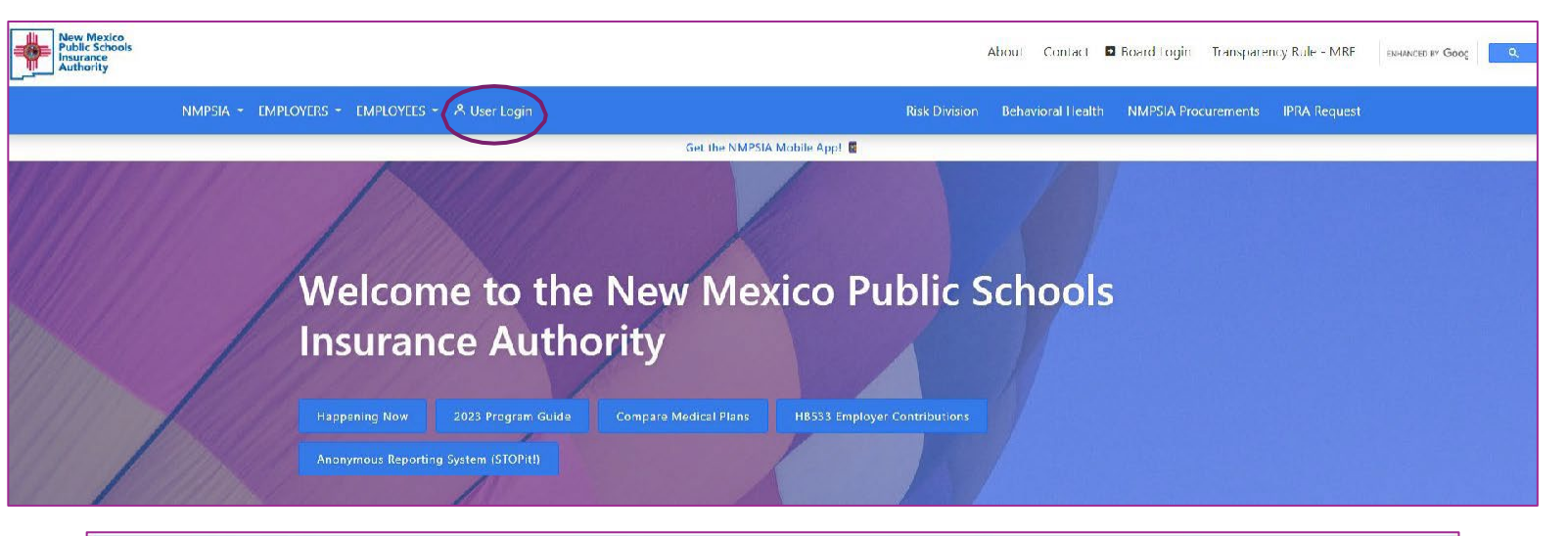

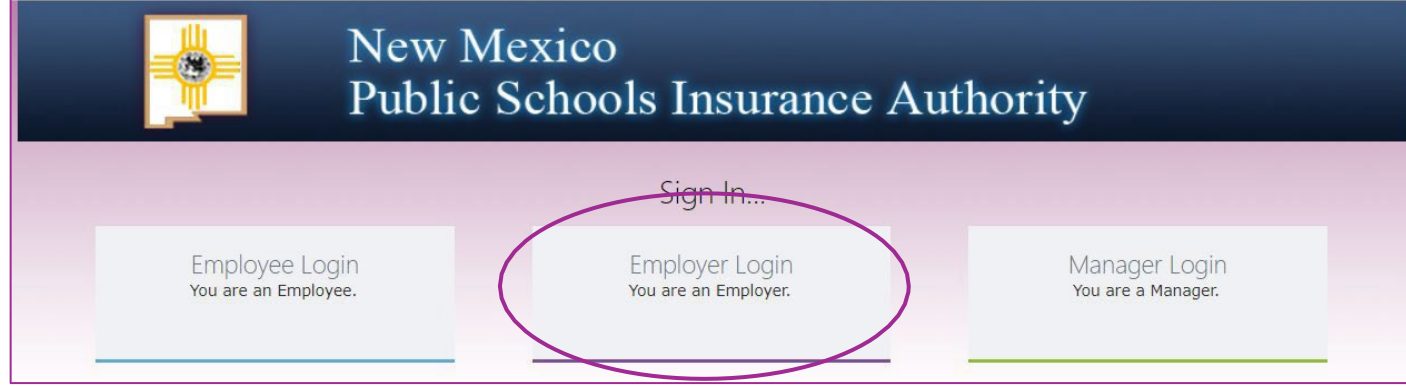

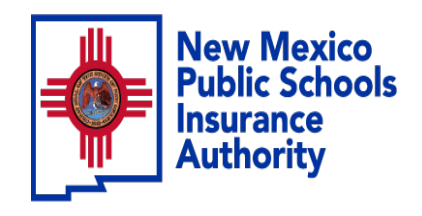

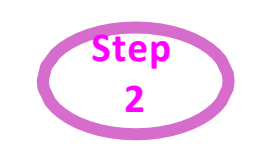

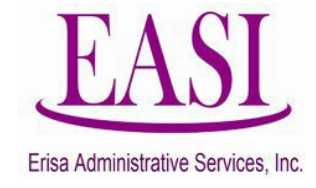

### Sign In...

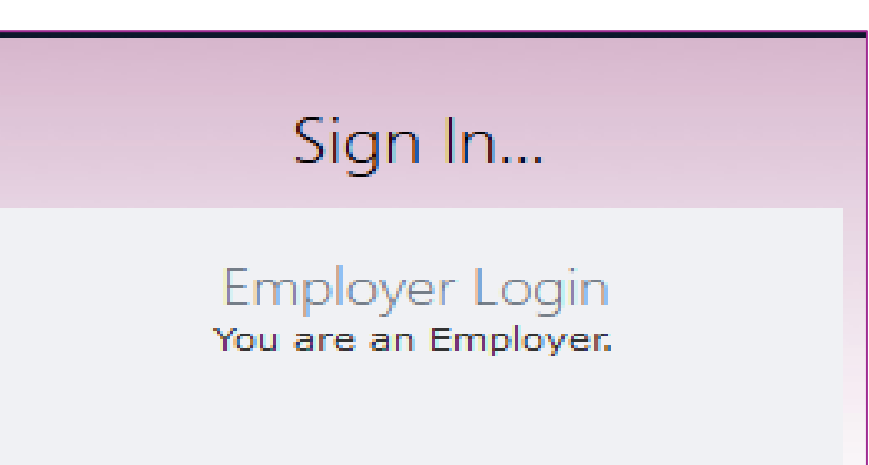

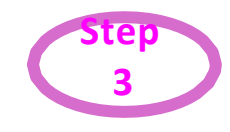

### **Enter your credentials**

### Employer Sign in...

Please log in with your district id and password

District ID:

Representative Name:

Password:

Forgot Your Password

[Log In] [Home]

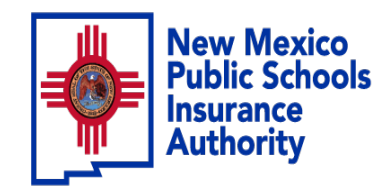

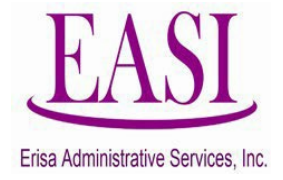

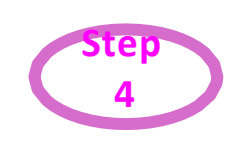

# On the Home Page Click on "New Hire" tab Select "Single New Hire" from the drop-down list

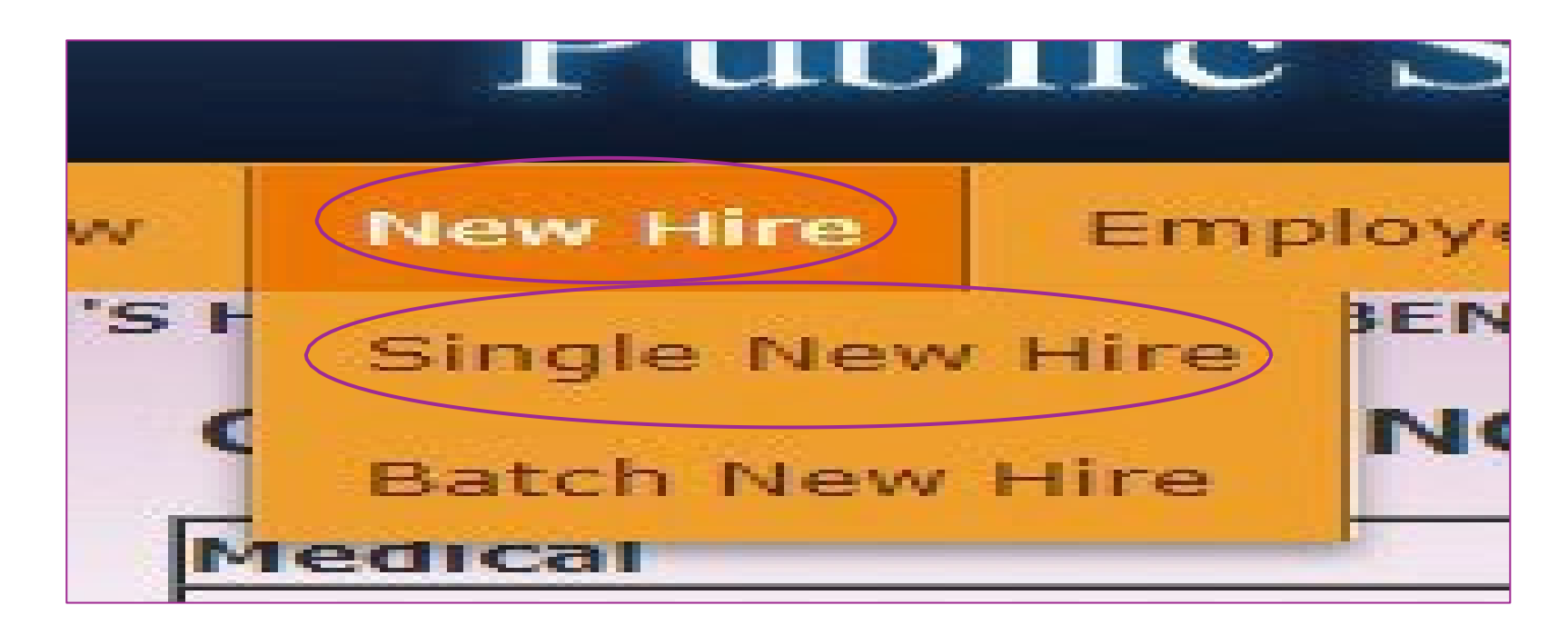

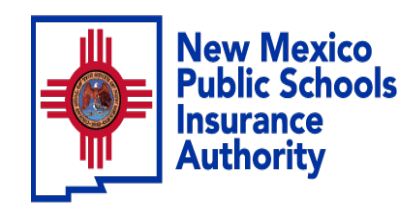

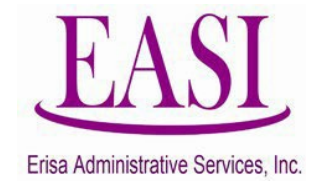

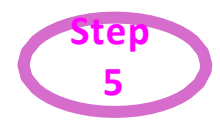

Enter the employee's Social Security Number and Basic Life

effective date (effective date must be first of the following month from date of hire)

**Click Search** 

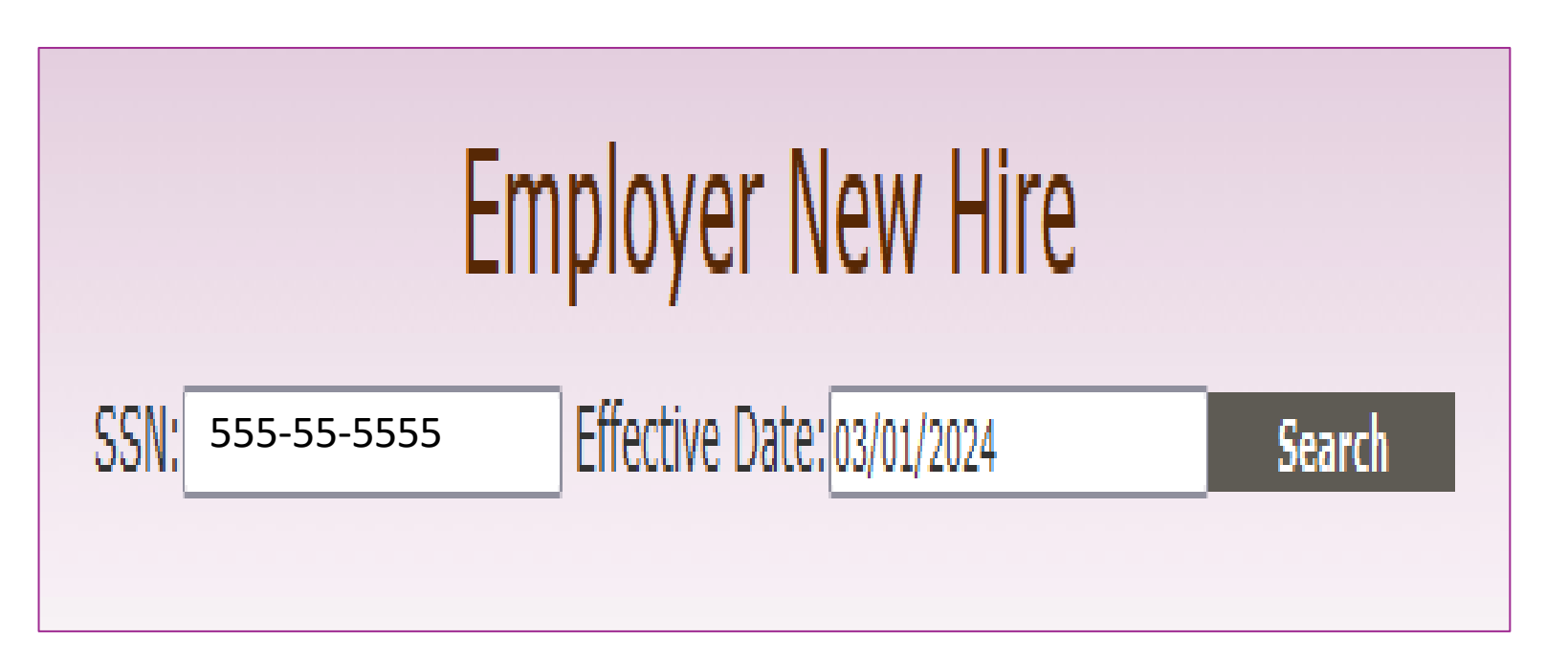

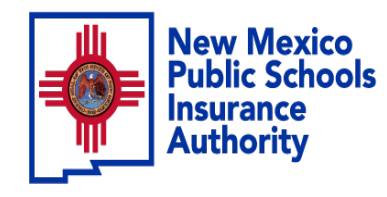

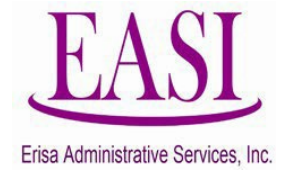

## Enter the employee's basic information. Click Submit

| Employer New Hire         SSN:       555-55-5555         Effective Date:       03/01/2024         Search                                                                                                    |                 |               |                       |            |                  |                              |  |  |  |
|----------------------------------------------------------------------------------------------------|-----------------|---------------|-----------------------|------------|------------------|------------------------------|--|--|--|
| Social Security No.                                                                                                    | Last Name       | Firs          | t Name                | Midd       | le Name          | Suffix                       |  |  |  |
| 555-55-5555                                                                                                    |                 |               |                       |            |                  |                              |  |  |  |
| Date Of Birth Marital S                                                                                                    | tatus Gender    | Home Phone    | Work Phone            | Cell Phone | EMail            | Preferred Contact            |  |  |  |
| Single                                                                                                    | ~ ~             |               |                       |            |                  | Physical Address 🗸           |  |  |  |
| Mailing address(Box#or Street Address)     Zip     City     State     County                                                                                                    |                 |               |                       |            |                  |                              |  |  |  |
| line 1                                                                                                    |                 |               |                       |            |                  |                              |  |  |  |
| Employer (District or Entity                                                                                                    | Name): SANTA FE | PUBLIC SCHOOL | S                     |            |                  |                              |  |  |  |
| Job Title Date of Hire                                                                                                    |                 |               | Base Annual Salary We |            | s Contracted Per | Basic Life Effective<br>Date |  |  |  |
|                                                                                                    |                 |               |                       |            |                  | 03/01/2024                   |  |  |  |
| Image: Control of the second second secon |                 |               |                       |            |                  |                              |  |  |  |

The transaction will go to your Erisa Representative for approval and a confirmation of enrollment will be created.

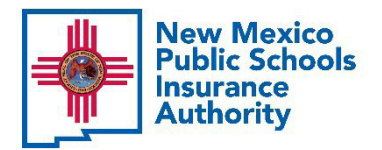

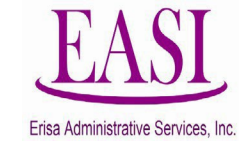

# **Employer Online System Tutorial**

# Send Feedback on an Employee

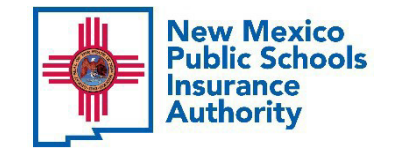

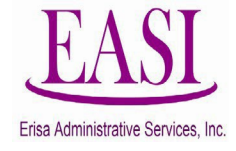

### **IMPORTANT!**

### To ensure a successful experience on this tutorial, please read the following in it's entirety before proceeding.

- A "Send Feedback" can be done at any time of the year.
- Safer and secure system for sending confidential information.
- Ensures Erisa has received documents or information even if your Erisa Rep is out. Tracks all transactions that have been sent.
- No limit on the number of transactions you can send.

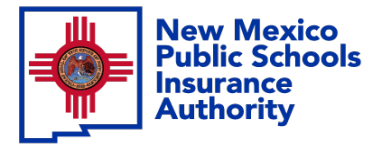

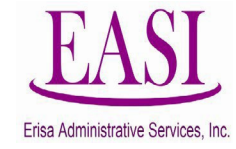

## Step 1

### **Go to <u>https://nmpsiaonline.nmpsia.com/</u>** Select User Login Select Employer Login...

| New Mexico<br>Public Schools<br>Insurance<br>Authority                                                      | About Contact 🖬 Board Login Transparency Rule - MRF ENHANCED BY Goog                    |  |  |  |  |  |  |  |
|----------------------------------------------------------------------------------------------------|-----------------------------------------------------------------------------------------|--|--|--|--|--|--|--|
| NMPSIA - EMPLOYERS - EMPLOYEES - A User Login                                                               | Risk Division Behavioral Health NMPSIA Procurements IPRA Request                        |  |  |  |  |  |  |  |
|                                                                                                    | Get the NMPSIA Mobile Appl                                                              |  |  |  |  |  |  |  |
| Welcome to the<br>Insurance Auth<br>Happening Nov 2023 Program Guide<br>Anonymous Reporting System (STOPHI) | New Mexico Public Schools<br>rity<br>Compare Medical Plans HB533 Employer Contributions |  |  |  |  |  |  |  |
| New Mexico<br>Public Schools Insurance Authority                                                            |                                                                                         |  |  |  |  |  |  |  |
|                                                                                                    | Sign In                                                                                 |  |  |  |  |  |  |  |
| Employee Login<br>You are an Employee.                                                                      | Employer Login<br>You are an Employer. Manager Login<br>You are a Manager.              |  |  |  |  |  |  |  |

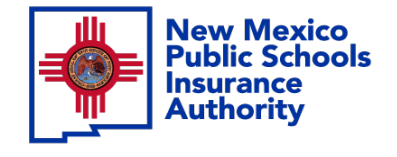

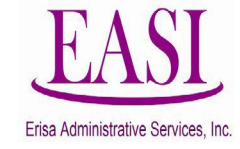

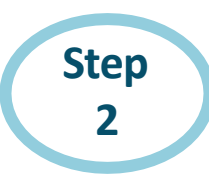

## Sign in by using your credentials

| New Mexico<br>Public Schools Insurance Authority |
|--------------------------------------------------|
| Employer Sign in                                 |
| Please log in with your district id and password |
| District ID: 90                                  |
| Representative Name:                             |
| Password: ••••••                                 |
| Eorgot Your Password                             |
| Log In Home                                      |
|                                                  |

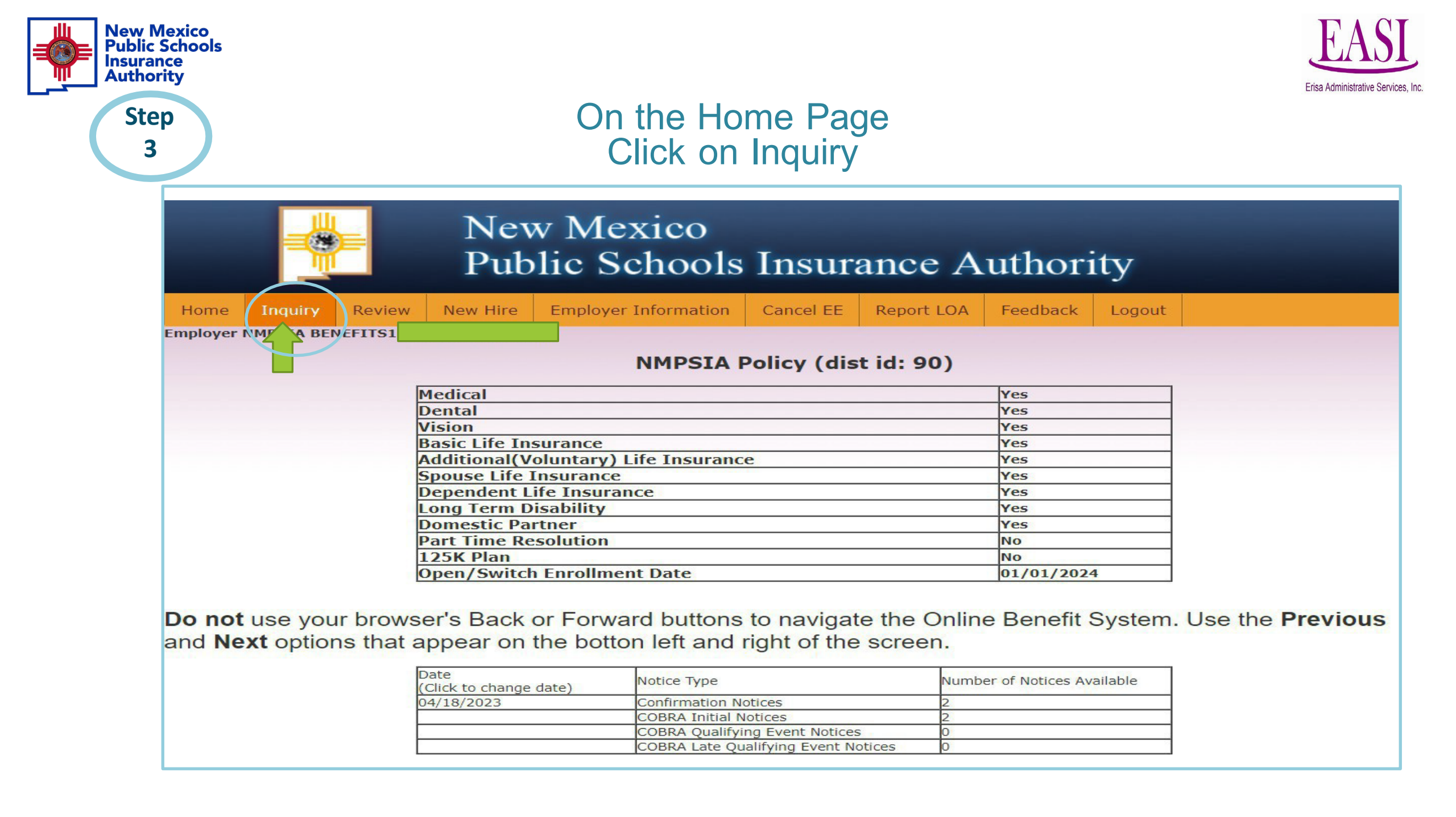

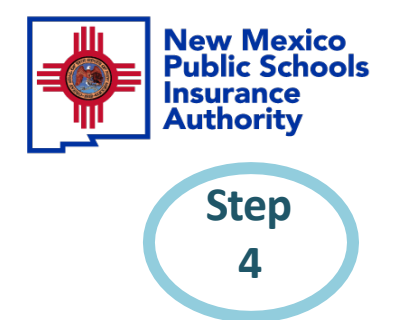

Click on drop-down option to select how you would like to search by "SSN, Name, HIPPA ID, etc."

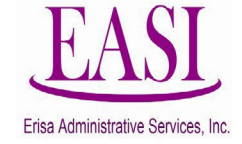

Enter the information and click "Search"

## Which person do you want to see?

 Name
 Search Index
 Search

 (SSN/District#/LastName/LastName,FirstName/Address/Phone/HIPAA ID)

You can find the records for an employee starting with one of the following pieces of information

### • SS#

Enter a random digit SS#. You may not include "-". The search will look for an employee or dependent SS#. (e.g. 123-4567-89 or 11122 3333)

#### District#

Enter a three digit district number. All employees of the district, up to 500, will be listed by last name and first name. (e.g. 090)

### Employee or Dependent Name

Type the first few characters of the last name. The more you enter, the narrower the search result(e.g. SMITH). Or type in few characters of the last name + comma + few characters of the first name without space(e.g. Sminthsonion, Jason)

### Address

Type the first few characters of the address or the street name(e.g. 1429 Second or Meadows Road)

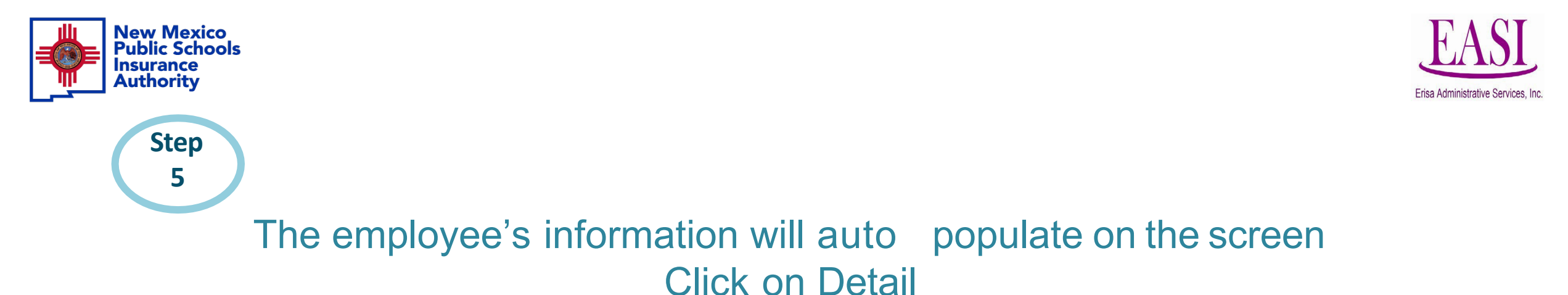

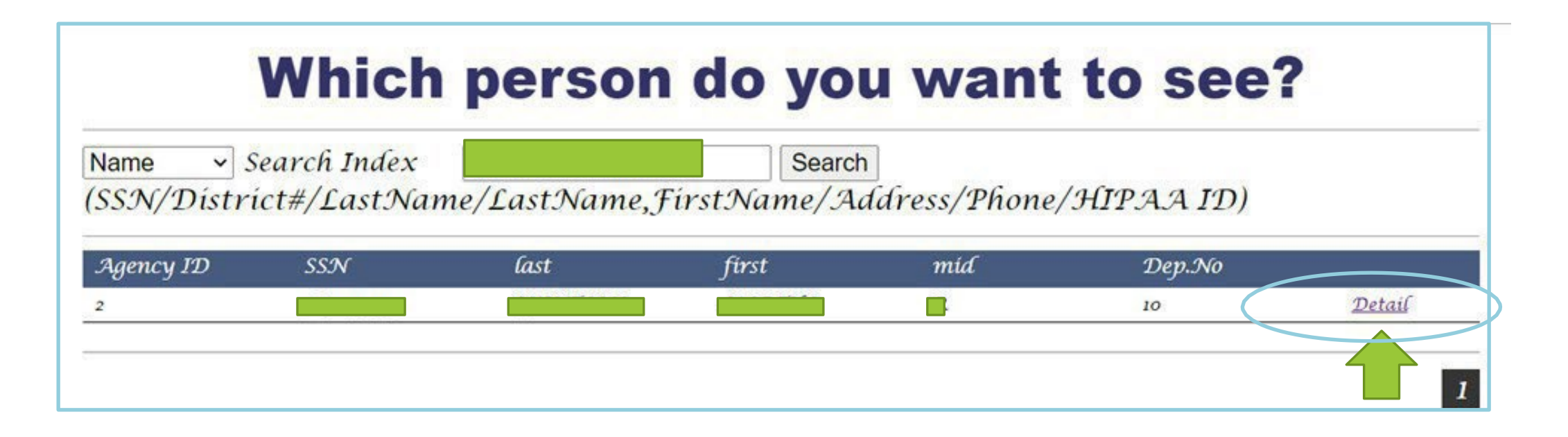

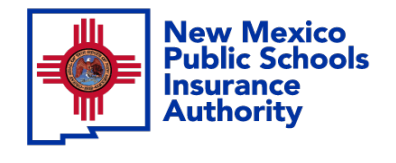

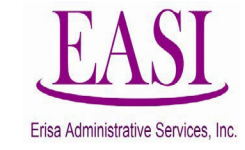

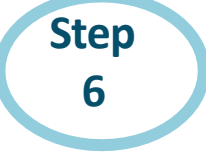

# Employee's information will show on the screen, click on "Send Message"

|          |                 |          |         |        |                     | 25        | Se     | nd Message C | ser: 90 4/ | 20/2023 9 | :12:06 AM |
|----------|-----------------|----------|---------|--------|---------------------|-----------|--------|--------------|------------|-----------|-----------|
| Search   | Summary         | Address  | Phone   | Family | Enrollments         | Beneficia | aries  | Premium      | Eligibles  | Salary    | Notes     |
| _        |                 |          |         |        |                     |           |        |              |            |           |           |
|          | Address         |          |         |        |                     |           |        |              |            |           |           |
| AD       | DRESS           |          | CITY    |        | STATE               | ZIP       |        | EFFECTIVE    |            | EXF       | IRE       |
| PO BOX   |                 | SANTA CR | UZ      | NM     | 8                   | 7567      | 12/01/ | 2020         | N/A        | 4         |           |
| PO BOX   |                 | SANTA CR | UZ      | NM     | 8                   | 7567      | 08/01/ | 2006         | 10/        | 31/2000   |           |
| PO BOX   |                 | SANTA CR | UZ      | NM     | NM 87567 03/21/2000 |           |        |              | 07/31/2006 |           |           |
|          | Phone and Email |          |         |        |                     |           |        |              |            |           |           |
| HOME PHO |                 |          | L PHONE |        | E-MAIL              | 9         |        | PREFERRED    | CONTACT    | EFFECTIV  | E EXPIRE  |

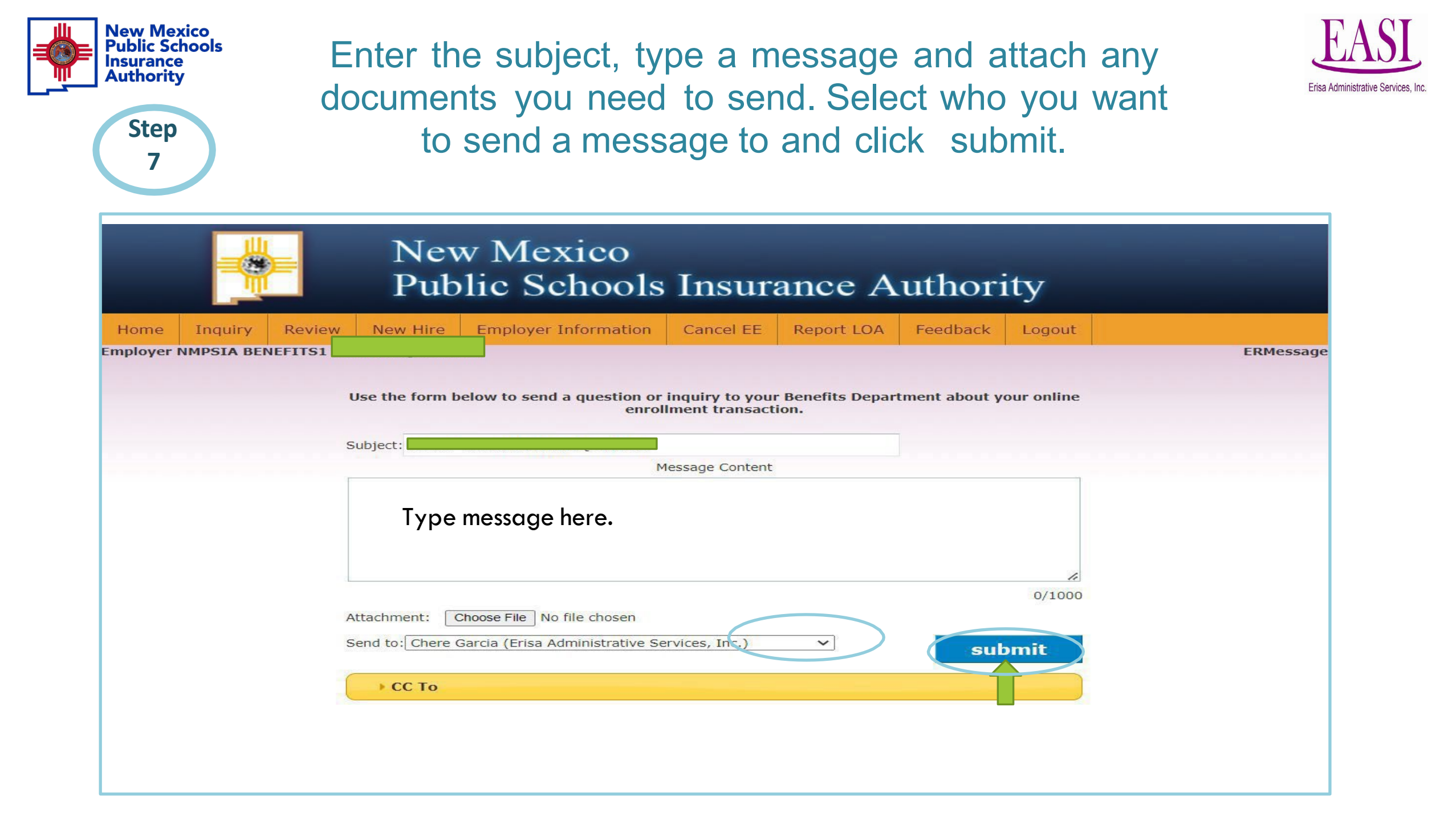

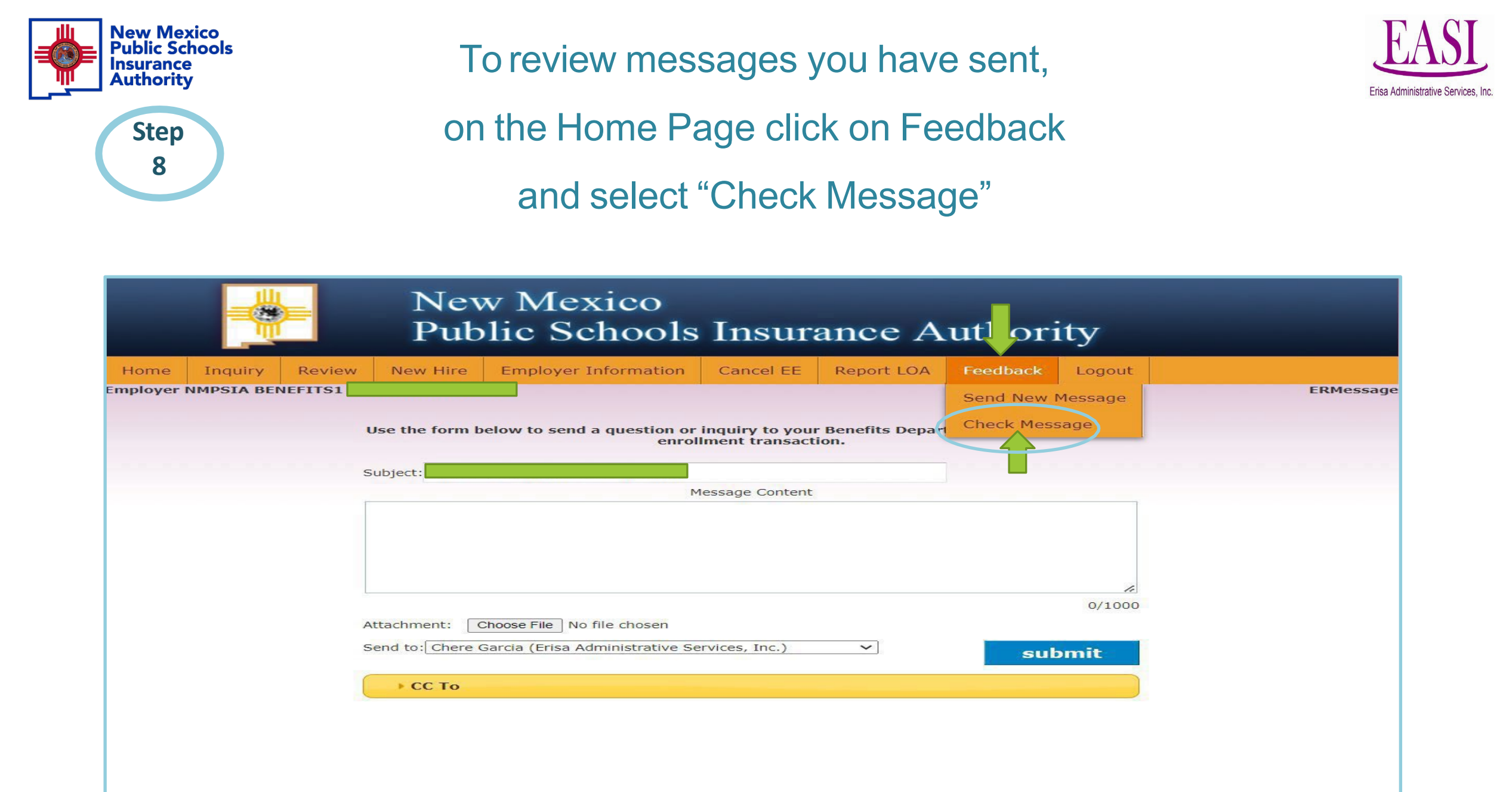

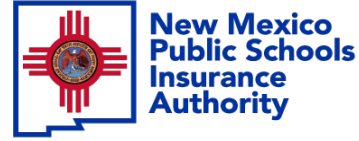

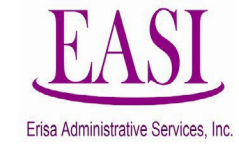

To review your previous messages and responses from your Erisa Representative you can review them under "Status".

Click on the drop down to choose Open & Unread or Close to review past messages. You can search messages by employee name, date or time.

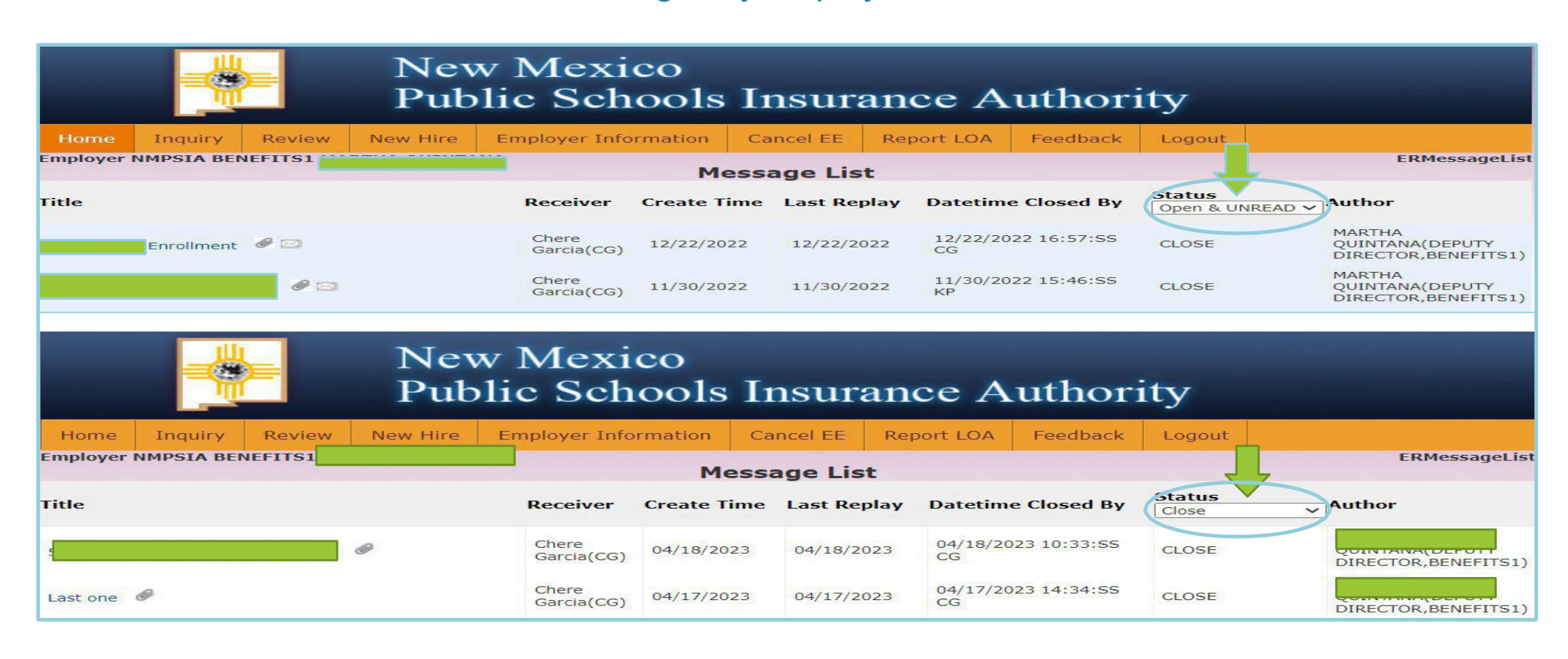

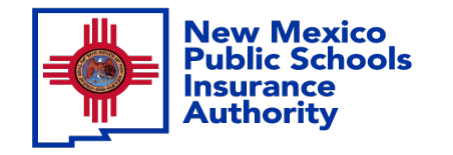

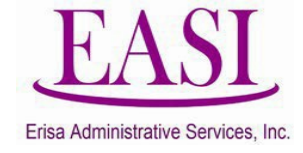

# Employer Online System Tutorial

# **Reporting A Leave of Absence**
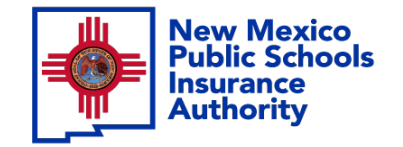

Step 1

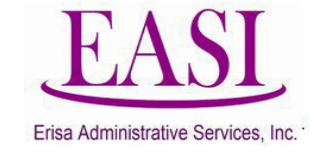

# **Employer Login Process**

#### Go to NMPSIA.com

#### Select User Login and Employer Login...

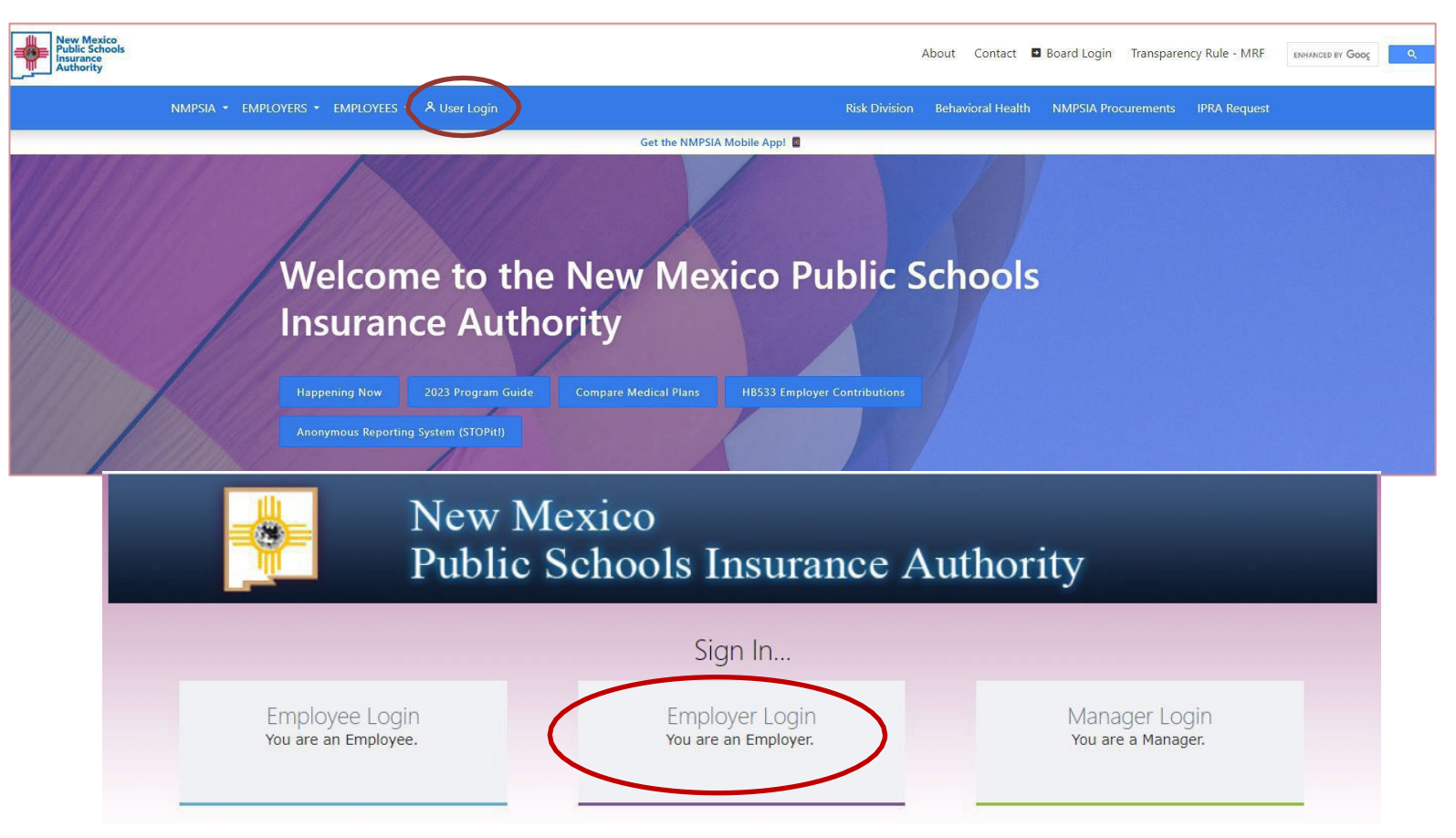

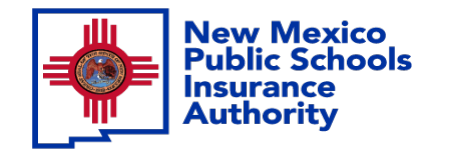

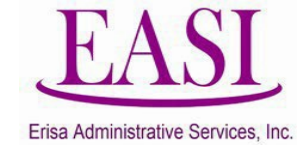

#### **IMPORTANT!**

To ensure a successful experience on this tutorial, please read the following in it's entirety before proceeding.

- A "Leave of Absence" (LOA) can be done at any time of the year.
- Any employee that is on an Employer approved LOA should be reported immediately.
- If the initial LOA reported has a change to start or end date or the employee has returned to work, report these events immediately.
- Enter all data in the required format i.e., DOB: *MMDDYYYY*.

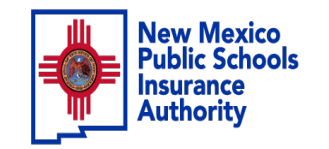

#### EASI Erisa Administrative Services, Inc.

#### Sign In...

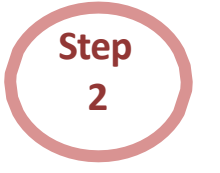

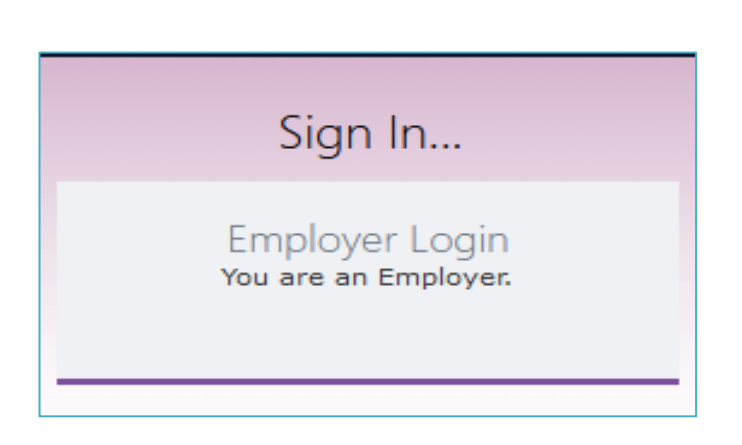

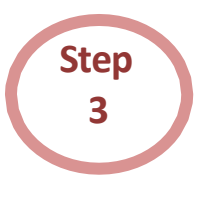

#### Enter your credentials

| Employer Sign in                    |                                                                                                    |  |  |  |  |  |  |  |
|-------------------------------------|----------------------------------------------------------------------------------------------------|--|--|--|--|--|--|--|
| Please log in with your             | district id and password                                                                                                    |  |  |  |  |  |  |  |
| District ID:                        |                                                                                                    |  |  |  |  |  |  |  |
| Representative Name:                | <ul> <li>Image: A state of the state of the state of</li></ul> |  |  |  |  |  |  |  |
| Password:                           |                                                                                                    |  |  |  |  |  |  |  |
| Forgot Your Password<br>Log In Home |                                                                                                    |  |  |  |  |  |  |  |

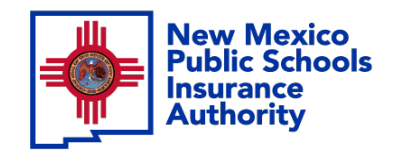

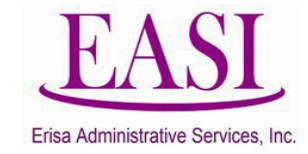

#### From your home page Select "Report LOA"

| Home | Inquiry | Review | New Hire            | Employer Information    | Cancel EE        | Report LOA | Training Material | Feedback |
|------|---------|--------|---------------------|-------------------------|------------------|------------|-------------------|----------|
| r ·  |         |        |                     |                         |                  |            |                   |          |
|      |         |        |                     |                         |                  |            |                   |          |
|      |         |        |                     |                         |                  |            | h.                | _        |
|      |         |        | Medical             |                         |                  |            | Yes               | _        |
|      |         | C      | Dental              |                         |                  |            | Yes               |          |
|      |         |        | /ision              |                         |                  |            | Yes               |          |
|      |         | E      | Basic Life In       | surance                 |                  |            | Yes               |          |
|      |         | 1      | Additional(V        | oluntary) Life Insuranc | fe Insurance Yes |            |                   |          |
|      |         | 5      | Spouse Life 1       | insurance               |                  |            | Yes               |          |
|      |         |        | Dependent L         | ife Insurance           |                  |            | Yes               |          |
|      |         | ī      | ong Term D          | isability               |                  |            | Yes               |          |
|      |         |        | Domestic Partner No |                         |                  |            |                   |          |
|      |         | F      | Part Time Re        | solution                |                  |            | Yes               | -        |
|      |         |        |                     |                         |                  |            |                   |          |

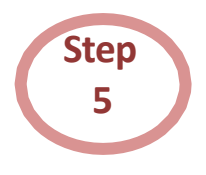

Step

After selecting Report LOA there will be 3 options,

Report LOA
 Change LOA Date
 Report LOA Return

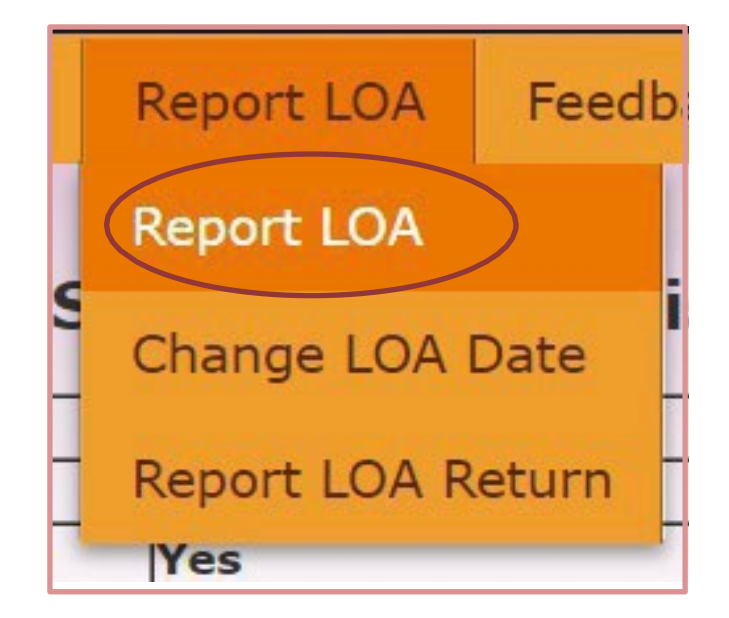

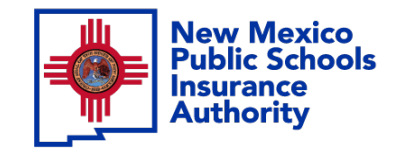

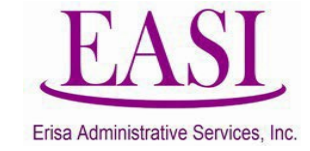

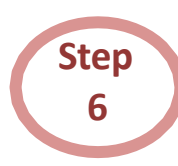

# To report an LOA, enter the employee's information and "Click Submit

| Report LOA |               |                       |                                                                                                    |                            |      |          |  |
|------------|---------------|-----------------------|----------------------------------------------------------------------------------------------------|----------------------------|------|----------|--|
| SSN        | EE Name       | Date Leave Started    | Date Expected to Return                                                                                         | Type of Leave              | S () | Remove   |  |
| 555555555  | Duck, Daisy   | 03/04/2024            | 07/16/2024                                                                                                    | FMLA - EE Health Condition | ×    | (Parray) |  |
| Comment    |               | States and the second |                                                                                                    |                            |      | Remove   |  |
| 666666666  | Fan, Viking   | 12/19/2023            | 10/16/2024                                                                                                    | Disability                 | ~    | Ramoura  |  |
| Comment    |               |                       |                                                                                                    |                            |      | Remove   |  |
| 11111111   | Mouse, Mickey | 03/18/2024            | 04/23/2024                                                                                                    | Unknown                    | ~    | Bamaua   |  |
| Comment    |               |                       |                                                                                                    |                            |      | Remove   |  |
|            |               |                       |                                                                                                    |                            | ~    | Pamoua   |  |
| Comment    |               |                       |                                                                                                    |                            |      | Kemove   |  |
|            | . [. ]        |                       |                                                                                                    |                            | ~    | Remove   |  |
| Comment    |               |                       | 18:                                                                                                    | 200                        |      | Kellove  |  |
|            |               |                       | 100 - 100 - 100 - 100 - 100 - 100 - 100 - 100 - 100 - 100 - 100 - 100 - 100 - 100 - 100 - 100 - 100 - 100 - 100 |                            |      | AddRo    |  |
|            | Submit        |                       | Reset                                                                                                    | Pri                        | nt   |          |  |

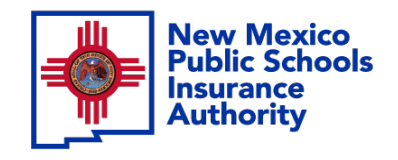

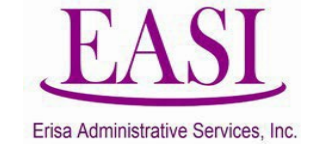

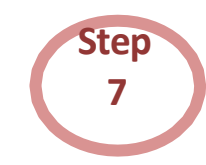

If an employee has already been entered as an LOA and you need to change the Start Date or Return Date. Go to your Home Screen, Report LOA and select Change LOA Date from the drop-down menu.

| Home    | Inquiry    | Review    | New Hire      | Employer Information     | Cancel EE | Report LOA | Training Material | Feedback |  |
|---------|------------|-----------|---------------|--------------------------|-----------|------------|-------------------|----------|--|
| nployer | BERNALILLO | PUBLIC SC | HOOLS BENER   | ITS1 CRISTINA THOMSON    |           |            |                   |          |  |
|         |            |           | BE            | RNALILLO PUBLIC          | school    | Report LOA | Feedba            |          |  |
|         |            | 1         | Medical       |                          |           | Report LOA |                   | 7        |  |
|         |            |           | /ision        |                          |           |            |                   | -        |  |
|         |            |           | Basic Life In | surance                  |           | Change LO  | A Date 🎍 🚽        | -        |  |
|         |            | 1         | Additional(V  | oluntary) Life Insurance | e         |            |                   | -        |  |
|         |            | 5         | Spouse Life 1 | Insurance                |           | Report LOA | Return            | -        |  |
|         |            |           | Dependent L   | ife Insurance            |           |            |                   |          |  |
|         |            | L L       | ong Term D    | isability                |           |            |                   |          |  |
|         |            |           | Domestic Pa   | rtner                    |           |            | No                |          |  |
|         |            | F         | Part Time Re  | solution                 |           |            | Yes               |          |  |
|         |            | 1         | 25K Plan      |                          |           |            | No                |          |  |
|         |            | 5         | Switch Date   |                          |           |            | 01/01/2021        |          |  |
|         |            |           |               |                          |           |            |                   |          |  |

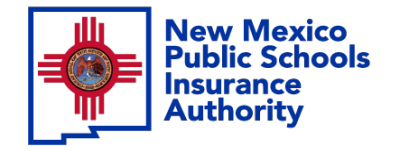

Step

8

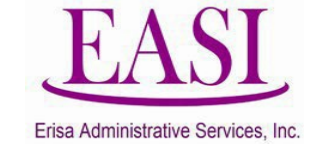

Employee's information will auto populate after entering the Social Security Number (SSN). "Click on Change Date"

| SSN         |           | Search Index | 555-55-5555 | Search     | (SSN/LastName | /LastName,FirstName/A | Address/Phone/HIPAA ID |
|-------------|-----------|--------------|-------------|------------|---------------|-----------------------|------------------------|
| SSN         | Last Name | First Name   | Middle Name | Start Date | Return Date   | Leave Type            | Change                 |
| 555-55-5555 | Duck      | Daisy        |             | 02/01/2024 | 04/30/2024    |                       | Change Date            |

#### Change the date, add a comment and "Click Submit"

|             |             | Change LOA Date |
|-------------|-------------|-----------------|
| SSN         | 555-55-5555 |                 |
| Name        | Duck, Daisy |                 |
| Start Date  | 03/04/2024  |                 |
| Return Date | 07/16/2024  |                 |
| Leave Type  |             |                 |
| Comment     | Extended    | $\frown$        |
|             |             | Submit          |

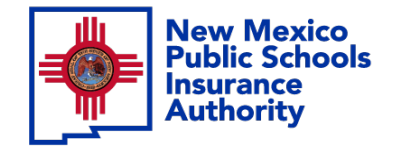

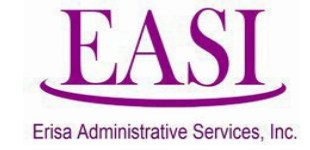

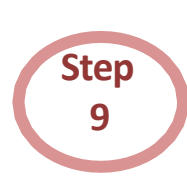

When an employee returns from LOA, you need to report their Return Date. Go to your Home Screen, Report LOA and select "Report LOA Return" from the drop-down menu.

|          |            |          |                   |                          |           | a land       |         |          |   |
|----------|------------|----------|-------------------|--------------------------|-----------|--------------|---------|----------|---|
| Home     | Inquiry    | Review   | New Hire          | Employer Information     | Cancel EE | Report LOA   | Feedb   | Feedback | l |
| ployer l | BERNALILLO | PUBLIC S | CHOOLS BENEF      | ITS1 CRISTINA THOMSON    |           | nopone cont  | ·····   |          |   |
|          |            |          | BE                | RNALILLO PUBLIC          | SCHOOLS   | Report LOA   | T:      |          |   |
|          |            | I        | Medical<br>Dental |                          |           | Change LOA   | Date e  |          |   |
|          |            |          | Vision            |                          |           |              |         |          |   |
|          |            | Ī        | Basic Life In     | surance                  | (         | Report LOA R | eturn   |          |   |
|          |            |          | Additional(V      | oluntary) Life Insurance | e         |              |         |          |   |
|          |            |          | Spouse Life 1     | Insurance                |           |              |         |          |   |
|          |            | Ī        | Dependent L       | ife Insurance            |           | Yes          |         |          |   |
|          |            | Ī        | Long Term D       | isability                |           | Yes          |         | 7        |   |
|          |            | Ī        | Domestic Pa       | rtner                    |           | No           |         | 7        |   |
|          |            | Ī        | Part Time Re      | solution                 |           | Yes          |         |          |   |
|          |            | 1        | 125K Plan         |                          |           | No           |         | 7        |   |
|          |            |          | Switch Date       |                          |           | 01/          | 01/2021 |          |   |
|          |            | _        |                   |                          |           |              |         |          |   |

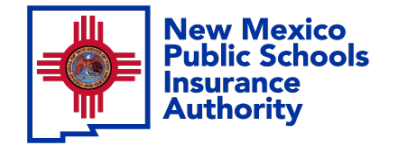

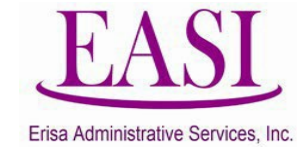

#### The employee's information will auto populate, enter the Return Date and "Click Submit".

( Please make sure to indicate the type of employment they are returning to.)

| Report LOA Return |             |       |             |              |        |  |  |  |  |
|-------------------|-------------|-------|-------------|--------------|--------|--|--|--|--|
| SSN               | EE Name     |       | Return Date | Туре         | Remove |  |  |  |  |
| 55555555          | Duck, Daisy |       | 05/15/2024  | Eull Time EE | Remove |  |  |  |  |
|                   |             |       |             | <b>v</b>     | Remove |  |  |  |  |
|                   |             |       |             | v            | Remove |  |  |  |  |
|                   |             |       |             | v)           | Remove |  |  |  |  |
|                   |             |       |             | v)           | Remove |  |  |  |  |
|                   |             |       |             |              | Add    |  |  |  |  |
| Su                | bmit        | Reset |             | Print        |        |  |  |  |  |

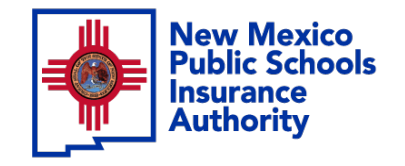

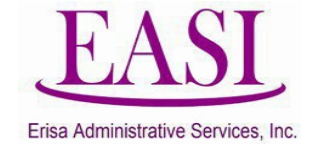

# Employer Online System Tutorial CANCELING AN EMPLOYEE

(multiple or single entry)

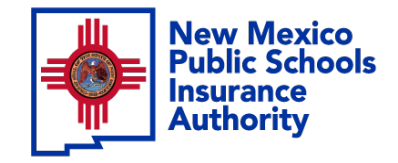

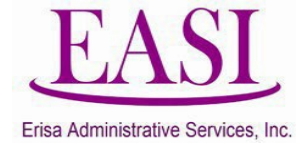

#### **IMPORTANT!**

# To ensure a successful experience on this tutorial, please read the following before proceeding.

"Canceling an Employee" can be done at any time of the year and can be done with future termination dates.

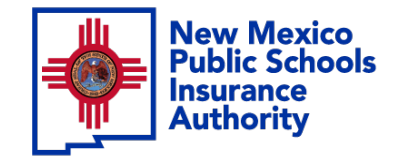

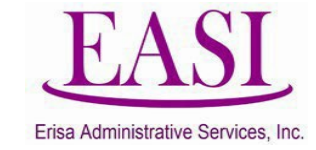

#### Employer Login Process Go to NMPSIA.com Select Employer Login...

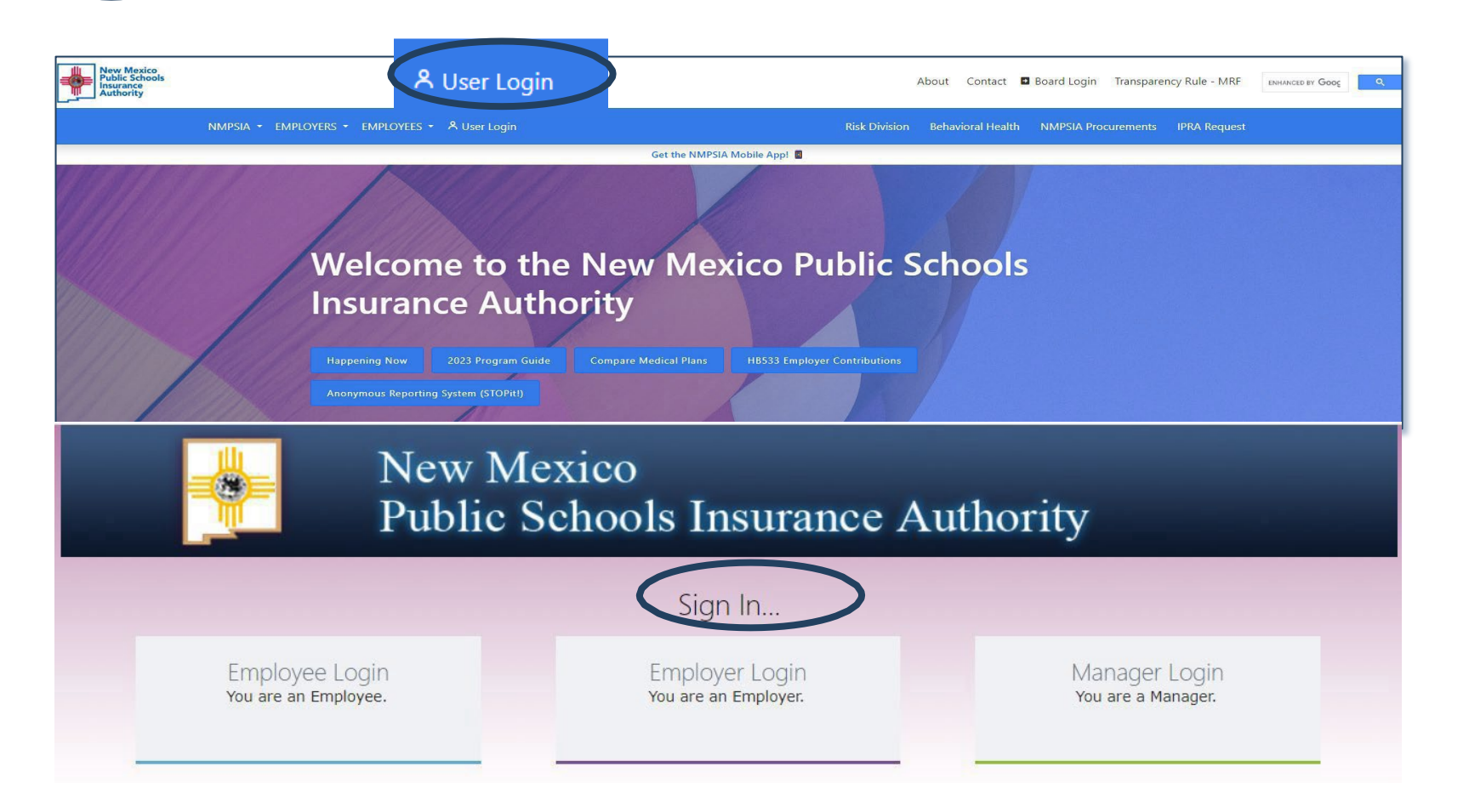

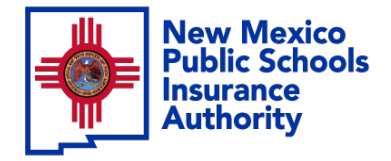

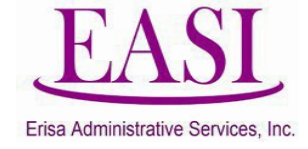

#### Step 2

#### Sign In

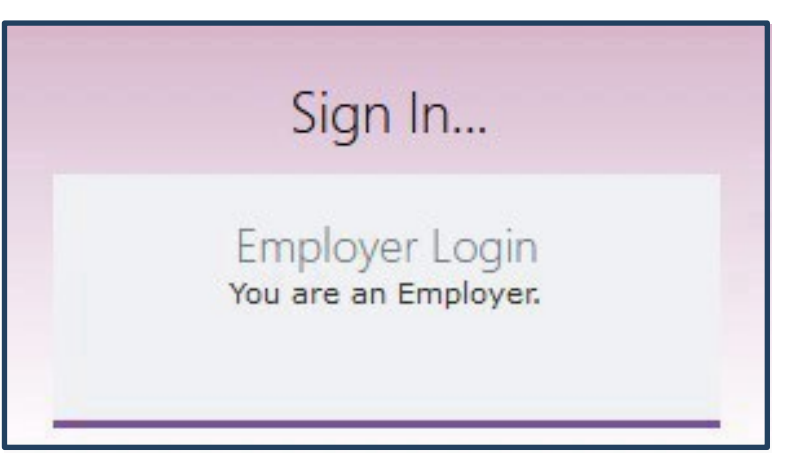

#### **Enter your credentials**

| Employe<br>Please log in with your  | er Sign in<br>district id and password |
|-------------------------------------|----------------------------------------|
| District ID:                        |                                        |
| Representative Name:                | <b>v</b>                               |
| Password:                           |                                        |
| Forgot Your Password<br>Log In Home |                                        |

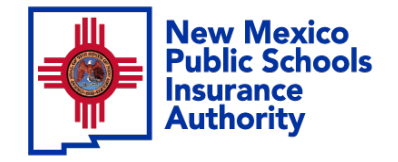

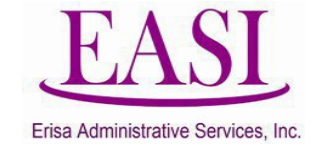

#### On the Home Page Select"Cancel EE"

| Home     | Inquiry  | Review     | New Hire     | Employer Information | Cancel EE | Report LOA | Feedback | Logout |  |
|----------|----------|------------|--------------|----------------------|-----------|------------|----------|--------|--|
| Employer | SANTA FE | PUBLIC SCH | IOOLS BENEFI | ITS1 ALICIA HUERTA   |           |            |          |        |  |

#### SANTA FE PUBLIC SCHOOLS Policy (dist id: 71)

| Medical                              | Yes                     |
|--------------------------------------|-------------------------|
| Dental                               | Yes                     |
| Vision                               | Yes                     |
| Basic Life Insurance                 | Yes                     |
| Additional(Voluntary) Life Insurance | Yes                     |
| Spouse Life Insurance                | Yes                     |
| Dependent Life Insurance             | Yes                     |
| Long Term Disability                 | Yes                     |
| Domestic Partner                     | Yes                     |
| Part Time Resolution                 | No                      |
| 125K Plan                            | 01/01/2014 - 12/31/2999 |
| Open/Switch Enrollment Date          | 01/01/2025              |

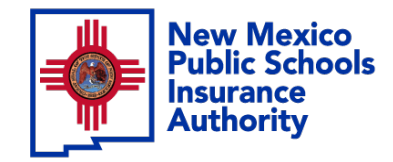

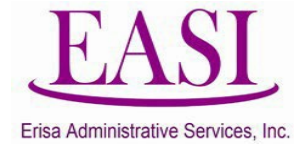

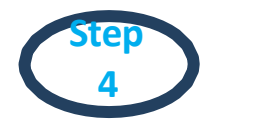

#### Enter the employees social security number (SSN)

(the employee's name will auto populate).

Enter the Last Date of Coverage, the Received Date and select the Note Type.

(Last Date of coverage must be the last day of current month or a future date, you cannot cancel an employee retroactively)

| HIPAA ID | SSN         | EE N   | ame  | Last Date of Coverage | Receive    | d Date | Note Type |
|----------|-------------|--------|------|-----------------------|------------|--------|-----------|
|          | 222-22-2222 | Donald | Duck | 04/30/2024            | 03/19/2024 |        | ( v)      |
|          |             |        |      |                       |            |        | ( v)      |
|          |             |        |      |                       |            |        | ( v)      |
|          |             |        |      |                       |            |        | ( v)      |
| AddRow   |             |        |      |                       |            |        |           |
|          | Submit      |        |      | Reset                 |            |        | Print     |

5

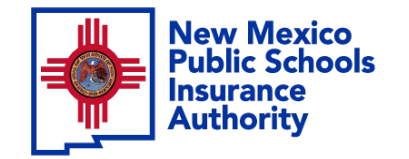

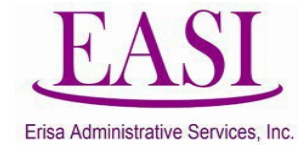

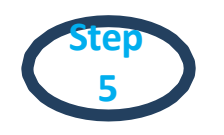

Select the appropriate reason for the cancellation and click "Submit".

| HIPAA ID | SSN      | EE Name      | Last Date of Cover | age | Received Date | Note Type       | Ζ   |
|----------|----------|--------------|--------------------|-----|---------------|-----------------|-----|
| ABC124H  | 22222222 | Duck, Donald | 04/30/2024         |     | 03/19/2024    | Y Y             |     |
|          |          |              |                    |     |               |                 | 1   |
|          |          |              |                    |     | Not           | е Туре          |     |
|          |          |              |                    |     |               |                 | ~ ) |
|          |          |              |                    |     |               |                 |     |
|          | Submit   |              | Reset              |     |               |                 | P   |
|          |          |              |                    | R   | eduction in l | hours           | -   |
|          |          |              | L                  | R   | esignation    |                 | -   |
|          |          |              |                    | R   | etirement     |                 | 1   |
|          |          |              | -                  | Т   | ermination    |                 | -   |
|          |          |              | _                  | G   | ross miscon   | duct terminatio | n   |
|          |          |              | 1                  | C   | Contract not  | renewed         |     |

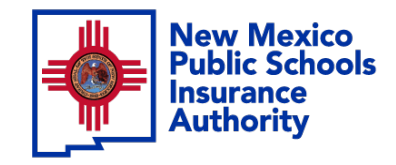

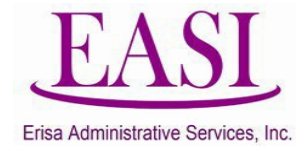

7

#### Once submitted, the screen will show Successful. Print the transaction for your records.

A Cancellation of Enrollment notice will be created and sent to the employee.

| ſ | Last Date o | f Coverage  | Post Date   |                          | Search        |           |           |            |
|---|-------------|-------------|-------------|--------------------------|---------------|-----------|-----------|------------|
|   | HIPAA       | SSN         | EE Name     | Last Date of<br>Coverage | Received Date | Post Date | Note Type |            |
| L |             | 222-22-2222 | Donald Duck | 04/30/2024               | 03/19/2024    |           | RSGN      | Successful |
|   |             |             |             | Print                    |               |           |           |            |

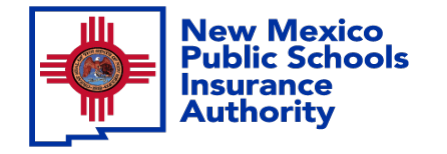

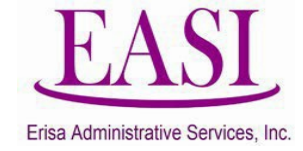

Thank you for utilizing this valuable tool. We hope you found it helpful and user friendly.

If you need assistance or have any questions, please contact your Erisa Administrative Representative at 1-800-233-3164.

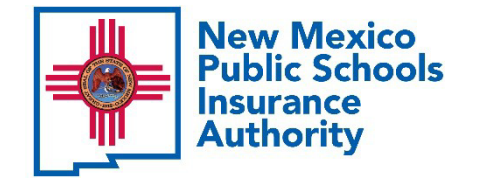

# **Premium Billing and Bill Reconciliation**

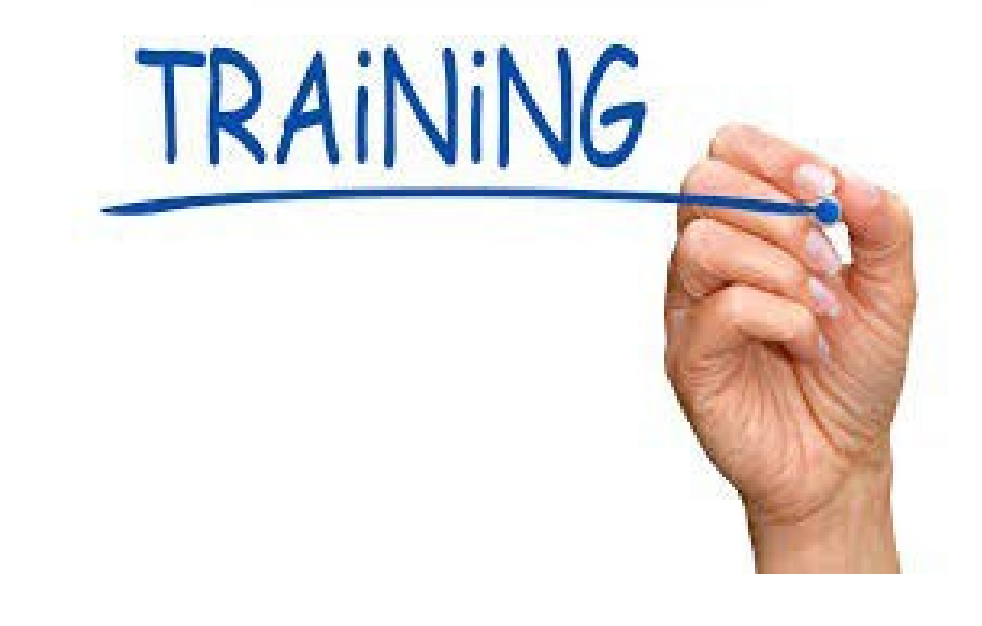

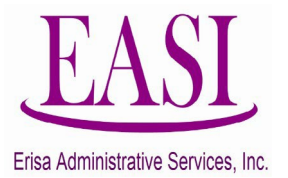

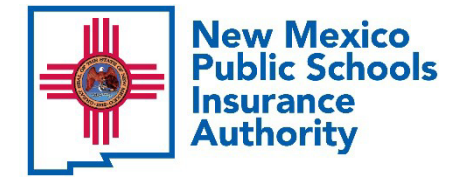

# **Today's Objectives** By the end of today's session, you should be able to:

- Read the PDF version of the bill
- Identify transactions that create the bill
- Reconcile the bill, track changes and identify errors
- Comprehend deadlines to avoid penalties
- Use available resources

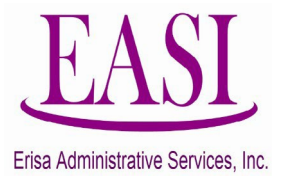

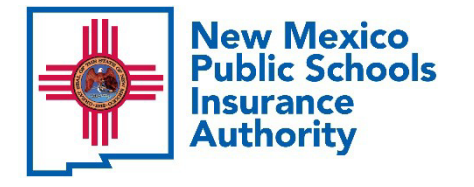

# **Transactions That Create the Bill**

- Enrollment for the current month
- Adjustments from prior months
  - Transactions that were received by the employer timely that were submitted after the bill was create
  - Examples:

#### Adding or dropping employees

- New Hire
- Resignation, Term, and Retirement
- Reduction in Hours
- Death

#### Adding or dropping Dependents

- Loss of Coverage
- Newborns and Adoption
- Marriage/Domestic Partnership (if offered by employer)
- Divorce
- Child turning 26
- Death

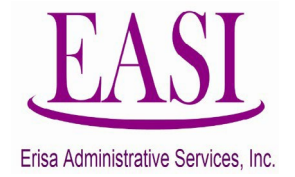

#### New Mexico Public Schools Authority Key Field Descriptions on the Monthly PDF Bill

| Key Field Desc                                                  | riptions on the Mon                                 | thly PDF Bill                                             |
|-----------------------------------------------------------------|-----------------------------------------------------|-----------------------------------------------------------|
| Carrier                                                         | Coverage                                            | Voluntary Life                                            |
| BCHI:<br>Blue Cross Blue Shield High Option                     | CVRG:<br>Coverage                                   | <b>1X:</b><br>Base Annual Salary (1X)                     |
| BCLW:<br>Blue Cross Blue Shield Low Option                      | EE:<br>Employee Only                                | <b>2X:</b><br>Base Annual Salary (2X)                     |
| BCPO:<br>Blue Cross Blue Shield EPO (Exclusive Provider Option) | E1:<br>Employee/One Child                           | <b>3X:</b><br>Base Annual Salary (3X)                     |
| PRSH:<br>Presbyterian Health Plan High Option                   | ES:<br>Employee/Spouse                              | Xs:<br>Spouse Life coverage (i.e. 2Xs)                    |
| PRSL:<br>Presbyterian Health Plan Low Option                    | EC:<br>Employee/Children                            | Xc:<br>Dependent Life Coverage (i.e. 1Xc)                 |
| CIGH:<br>Cigna High Option                                      | EF: (Employee, Spouse, Chid(ren)<br>Employee/Family | Example:<br>3X Employee,Spouse,Dependent Life (i.e. 3Xsc) |
| CIGL:<br>Cigna Low Option                                       |                                                     | Long-Term Disability                                      |
| DLTC:<br>Delta Comprehensive (High Option)                      |                                                     | <b>30D:</b><br>30 Day Benefit Waiting Period              |
| DLTB:<br>Delta Basic (Low Option)                               |                                                     | 60D:<br>60 Day Benefit Waiting Period                     |
| UCDc:<br>United Concordia Comprehensive (High Option)           |                                                     | 90D:<br>90 Day Benefit Waiting Period                     |
| UCDb:<br>United Concordia Basic (Low Option)                    |                                                     |                                                           |
| DV:<br>Davis Vision                                             |                                                     |                                                           |

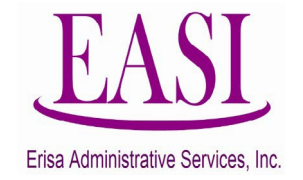

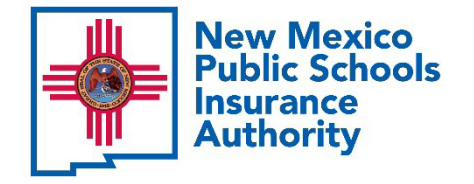

## Monthly Premium Bill How to Read PDF Version of the Bill

Recognize Key Field Descriptions on the Monthly PDF Bill:

- Carrier Selected
- Coverage Tier
- Employee Additional Life Benefit Level Selected
  - Election of Spouse Life
  - Election of Child Life
- Benefit Waiting Period for LTD
- Basic Life Benefit Amount
- Employee Date of Birth
- Employee Salary on January 1st

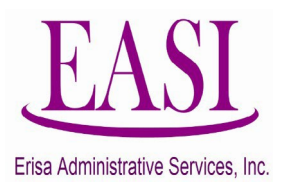

| 777 - SA           | MPLE SCHOOL DISTRICT             |        |      |     |          |      | В   | illing  | for  | Au  | gust 2  | 023  |        |               |          |      |                      |             | Page   | 1       | Yo       | our Erisa Conta<br>here Garcia | act is |
|--------------------|----------------------------------|--------|------|-----|----------|------|-----|---------|------|-----|---------|------|--------|---------------|----------|------|----------------------|-------------|--------|---------|----------|--------------------------------|--------|
| Social<br>Security | Employee Name Last: First Middle | For    | Car  | Med | Bramium  | Car  | Den | Dremium | Car  | Vis | Dramium | ,    | Additi | ional<br>In 1 | Life     | D    | ng-Term<br>isability |             | Basi   | c Life  | Total \$ | Employee<br>Date of            | -      |
| umber              | Employee Hane East, Friet mode   | Month  | rier | rg  | FIGHIUM  | rier | rg  | Fremun  | rier | rg  | Fremum  | Plan | EE     | SP            | Fielinum | Plan | Fielinain            | \$ Subtotal | Amount | Fremuun | Treman   | Birth                          | Sala   |
| _                  |                                  | 8/2023 |      |     |          |      |     |         | -    |     |         |      |        |               |          |      |                      |             | 50,000 | 5.26    | 5.26     | OCT 1987                       | 29,    |
| _                  |                                  | 8/2023 |      |     |          |      |     |         | -    |     |         |      |        |               |          |      |                      |             | 50,000 | 5.26    | 5.26     | Dec 1964                       | 36     |
|                    |                                  | 8/2023 | PRSH | EE  | 695.76   | UCDc | EE  | 28.60   |      |     |         | _    |        |               | _        | 30D  | 10.86                | 735.22      | 50,000 | 5.26    | 740.48   | Jan 1950                       | 22     |
|                    |                                  | 8/2023 | PRSL | EE  | 482.46   |      |     |         |      |     |         |      |        |               |          | 30D  | 13.94                | 496.40      | 50,000 | 5.26    | 501.66   | Nov 1961                       | 28,    |
|                    |                                  | 8/2023 |      |     |          |      |     |         |      |     |         |      |        |               |          |      |                      |             | 50,000 | 5.26    | 5.26     | Apr 1980                       | 29     |
|                    |                                  | 7/2023 |      |     |          |      |     |         |      |     |         |      |        |               |          |      | -                    |             | 50,000 | 5.26    | 5.26     |                                | 29,    |
|                    |                                  | 8/2023 | BCHI | EE  | 860.40   | DLTC | ES  | 54.44   |      |     |         |      |        |               |          |      |                      | 914.84      | 50,000 | 5.26    | 920.10   | Aug 1995                       | 52     |
|                    |                                  | 8/2023 |      |     |          |      |     |         |      |     |         |      |        |               |          |      |                      |             | 50,000 | 5.26    | 5.26     | May 1990                       | 24     |
|                    |                                  | 8/2023 | PRSH | EE  | 695.76   | UCDc | EE  | 28.60   | DV   | EE  | 6.26    | 1X   | 34     |               | 3.52     | 30D  | 21.26                | 755.40      | 50,000 | 5.26    | 760.66   | Mar 1988                       | 43     |
|                    |                                  | 8/2023 | PRSH | EE  | 695.76   | UCDc | EE  | 28.60   |      |     |         |      |        |               |          |      |                      | 724.36      | 50,000 | 5.26    | 729.62   | Dec 1982                       | 50     |
|                    |                                  | 8/2023 |      |     |          |      |     |         |      |     |         |      |        |               |          |      |                      |             | 50,000 | 5.26    | 5.26     | Nov 1987                       | 48     |
|                    |                                  | 7/2023 |      |     |          |      |     |         |      |     |         |      |        |               |          |      |                      |             | 50,000 | 5.26    | 5.26     |                                | 48     |
|                    |                                  | 8/2023 | PRSH | EF  | 1,948.18 | UCDc | EF  | 85.54   | DV   | EF  | 14.14   |      |        |               |          |      | 2                    | 2,047.86    | 50,000 | 5.26    | 2,053.12 | Dec 1968                       | 71     |
|                    |                                  | 8/2023 | BCHI | EE  | 860.40   | UCDc | EE  | 28.60   | DV   | EE  | 6.26    |      |        |               |          |      |                      | 895.26      | 50,000 | 5.26    | 900.52   | Scp 1982                       | 60     |
|                    |                                  | 8/2023 |      |     |          |      |     |         |      |     |         | -    |        |               |          | 30D  | 38.66                | 38.66       | 50,000 | 5.26    | 43.92    | Dec 1997                       | 80     |
|                    |                                  | 8/2023 | BCHI | EE  | 860.40   | UCDc | EE  | 28.60   | DV   | EE  | 6.26    | 3X   | 65     | -             | 64.80    | 30D  | 13.02                | 973.08      | 50,000 | 5.26    | 978.34   | Apr 1957                       | 26     |
|                    |                                  | 8/2023 | BCHI | EE  | 860.40   | UCDe | EE  | 28.60   | UV   | EE  | 6.26    | 38   | 28     | -             | 11.34    | 300  | 30.22                | 936.82      |        |         | 936.82   | May 1994                       | 62     |
|                    |                                  | 8/2023 | BCHI | EE  | 2 185 48 | UCDr | FF  | 85 54   | DV   | FF  | 14.14   | 28   | 48     | -             | 25.76    | 300  | 43.50                | 2 354 42    | 50.000 | 5.26    | 2 359 68 | Feb 1974                       | 91     |
|                    |                                  | 8/2023 | BCHI | FE  | 860.40   | DITC | FF  | 28.60   | DV   | EF  | 6.26    | 18   | 32     | -             | 1.84     | 300  | 10.86                | 907.96      | 50,000 | 5.26    | 913.22   | Feb 1990                       | 22     |
|                    |                                  | 8/2023 | DOIN |     | 000.40   | DETO | LL  | 20.00   |      | LL  | 0.20    | IA   | 32     | -             | 1.04     | 300  | 10.00                | 301.30      | 50,000 | 5.20    | 515.22   | Nev 1068                       | 22     |
|                    |                                  | 8/2023 | 0000 |     | 4 464 00 |      | -   |         | -    |     | 40.40   |      |        | _             |          | 000  | 00.00                | 4.555.76    | 50,000 | 5.26    | 0.26     | May 1968                       | 30     |
|                    |                                  | 8/2023 | PRSH | EI  | 1,461.02 | UCDC | EI  | 04.44   | DV   | EI  | 10.48   | _    |        |               | _        | 300  | 29.82                | 1,000.76    | 50,000 | 5.26    | 1,061.02 | Feb 1971                       | 61     |
|                    |                                  | 8/2023 |      |     |          | _    |     |         |      |     | -       |      |        |               |          |      |                      |             | 50,000 | 5.26    | 5.26     | Mar 1978                       | 18     |
|                    |                                  | 8/2023 | -    |     |          |      |     |         |      |     |         |      |        | _             |          |      |                      |             | 50,000 | 5.26    | 5.26     | Oct 1972                       | 30     |
|                    |                                  | 8/2023 | PRSH | ES  | 1,461.02 | UCDc | ES  | 54.44   | DV   | ES  | 10.48   | 3X   | 62     |               | 61.56    | 30D  | 18.24                | 1,605.74    | 50,000 | 5.26    | 1,611.00 | Mar 1960                       | 37     |
|                    |                                  | 8/2023 | PRSL | EE  | 482.46   | UCDc | EE  | 28.60   | DV   | EE  | 6.26    | 1Xsc | 46     | 50            | 9.26     | 30D  | 17.22                | 543.80      | 50,000 | 5.26    | 549.06   | Nov 1976                       | 35     |

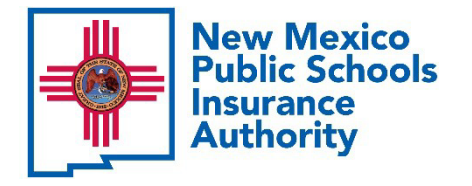

## Monthly Premium Bill How to Read PDF Version of the Bill

Recognize Adjustments on the Monthly PDF Bill:

- No Social Security Number
- No Employee Name
- "For Month" is a Date Other Than the Current Billing Month
- One Line has a Credit Amount
- One Line has a Charge Amount
- An Asterisk "\*" Denotes Life and/or LTD Waiver of Premium

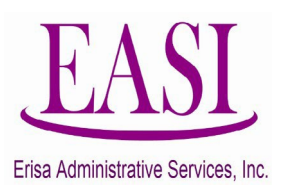

| 777 - SAN          | MPLE SCHOOL DISTRICT             |        |      |     |             |        | В   | illing  | for  | Au        | gust 2  | 023  |       |               |         |      |          |             | Page     | 2       | Yo         | ur Erisa Conta<br>here Garcia | ict is |
|--------------------|----------------------------------|--------|------|-----|-------------|--------|-----|---------|------|-----------|---------|------|-------|---------------|---------|------|----------|-------------|----------|---------|------------|-------------------------------|--------|
| Social<br>Security | Employee Name Last: Siret Middle | For    | Car  | Med | ical        | Car    | Den | tal     | Car  | Vis<br>Cv | ion     | 1    | Addit | ional<br>In 1 | Life    | Lor  | sability | -           | Basic    | Life    | Total \$   | Employee<br>Date of           |        |
| lumber             | Employee Name Last, Prist Midule | Month  | rier | rg  | Premium     | rier   | rg  | Premium | rier | rg        | Premium | Plan | EE    | SP            | Premium | Plan | Premium  | \$ Subtotal | Amount   | Premium | Freimum    | Birth                         | Sala   |
|                    |                                  | 8/2023 | -    |     |             | UCDC   | EE  | 28.60   | DV   | EE        | 6.26    |      | -     | _             |         |      |          | 34.86       | 50,000   | 5.26    | 40.12      | Mar 1951                      | /1     |
|                    |                                  | 0/2023 | 0000 |     | COE 70      | 1100.0 |     | 20.00   | DV   |           | C.0C    | 22   | 60    | _             | 10.00   | 200  | 20.40    | 000.00      | 50,000   | 5.26    | 0.26       | 001 1967                      | JL CI  |
|                    |                                  | 8/2023 | PRSH | EE  | 695.76      | UCDC   | EE  | 28.60   | DV   | EE        | 6.26    | 38   | 23    |               | 40.26   | 300  | 29.48    | 800.36      | 000,00   | 5.26    | 805.62     | Aug 1969                      | 61     |
|                    |                                  | 6/2023 | -    |     | -           |        |     |         |      |           |         | JAS  | 44    | 49            | (11.02) | 300  | (13.76)  | (24.00)     | (50,000) | (5.26)  | (30.06)    | Sep 1978                      | 20     |
|                    |                                  | 6/2023 | npeu | EE  | /1 0.40 405 | LICDA  | EE. | 105 641 | DV   |           | 114 141 | 375  | 44    | 49            | 111 001 | 200  | (12 70)  | (2 072 66)  | 150,000  | (5.00)  | (2.077.02) |                               | 20     |
|                    |                                  | 5/2023 | DDeu | EE  | 1 048 18    | UCDe   | EF  | (00.04) | DV   | CC CC     | (14.14) | 340  | 44    | 43            | (11.02) | 300  | (13.70)  | 2.047.96    | 50.000   | (0.26)  | 2.047.96   |                               | 20     |
|                    |                                  | 4/2023 | PROH | EE  | 1,040.10    | UCDe   | EE  | (DE 64) | DV   | CC CC     | 714.14  | 375  | 44    | 40            | (11.02) | 300  | (43 70)  | 12,047.00   | /50.000  | (5.26)  | 2,047.00   |                               | 20     |
|                    |                                  | 4/2023 | PDSH | EE  | 1 948 18    | UCDe   | EF  | 85.54   | DV   | EE        | 14.14   | 374  | 44    | 43            | (11.02) | 300  | (13.70)  | 2 047 86    | 50,000   | (0.20)  | 2.047.86   |                               | 2      |
|                    |                                  | 3/2023 | PRSH | EF  | /1 948 181  | UCDC   | EE  | (85.54) | DV   | EE        | /14.14  | 340  | 44    | 40            | /11 02) | 300  | (13 78)  | 12,047.00   | (50,000) | (5.26)  | (2.047.00  |                               | 2      |
|                    |                                  | 3/2023 | PRSH | EE  | 1 948 18    | UCDC   | EF  | 85.54   | DV   | EE        | 14.14   | 389  | 44    | 49            |         | 300  | (10.70)  | 2 047 86    | 50,000   | (0.20)  | 2 047 86   |                               | 25     |
|                    |                                  | 2/2023 | DDSH | EF  | /1 0.40 101 | LICDA  | EE  | (DE 64) | DW   |           | 114.14  | 274  | -     | 40            | /11 021 | 200  | (43 70)  | (2 072 66)  | (50,000) | (5.26)  | (2.077.02) |                               | 20     |
|                    |                                  | 2/2023 | DDGH | EE  | 1 948.10    | UCDe   | EE  | 85.54   | DV   | EE        | 14.14   | 376  | 44    | 49            | (11.02) | 300  | 13.70)   | 2.061.64    | 50,000   | (5.26)  | 2.061.64   |                               | 26     |
|                    |                                  | 8/2023 | BCHI | ES  | 1,636.30    | UCDe   | EB  | 54.44   | DV   | EB        | 10.48   | 303  | 44    | 40            |         | 300  | 20.88    | 1 731 10    | 50,000   | 5.25    | 1 736 35   | Dec 1971                      | 6      |
| _                  |                                  | 8/2023 |      |     | 1,000.00    | 0000   |     | 54.44   |      |           | 10.40   |      | -     |               |         | 300  | 30.40    | 30.40       | 50,000   | 5.26    | 35.66      | Oct 1964                      | 6      |
|                    |                                  | 8/2023 |      | -   |             | _      |     |         | -    |           |         | _    |       |               |         |      | 00.10    |             | 50.000   | 5.26    | 5.26       | Jul 1990                      | 5      |
| _                  |                                  | 8/2023 | PRSH | ES  | 1.461.02    | DUIC   | ES  | 54.44   | UV   | ES        | 10.48   |      | -     | _             |         | 3015 | 8.75     | 1.534.70    | 50 000   | 5.26    | 1 539 96   | Sép 1962                      | 1      |
|                    |                                  | 8/2023 | PRSH | EF  | 1.948.18    | UCDc   | EF  | 85.54   | DV   | EF        | 14.14   | _    |       |               |         |      |          | 2.047.86    | 50.000   | 5.26    | 2.053.12   | May 1979                      | 7      |
|                    |                                  | 8/2023 |      | -   |             |        | -   |         | -    | -         |         |      |       |               |         |      |          |             | 50.000   | 5.26    | 5.26       | Dec 1993                      | 2      |
|                    |                                  | 8/2023 | PRSH | EE  | 695.76      | DLTC   | ES  | 54.44   | DV   | ES        | 10.48   | 2Xs  | 52    | 57            | 61.60   | 30D  | 37.22    | 859.50      | 50,000   | 5.26    | 864 76     | Dec 1970                      | 7      |
|                    |                                  | 8/2023 |      |     |             |        |     |         | -    |           |         |      |       |               |         |      |          |             | 50,000   | 5.26    | 5.26       | Aug 1991                      | 24     |
|                    |                                  | 8/2023 |      |     |             | -      |     |         | -    | $\vdash$  |         |      |       |               |         |      |          |             | 50,000   | 5.26    | 5.26       | Nov 1986                      | 2      |
|                    |                                  | 8/2023 | PRSH | ES  | 1,461.02    | UCDc   | ES  | 54.44   | DV   | ES        | 10.48   | 1X   | 51    |               | 13.64   | -    |          | 1,539.58    | 50,000   | 5.26    | 1,544.84   | Feb 1971                      | 6      |
|                    |                                  | 8/2023 | PRSH | EE  | 695.76      | DLTC   | EE  | 28.60   | DV   | EE        | 6.26    | 1X   | 42    |               | 4.16    | 30D  | 24.74    | 759.52      | 50,000   | 5.26    | 764.78     | Jul 1980                      | 5      |
|                    |                                  | 8/2023 | BCHI | EE  | 860.40      | DLTC   | EE  | 28.60   | DV   | EE        | 6.26    |      |       |               |         |      |          | 895.26      | 50,000   | 5.26    | 900.52     | Jan 1996                      | 5      |
|                    |                                  | 8/2023 | PRSI | ES  | 1 013 02    | UCDb   | ES  | 27.26   |      |           |         |      | -     | -             |         | -    |          | 1 040 28    | 50,000   | 5.26    | 1 045 54   | Sep 1980                      | 5      |

60

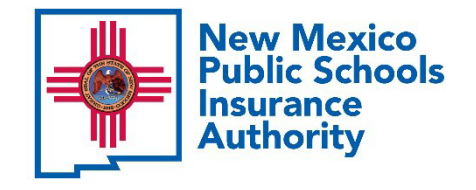

#### How to Read PDF Version of the Bill (continued)

| <b>.</b>      |            | Er                         | N<br>risa Admin         | New Mexico Public<br>istrative Services,                                          | Schools Insurance Authority<br>Inc.; Santa Fe, NM 87504 (800) 233-3164 |        | EASI                               |
|---------------|------------|----------------------------|-------------------------|-----------------------------------------------------------------------------------|------------------------------------------------------------------------|--------|------------------------------------|
| - SAMPLE SCHO | OL DISTRIC | т                          |                         | Billing                                                                           | for August 2023                                                        | Page 5 | Your Erisa Contact<br>Chere Garcia |
|               | Benefit    |                            | Count                   | Total Premiums<br>Billed                                                          |                                                                        |        |                                    |
| Medical       | BCHI       | EE<br>ES<br>E1<br>EC<br>EF | 10<br>1<br>1<br>3<br>16 | \$8,604,00<br>\$1,636,30<br>\$1,636,30<br>\$2,185,48<br>\$6,556,44<br>\$20,618,52 |                                                                        |        |                                    |
|               | BCLW       | EE<br>ES<br>E1<br>EC<br>EF |                         |                                                                                   |                                                                        |        |                                    |
|               | BCPO       | EE<br>ES<br>E1<br>EC<br>EF |                         |                                                                                   |                                                                        |        |                                    |
|               | BCPO       |                            |                         |                                                                                   |                                                                        |        |                                    |
|               | PRSH       | EE<br>ES<br>E1<br>EC<br>EF | 19<br>6<br>2<br>1<br>4  | \$13,219,44<br>\$8,766,12<br>\$2,922,04<br>\$1,948,18<br>\$7,792,72               |                                                                        |        |                                    |
|               | PRSH       |                            | 32                      | \$34,648.50                                                                       |                                                                        |        |                                    |
|               | PRSL       | EE<br>ES<br>E1<br>EC<br>EF | 4                       | \$1,929.84<br>\$1,013.02                                                          |                                                                        |        |                                    |
|               | PRSL       |                            | 5                       | \$2,942.86                                                                        |                                                                        |        |                                    |

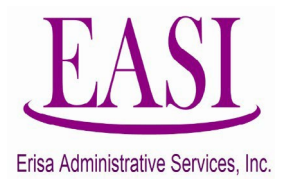

New Mexico Public Schools Insurance Authority -EASI Erisa Administrative Services, Inc.; Santa Fe, NM 87504 (800) 233-3164 **Billing for August 2023** Your Erisa Contact is Page 6 0777 - SAMPLE SCHOOL DISTRICT Chere Garcia CIGH ES E1 EC EF ES E1 EC FF 53 \$58,209.88

The summary pages of the bill show total enrollment by carrier, by plan and by enrollment tier for MEDICAL, DENTAL, VISION, ADDITIONAL LIFE, LTD and BASIC LIFE.

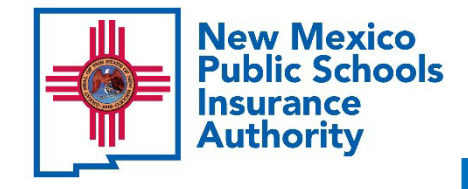

How to Read PDF Version of the Bill (continued)

| -        | <b>-</b>   |                              | Er                                                 | isa Admin               | New Mexico Publi<br>istrative Services                                 | c Schools Insurance Authority<br>, Inc.; Santa Fe, NM 87504 (800) 233-3164 |        | EASL                               |
|----------|------------|------------------------------|----------------------------------------------------|-------------------------|------------------------------------------------------------------------|----------------------------------------------------------------------------|--------|------------------------------------|
| 0777 - 1 | SAMPLE SCH | OOL DISTRI                   | СТ                                                 |                         | Billin                                                                 | g for August 2023                                                          | Page 7 | Your Erisa Contact<br>Chere Garcia |
|          |            | Benefit                      |                                                    | Count                   | Total Premiums<br>Billed                                               | •                                                                          |        |                                    |
|          | Dental     | UCDb                         | EE<br>ES<br>E1<br>EC                               | 1                       | \$14.32<br>\$27.26                                                     |                                                                            |        |                                    |
|          |            | UCDb                         |                                                    | 2                       | \$41.58                                                                | 1                                                                          |        |                                    |
|          |            | UCDc<br>UCDc<br>DLTb<br>DLTb | EE<br>ES<br>EC<br>EF<br>EE<br>ES<br>E1<br>EC<br>EF | 21<br>5<br>3<br>7<br>39 | \$600.60<br>\$272.20<br>\$163.32<br>\$256.62<br>\$598.78<br>\$1,891.52 |                                                                            |        |                                    |
|          |            | DLTC                         | EE<br>ES<br>E1<br>EC<br>EF                         | 10<br>4<br>1            | \$286.00<br>\$217.76<br>\$85.54                                        |                                                                            |        |                                    |
|          |            | DLTc                         |                                                    | 15                      | \$589.30                                                               |                                                                            |        |                                    |
|          | Dental     |                              |                                                    | 56                      | \$2,522.40                                                             |                                                                            |        |                                    |

|          | Щ                |                          | N                 | lew Mexico Public                         | Schools Insurance Authority             |        | TACL                                  |
|----------|------------------|--------------------------|-------------------|-------------------------------------------|-----------------------------------------|--------|---------------------------------------|
|          | <b>P</b>         | E                        | risa Admini       | strative Services,                        | Inc.; Santa Fe, NM 87504 (800) 233-3164 |        | LASI                                  |
| 0777 - S | AMPLE SCHOOL DIS | TRICT                    |                   | Billing                                   | for August 2023                         | Page 8 | Your Erisa Contact is<br>Chere Garcia |
|          | Vision           | EE<br>ES<br>E1<br>EC     | 30<br>8<br>3<br>3 | \$187.80<br>\$83.84<br>\$31.44<br>\$42.42 |                                         |        |                                       |
|          | Vision           | EF                       | 8<br>52           | \$113.12<br>\$458.62                      |                                         |        |                                       |
|          | Additional Life  |                          | 27                | \$845.52                                  | <b></b>                                 |        |                                       |
|          | LTD              |                          | 40                | \$1,052.16                                | <b>←</b>                                |        |                                       |
|          | Subtotal         |                          |                   | \$63,088.58                               |                                         |        |                                       |
|          | Basic Life       | <65<br><70<br><75<br>75+ | 79<br>1<br>3      | \$415.54<br>\$5.26<br>\$15.78             |                                         |        |                                       |
|          | Basic Life       |                          | 83                | \$436.58                                  | <b>*</b>                                |        |                                       |
|          | Total            |                          |                   | \$63,525.16                               |                                         |        |                                       |

The summary pages of the bill show total enrollment by carrier, by plan and by enrollment tier for MEDICAL, DENTAL, VISION, ADDITIONAL LIFE, LTD and BASIC LIFE.

Erisa Administrative Services, Inc

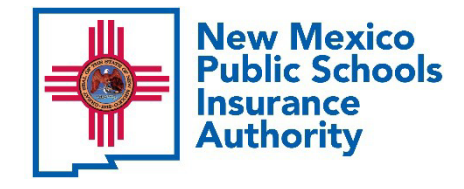

# How to Read PDF Version of the Bill (continued)

# Last page of the PDF provides:

- Total Billing for the Current Month
- Accounts Receivable Balance from the Prior Month (if any)
- Late Payment Penalty (if any)
- Pay As Billed Penalty (if any)
- Grand Total Due
- NMPSIA Benefits Bank Account
   Information
- Late and Paid as Billed NMPSIA

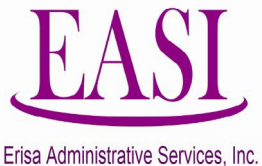

Penalty Policy

| -             | New Mexico Public Schools Insurance Au<br>Erisa Administrative Services, Inc.; Santa Fe, NM 875                                                                                                    | nthority<br>504 (800) 233-3164                                        | EASL                                  |
|---------------|----------------------------------------------------------------------------------------------------|-----------------------------------------------------------------------|---------------------------------------|
| 0777 - SAMPLE | SCHOOL DISTRICT Billing for August 2023                                                                                                    | Page 9                                                                | Your Erisa Contact is<br>Chere Garcia |
|               |                                                                                                    |                                                                       |                                       |
|               | Total Billing for August 2023                                                                                                    | \$63,399.16                                                           |                                       |
|               | Account Receivable Balance as of 07/31/23                                                                                                    | \$0.00                                                                |                                       |
|               | Outstanding Late Payment Penalty Assessment as of 07/31/23                                                                                                    | \$0.00                                                                |                                       |
|               | Outstanding Pay As Billed Penalty Assessment as of 07/31/23                                                                                                    | \$990.86                                                              |                                       |
|               | Grand Total Due                                                                                                    | \$64,390.02                                                           |                                       |
|               | Premium is due at Wells Fargo bank by the 10th of the month by either A<br>If using ACH, payment MUST be initiated before 3 p.m. on the 9th to ens<br>ACH payment must be initiated and approved before sending and may to | ACH or Wire Transfer.<br>sure timely payment.<br>take up to 3 days to |                                       |
|               | complete. Weekends and holidays may also slow the ACH process.                                                                                                    |                                                                       |                                       |
|               | NMPSIA Benefits Account Routing Number:         1           NMPSIA Benefits Account Number:         4                                                                                                    | 21000248<br>4123105504                                                |                                       |
|               | (Information provided to pay the NMPSIA Employee Benefits Bill. Risk premiums SHOULD NOT be d                                                                                                    | directed to this account)                                             |                                       |
|               | If payment is not received by the 10th of the month, you will be assessed<br>the Grand Total Due.                                                                                                    | d a 1.5% penalty on                                                   |                                       |
|               | If payment is not Paid as Billed, you will be assessed a 1.5% penalty on and the minimum penalty will be \$500. This penalty will be doubled in eather penalty is not paid.                                                | the Grand Total Due<br>ach subsequent month                           |                                       |

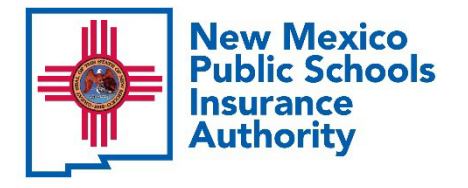

## Example: How to Use the Excel Version of the Bill

#### Excel Version of the Bill:

- Enrollment for the Current Month
- Does Not List Adjustments for Prior Months
- Includes Separate Spouse and Child Life Premium
- Lists Employee and Spouse Date
   of Birth
- Can be used for Statistical Reporting

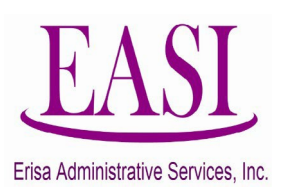

| 4 | Α        | В         | С         | D                   | E          | F       | G    | H           | 1 I     | J       | K          | L       | М       | N         | 0      | Р          | Q R        | S         | T        | U   | V      | W       | Х                 | Y                       | Z          | AA         | AB     | AC         |
|---|----------|-----------|-----------|---------------------|------------|---------|------|-------------|---------|---------|------------|---------|---------|-----------|--------|------------|------------|-----------|----------|-----|--------|---------|-------------------|-------------------------|------------|------------|--------|------------|
| 1 |          |           |           |                     |            |         |      |             |         |         | New        | Mexico  | Public  | c Schools | Insu   | rance Auth | nority     |           |          |     |        |         |                   |                         |            |            |        |            |
|   |          |           |           |                     |            |         |      |             |         | Erisa A | dministra  | tive Se | rvices, | Inc.; Sar | nta Fe | e, NM 8750 | 14 (800) 2 | 33-316    | 4        |     |        |         |                   |                         |            |            |        |            |
|   | district | SS#       | HIPPA     | Name                | For        |         | Medi | cal         |         | Denta   | al         |         | Visio   | 'n        | Ba     | asic Life  | Ad         | Iditional | Life     |     | Spouse | Life    | Dependent<br>Life | Long-Term<br>Disability | DOB        | Spouse     | Salary | Total      |
|   |          |           |           |                     | month      | Carrier | CVRG | Premium     | Carrier | r CVRG  | Premium    | Carrier | CVRG    | Premium   | Age    | Premium    | Plan Age   | e Face    | Premium  | Age | Face   | Premium | Premium           | Premium                 |            | 000        |        |            |
|   | 777      | 777777821 | MB8CE0246 | MAN; RIFFLE         | 08/01/2023 | BCHI    | EF   | \$2,185.48  | DLTC    | EF      | \$85.54    | 4       |         | \$0.00    | ) 30   | \$5.26     | 1X 2       | 9 7300    | \$4.38   | 34  | 0      | \$0.00  | \$0.00            | \$35.16                 | 01/04/1993 | 11/03/1988 | 72760  | \$2,315.8  |
|   | 777      | 777777822 | MB8CE0247 | MANN; BAT           | 08/01/2023 | 3       |      | \$0.00      | UCDc    | EE      | \$28.60    | DV DV   | EE      | \$6.26    | 6 24   | \$5.26     | 2          | 3         | \$0.00   | 0   | 0      | \$0.00  | \$0.00            | \$0.00                  | 04/24/1999 | 00/00/0000 | 50200  | \$40.1     |
| 2 | 777      | 777777823 | MB8CE0248 | MAXX; MAD           | 08/01/2023 | PRSH    | ES   | \$1,461.02  |         |         | \$0.00     | )       |         | \$0.00    | ) 51   | \$5.26     | 1X 5       | 0 1900    | \$4.18   | 53  | 9500   | \$2.08  | \$0.00            | \$8.76                  | 02/29/1972 | 03/27/1969 | 18127  | \$1,481.3  |
| 3 | 777      | 77777824  | MB8CE0249 | MCDONALD; RONALD    | 08/01/2023 | 3       |      | \$0.00      | UCDc    | EE      | \$28.60    | DV DV   | EE      | \$6.26    | 36     | \$5.26     | 3          | 6         | \$0.00   | 0   | 0      | \$0.00  | \$0.00            | \$19.34                 | 12/11/1986 | 00/00/0000 | 40000  | \$59.4     |
| • | 777      | 777777825 | MB8CE0250 | MONSTER; COOKIE     | 08/01/2023 | 3       |      | \$0.00      |         |         | \$0.00     | )       |         | \$0.00    | ) 29   | \$5.26     | 2          | 9         | \$0.00   | 0   | 0      | \$0.00  | \$0.00            | \$0.00                  | 12/13/1993 | 00/00/0000 | 28026  | \$5.2      |
|   | 777      | 77777826  | MB8CE0251 | MOUSE; JERRY        | 08/01/2023 | 3       |      | \$0.00      |         |         | \$0.00     | DV DV   | EE      | \$6.26    | 34     | \$5.26     | 2X 3       | 4 12200   | \$9.76   | 0   | 0      | \$0.00  | \$0.00            | \$29.48                 | 11/03/1988 | 00/00/0000 | 61000  | \$50.7     |
|   | 777      | 777777827 | MB8CE0252 | MOUSE; MICKEY       | 08/01/2023 | PRSL    | EE   | \$482.46    | DLTC    | EE      | \$28.60    | DV DV   | EE      | \$6.26    | 5 51   | \$5.26     | 5          | 0         | \$0.00   | 0   | 0      | \$0.00  | \$0.00            | \$0.00                  | 05/16/1972 | 00/00/0000 | 60500  | \$522.5    |
|   | 777      | 77777828  | MB8CE0253 | ORANGES; ORANGE     | 08/01/2023 | BCHI    | EE   | \$860.40    | UCDc    | EE      | \$28.60    | DV DV   | EE      | \$6.26    | 34     | \$5.26     | 3          | 3         | \$0.00   | 0   | 0      | \$0.00  | \$0.00            | \$29.72                 | 03/28/1989 | 00/00/0000 | 61500  | \$930.2    |
|   | 777      | 777777829 | MB8CE0254 | PLANT; RUBBER       | 08/01/2023 | PRSL    | EE   | \$482.46    | UCDb    | EE      | \$14.32    | 2 DV    | EE      | \$6.26    | 6 41   | \$5.26     | 4          | 1         | \$0.00   | 0   | 0      | \$0.00  | \$0.00            | \$0.00                  | 12/07/1981 | 00/00/0000 | 62900  | \$508.3    |
| I | 777      | 777777830 | MB8CE0255 | PRESLEY; ELVIS      | 08/01/2023 | BCHI    | EE   | \$860.40    | DLTC    | EE      | \$28.60    | DV DV   | EE      | \$6.26    | 5 52   | \$5.26     | 3X 5       | 1 18300   | \$40.26  | 0   | 0      | \$0.00  | \$0.00            | \$29.20                 | 04/07/1971 | 00/00/0000 | 60400  | \$969.9    |
| I | 777      | 777777831 | MB8CE0256 | PUMPKIN; HALLOWEEN  | 08/01/2023 | PRSH    | EE   | \$695.76    | DLTC    | EE      | \$28.60    | DV DV   | EE      | \$6.26    | 61     | \$5.26     | 6          | 0         | \$0.00   | 58  | 0      | \$0.00  | \$0.00            | \$0.00                  | 02/19/1962 | 00/00/0000 | 71000  | \$735.8    |
| I | 777      | 777777832 | MB8CE0257 | RANGER; LONE        | 08/01/2023 | PRSH    | EE   | \$695.76    | UCDc    | EE      | \$28.60    | DV DV   | EE      | \$6.26    | 5 51   | \$5.26     | 5          | 1         | \$0.00   | 0   | 0      | \$0.00  | \$0.00            | \$0.00                  | 12/24/1971 | 00/00/0000 | 32791  | \$735.8    |
| 2 | 777      | 777777833 | MB8CE0258 | ROSE; A YELLOW      | 08/01/2023 | BCHI    | EE   | \$860.40    | UCDc    | EE      | \$28.60    | DV DV   | EE      | \$6.26    | 64     | \$5.26     | 6          | 3         | \$0.00   | 62  | 0      | \$0.00  | \$0.00            | \$29.54                 | 04/09/1959 | 00/00/0000 | 61100  | \$930.0    |
| I | 777      | 777777834 | MB8CE0259 | RUN; BORNTO         | 08/01/2023 | PRSH    | EE   | \$695.76    | DLTC    | EE      | \$28.60    | DV DV   | EE      | \$6.26    | 58     | \$5.26     | 5          | 8         | \$0.00   | 0   | 0      | \$0.00  | \$0.00            | \$0.00                  | 12/18/1964 | 00/00/0000 | 27840  | \$735.8    |
| ľ | 777      | 77777835  | MB8CE0260 | RUNNER; ROAD        | 08/01/2023 | PRSH    | EE   | \$695.76    | UCDc    | EC      | \$85.54    | DV      | EC      | \$14.14   | 4 43   | \$5.26     | 1X 4       | 2 6200    | \$4.96   | 44  | 0      | \$0.00  | \$0.00            | \$29.54                 | 04/22/1980 | 00/00/0000 | 61100  | \$835.2    |
| Ì | 777      | 777777836 | MB8CE0261 | RUSSEL; KITTY       | 08/01/2023 | 3       |      | \$0.00      |         |         | \$0.00     | )       |         | \$0.00    | ) 44   | \$5.26     | 1X 4       | 3 6300    | \$5.04   | 49  | 31500  | \$4.42  | \$0.26            | \$30.02                 | 02/16/1979 | 04/03/1973 | 62100  | \$45.0     |
| Î | 777      | 777777837 | MB8CE0262 | SAW: BUZ            | 08/01/2023 | PRSH    | EE   | \$695.76    | DLTC    | EE      | \$28.60    | DV DV   | EE      | \$6.26    | 32     | \$5.26     | 3          | 2         | 0 \$0.00 | 0   | 0      | \$0.00  | \$0.00            | \$0.00                  | 12/08/1990 | 00/00/0000 | 50100  | \$735.8    |
| Î | 777      | 777777838 | MB8CE0263 | SCHOOL: GRADE       | 08/01/2023 | PRSH    | EE   | \$695.76    | UCDc    | EE      | \$28.60    | )       |         | \$0.00    | ) 43   | \$5.26     | 4          | 2         | ) \$0.00 | 0   | 0      | \$0.00  | \$0.00            | \$30.06                 | 05/18/1980 | 00/00/0000 | 62200  | \$759.6    |
| Î | 777      | 777777839 | MB8CE0264 | SEENA: JOHN         | 08/01/2023 | BCHI    | EF   | \$2,185.48  | UCDc    | EF      | \$85.54    | DV      | EF      | \$14.14   | 1 57   | \$5.26     | 5          | 6         | ) \$0.00 | 52  | 0      | \$0.00  | \$0.00            | \$28.50                 | 05/21/1966 | 06/06/1970 | 58968  | \$2,318.9  |
| Î | 777      | 777777840 | MB8CE0265 | SERVING: SMALL      | 08/01/2023 | 3       |      | \$0.00      |         |         | \$0.00     | )       |         | \$0.00    | 54     | \$5.26     | 5          | 4         | ) \$0.00 | 0   | 0      | \$0.00  | \$0.00            | \$0.00                  | 11/28/1968 | 00/00/0000 | 31738  | \$5.2      |
| ľ | 777      | 777777841 | MB8CE0266 | SHORES: SANDY       | 08/01/2023 | 3       |      | \$0.00      |         |         | \$0.00     | )       |         | \$0.00    | ) 47   | \$5.26     | 1X 4       | 7 7100    | ) \$9.94 | 44  | 35500  | \$2.84  | \$0.26            | \$34.22                 | 12/24/1975 | 07/25/1978 | 70800  | \$52.5     |
| İ | 777      | 777777842 | MB8CE0267 | SILVER: KWICK       | 08/01/2023 | 3       |      | \$0.00      |         |         | \$0.00     | )       |         | \$0.00    | 51     | \$5.26     | 5          | 1         | ) \$0.00 | 0   | 0      | \$0.00  | \$0.00            | \$0.00                  | 10/02/1971 | 00/00/0000 | 128021 | \$5.2      |
| Ì | 777      | 777777843 | MB8CE0268 | SKY: BLUE           | 08/01/2023 | PRSH    | EC   | \$1,948,18  | UCDc    | EC      | \$85.54    | DV      | EC      | \$14.14   | 1 57   | \$5.26     | 1X 5       | 7 6300    | \$22.68  | 58  | 0      | \$0.00  | \$0.26            | \$30.02                 | 11/18/1965 | 00/00/0000 | 62100  | \$2,106.0  |
|   | 777      | 77777844  | MB8CE0269 | SKYWALKER: LUKE     | 08/01/2023 | 3       |      | \$0.00      |         | -       | \$0.00     | )       |         | \$0.00    | ) 35   | \$5.26     | 3          | 4         | ) \$0.00 | 0   | 0      | \$0.00  | \$0.00            | \$0.00                  | 05/25/1988 | 00/00/0000 | 25053  | \$5.2      |
| Ì | 777      | 777777845 | MB8CE0270 | SMILE: AKIND        | 08/01/2023 | PRSH    | EE   | \$695.76    | UCDc    | EE      | \$28.60    | )       |         | \$0.00    | ) 59   | \$5.26     | 5          | 9         | ) \$0.00 | 0   | 0      | \$0.00  | \$0.00            | \$19.10                 | 09/17/1963 | 00/00/0000 | 39530  | \$748.7    |
| İ | 777      | 777777846 | MB8CE0271 | SMILE: HAPPY        | 08/01/2023 | PRSH    | ES   | \$1,461,02  | UCDc    | ES      | \$54.44    | DV      | ES      | \$10.48   | 3 72   | \$5.26     | 3X 7       | 2 16500   | S171.60  | 60  | 55000  | \$29.70 | \$0.00            | \$0.00                  | 10/01/1950 | 06/15/1962 | 54570  | \$1,732,5  |
| İ | 777      | 777777847 | MB8CE0272 | SOCKS: ARGILE       | 08/01/2023 | PRSH    | EF   | \$1,948,18  | UCDc    | EF      | \$85.54    | DV      | EF      | \$14.14   | 47     | \$5.26     | 3X 4       | 6 13800   | \$19.32  | 47  | 0      | \$0.00  | \$0.00            | \$22.16                 | 05/05/1976 | 06/10/1975 | 45853  | \$2,094.6  |
| Ì | 777      | 777777848 | MB8CE0273 | SOLO: HANS          | 08/01/2023 | PRSH    | FF   | \$695.76    | UCDc    | FF      | \$28.60    | DV      | FE      | \$6.26    | 49     | \$5.26     | 4          | 8         | ) S0.00  | 0   | 0      | \$0.00  | \$0.00            | \$23.24                 | 04/26/1974 | 00/00/0000 | 48081  | \$759.1    |
| Ì | 777      | 777777849 | MB8CE0274 | SOMMER: DONNA       | 08/01/2023 | PRSH    | EE   | \$695.76    | DLTC    | EE      | \$28.60    | DV DV   | EE      | \$6.26    | 26     | \$5.26     | 2          | 6         | ) \$0.00 | 0   | 0      | \$0.00  | \$0.00            | \$0.00                  | 10/08/1996 | 00/00/0000 | 50000  | \$735.8    |
| Ì | 777      | 777777850 | MB8CE0275 | TEE: ICE            | 08/01/2023 | PRSH    | ES   | \$1,461,02  | UCDc    | ES      | \$54.44    | DV      | ES      | \$10.48   | 3 51   | \$5.26     | 5          | 1         | 50.00    | 53  | 0      | \$0.00  | \$0.00            | \$0.00                  | 09/08/1971 | 04/27/1969 | 25344  | \$1,531,2  |
| Ì | 777      | 777777851 | MB8CE0276 | THEGROUCH: OSCAR    | 08/01/2023 | 3       |      | \$0.00      |         |         | \$0.00     | DV      | FF      | \$14.14   | 53     | \$5.26     | 3X 5       | 3 33600   | \$73.92  | 51  | 112000 | \$24.64 | \$0.00            | \$43.50                 | 09/14/1969 | 08/18/1971 | 112000 | \$161.4    |
| Ì | 777      | 777777852 | MB8CE0277 | TREE: CHRISMAS      | 08/01/2023 | PRSH    | FF   | \$695.76    | UCDc    | FF      | \$28.60    |         | FF      | \$6.26    | 3 31   | \$5.26     | 3X 3       | 0 11400   | 59 12    | 0   | 0      | \$0.00  | \$0.00            | \$18.10                 | 04/07/1992 | 00/00/0000 | 37450  | \$763.1    |
|   | 777      | 777777853 | MB8CE0278 | TURTI E: NINJA      | 08/01/2023 | 3       |      | \$0.00      |         |         | \$0.00     |         |         | \$0.00    | 42     | \$5.26     | 4          | 2         | 50.00    | 0   | 0      | \$0.00  | \$0.00            | \$0.00                  | 12/04/1980 | 00/00/0000 | 29882  | \$5.2      |
|   | 777      | 777777854 | MB8CE0279 | VADAR: DARTH        | 08/01/2023 | 3       |      | \$0.00      |         | -       | \$0.00     | )       |         | \$0.00    | 49     | \$5.26     | 4          | 8         | 50.00    | 0   | 0      | \$0.00  | 50.00             | \$0.00                  | 04/07/1974 | 00/00/0000 | 18127  | \$5.2      |
|   | 777      | 777777855 | MB8CE0280 | VILLA: PANCHO       | 08/01/2023 | 1       |      | \$0.00      |         |         | \$0.00     |         | FF      | \$6.26    | 58     | \$5.26     | 3X 5       | 7 16500   | 559.40   | 62  | 0      | \$0.00  | \$0.00            | \$0.00                  | 05/12/1965 | 00/00/0000 | 54570  | \$70.9     |
|   | 777      | 77777856  | MB8CE0281 | WALK: CAKE          | 08/01/2023 | BCHI    | FF   | \$860.40    | UCDc    | FF      | \$28.60    |         | FF      | \$6.26    | 61     | \$5.26     | 6          | 0         | 50.00    | 59  | 0      | \$0.00  | \$0.00            | \$0.00                  | 04/23/1962 | 00/00/0000 | 63200  | \$900.5    |
| ł | 777      | 777777857 | MB8CE0287 | WAYNE: JOHN         | 08/01/2023 | 3       |      | \$0.00      | DITC    | ES      | \$54.44    |         | FS      | \$10.48   | 3 38   | \$5.20     | 3          | 7         | 50.00    | 45  | 0      | \$0.00  | \$0.00            | \$0.00                  | 03/20/1985 | 08/11/1977 | 27072  | \$70.1     |
| Ì | 777      | 777777858 | MB8CE0283 | WITCHED: BEE        | 08/01/2023 | BCHI    | FC   | \$2 185 48  | UCDc    | FC      | \$85.54    |         | FC      | \$10.40   | 61     | \$5.20     | 6          | 0         | 0 50.00  | 65  | 0      | \$0.00  | \$0.00            | \$33.76                 | 03/19/1962 | 00/00/0000 | 69850  | \$2 324 1  |
| ł | 777      | 777777850 | MB8CE0284 | WOMAN: WONDEP       | 08/01/2023 | PRSH    | FF   | \$1 948 18  | UCDc    | FF      | \$85.5/    |         | FF      | \$14.14   | 50     | \$5.20     | 6          | a l       | \$0.00   | 53  | 0      | \$0.00  | \$0.00            | \$0.00                  | 09/14/1983 | 04/13/1960 | 62600  | \$2,024.1  |
| í | 777      | 777777860 | MB8CE0204 | VOLIDSELE: BEKINDTO | 08/01/2023 | BCHI    | E1   | \$1,636.30  | UCDc    | E1      | \$54.44    |         | F1      | \$10.49   | 1 62   | \$5.20     | 6          | 1         | so.00    |     | 0      | \$0.00  | \$0.00            | \$0.00                  | 07/25/1061 | 00/00/0000 | 71100  | \$1 706 /  |
| 5 |          |           |           | roondeer, benindto  | 0010112020 |         | pe l | @1,000.00   | 0000    |         | 004.44     |         | (a)     | 010.40    | 02     | 90.20      | 0          |           | 40.00    | U   | v      | 40.00   | 40.00             | 40.00                   | 0112011001 | 000000000  | 11100  | 91,100.41  |
| 4 |          | Total     |           | 04                  |            |         | -    | \$50 200 00 |         |         | \$2 522 40 |         |         | \$450.60  | )      | \$436 F0   |            | -         | \$740.00 |     |        | \$05.26 | \$1 20            | \$1.052.46              |            |            |        | \$63 52F 4 |
| 1 |          | rotar     |           | 84                  | 1          |         |      | ⊅08,209.88  |         |         | JZ, JZZ.40 | 1       |         | \$408.0Z  |        | \$430.38   |            |           | \$/48.80 |     |        | \$90.30 | \$1.30            | ⇒1,052.10               |            |            | 1      | 303,525.10 |

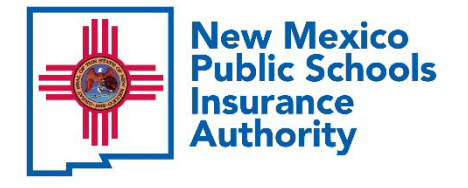

## Example: How to Use Employer Deduction Register

Sample Employer Benefits Deduction Register with Employee and Employer Portion Created in Excel:

 Payroll System Software May Provide for this Format

| EASI                                |
|-------------------------------------|
| Erisa Administrative Services, Inc. |

|           |           |                    |            |           | NMPSIA    | Benefits D | eduction   | Register |          |          |          |          |            |           |
|-----------|-----------|--------------------|------------|-----------|-----------|------------|------------|----------|----------|----------|----------|----------|------------|-----------|
|           |           |                    |            | 20.00%    |           | 20 00W     | gn //31/20 | 20.00%   | 80 0.0W  | 20.00%   | 90.00%   | 100%     | 100%       |           |
|           |           |                    |            | Modical   | Modical   | Dontal     | Dontal     | Vision   | Vision   | 1.10     | 1 TD     | ADI      | Employor   |           |
| SS#       | HIPPA     | Name               | For Month  | Employee  | Employer  | Employee   | Employer   | Employee | Employer | Employee | Employer | Employee | Basic Life | Total     |
| 777777824 | MB8CE0249 | MCDONALD; RONALD   | 08/01/2023 | 0.00      | 0.00      | 5.72       | 22.88      | 1.25     | 5.01     | 3.87     | 15.47    | 0.00     | 5.26       | 59.46     |
| 777777825 | MB8CE0250 | MONSTER; COOKIE    | 08/01/2023 | 0.00      | 0.00      | 0.00       | 0.00       | 0.00     | 0.00     | 0.00     | 0.00     | 0.00     | 5.26       | 5.26      |
| 777777826 | MB8CE0251 | MOUSE; JERRY       | 08/01/2023 | 0.00      | 0.00      | 0.00       | 0.00       | 1.25     | 5.01     | 5.90     | 23.58    | 9.76     | 5.26       | 50.76     |
| 777777827 | MB8CE0252 | MOUSE; MICKEY      | 08/01/2023 | 96.49     | 385.97    | 5.72       | 22.88      | 1.25     | 5.01     | 0.00     | 0.00     | 0.00     | 5.26       | 522.58    |
| 777777828 | MB8CE0253 | ORANGES; ORANGE    | 08/01/2023 | 172.08    | 688.32    | 5.72       | 22.88      | 1.25     | 5.01     | 5.94     | 23.78    | 0.00     | 5.26       | 930.24    |
| 777777829 | MB8CE0254 | PLANT; RUBBER      | 08/01/2023 | 96.49     | 385.97    | 2.86       | 11.46      | 1.25     | 5.01     | 0.00     | 0.00     | 0.00     | 5.26       | 508.30    |
| 777777830 | MB8CE0255 | PRESLEY; ELVIS     | 08/01/2023 | 172.08    | 688.32    | 5.72       | 22.88      | 1.25     | 5.01     | 5.84     | 23.36    | 40.26    | 5.26       | 969.98    |
| 777777831 | MB8CE0256 | PUMPKIN; HALLOWEEN | 08/01/2023 | 139.15    | 556.61    | 5.72       | 22.88      | 1.25     | 5.01     | 0.00     | 0.00     | 0.00     | 5.26       | 735.88    |
| 777777832 | MB8CE0257 | RANGER; LONE       | 08/01/2023 | 139.15    | 556.61    | 5.72       | 22.88      | 1.25     | 5.01     | 0.00     | 0.00     | 0.00     | 5.26       | 735.88    |
| 777777833 | MB8CE0258 | ROSE: A YELLOW     | 08/01/2023 | 172.08    | 688.32    | 5.72       | 22.88      | 1.25     | 5.01     | 5.91     | 23.63    | 0.00     | 5.26       | 930.06    |
| 777777834 | MB8CE0259 | RUN: BORNTO        | 08/01/2023 | 139.15    | 556.61    | 5.72       | 22.88      | 1.25     | 5.01     | 0.00     | 0.00     | 0.00     | 5.26       | 735.88    |
| 777777835 | MB8CE0260 | RUNNER: ROAD       | 08/01/2023 | 139.15    | 556.61    | 17.11      | 68.43      | 2.83     | 11.31    | 5.91     | 23.63    | 4.96     | 5.26       | 835.20    |
| 777777836 | MB8CE0261 | RUSSEL: KITTY      | 08/01/2023 | 0.00      | 0.00      | 0.00       | 0.00       | 0.00     | 0.00     | 6.00     | 24.02    | 9.72     | 5.26       | 45.00     |
| 777777837 | MB8CE0262 | SAW: BUZ           | 08/01/2023 | 139.15    | 556.61    | 5.72       | 22.88      | 1.25     | 5.01     | 0.00     | 0.00     | 0.00     | 5.26       | 735.88    |
| 777777838 | MB8CE0263 | SCHOOL: GRADE      | 08/01/2023 | 139.15    | 556.61    | 5.72       | 22.88      | 0.00     | 0.00     | 6.01     | 24.05    | 0.00     | 5.26       | 759.68    |
| 777777839 | MB8CE0264 | SEENA: JOHN        | 08/01/2023 | 437.10    | 1,748,38  | 17.11      | 68.43      | 2.83     | 11.31    | 5.70     | 22.80    | 0.00     | 5.26       | 2.318.92  |
| 777777840 | MB8CE0265 | SERVING: SMALL     | 08/01/2023 | 0.00      | 0.00      | 0.00       | 0.00       | 0.00     | 0.00     | 0.00     | 0.00     | 0.00     | 5.26       | 5.26      |
| 777777841 | MB8CE0266 | SHORES: SANDY      | 08/01/2023 | 0.00      | 0.00      | 0.00       | 0.00       | 0.00     | 0.00     | 6.84     | 27.38    | 13.04    | 5.26       | 52.52     |
| 777777842 | MB8CE0267 | SILVER: KWICK      | 08/01/2023 | 0.00      | 0.00      | 0.00       | 0.00       | 0.00     | 0.00     | 0.00     | 0.00     | 0.00     | 5.26       | 5.26      |
| 777777843 | MB8CE0268 | SKY: BLUE          | 08/01/2023 | 389.64    | 1.558.54  | 17.11      | 68.43      | 2.83     | 11.31    | 6.00     | 24.02    | 22.94    | 5.26       | 2,106.08  |
| 777777844 | MB8CE0269 | SKYWALKER: LUKE    | 08/01/2023 | 0.00      | 0.00      | 0.00       | 0.00       | 0.00     | 0.00     | 0.00     | 0.00     | 0.00     | 5.26       | 5.26      |
| 777777845 | MB8CE0270 | SMILE: AKIND       | 08/01/2023 | 139.15    | 556.61    | 5.72       | 22.88      | 0.00     | 0.00     | 3.82     | 15.28    | 0.00     | 5.26       | 748.72    |
| 777777846 | MB8CE0271 | SMILE: HAPPY       | 08/01/2023 | 292.20    | 1.168.82  | 10.89      | 43.55      | 2.10     | 8.38     | 0.00     | 0.00     | 201.30   | 5.26       | 1.732.50  |
| 777777847 | MB8CE0272 | SOCKS: ARGILE      | 08/01/2023 | 389.64    | 1.558.54  | 17.11      | 68.43      | 2.83     | 11.31    | 4.43     | 17.73    | 19.32    | 5.26       | 2.094.60  |
| 777777848 | MB8CE0273 | SOLO: HANS         | 08/01/2023 | 139.15    | 556.61    | 5.72       | 22.88      | 1.25     | 5.01     | 4.65     | 18.59    | 0.00     | 5.26       | 759.12    |
| 777777849 | MB8CE0274 | SOMMER: DONNA      | 08/01/2023 | 139.15    | 556.61    | 5.72       | 22.88      | 1.25     | 5.01     | 0.00     | 0.00     | 0.00     | 5.26       | 735.88    |
| 777777850 | MB8CE0275 | TEE: ICE           | 08/01/2023 | 292.20    | 1.168.82  | 10.89      | 43.55      | 2.10     | 8.38     | 0.00     | 0.00     | 0.00     | 5.26       | 1.531.20  |
| 777777851 | MB8CE0276 | THEGROUCH: OSCAR   | 08/01/2023 | 0.00      | 0.00      | 0.00       | 0.00       | 2.83     | 11.31    | 8.70     | 34.80    | 98.56    | 5.26       | 161.46    |
| 777777852 | MB8CE0277 | TREE: CHRISMAS     | 08/01/2023 | 139.15    | 556.61    | 5.72       | 22.88      | 1.25     | 5.01     | 3.62     | 14.48    | 9.12     | 5.26       | 763.10    |
| 777777853 | MB8CE0278 | TURTLE: NINJA      | 08/01/2023 | 0.00      | 0.00      | 0.00       | 0.00       | 0.00     | 0.00     | 0.00     | 0.00     | 0.00     | 5.26       | 5.26      |
| 777777854 | MB8CE0279 | VADAR: DARTH       | 08/01/2023 | 0.00      | 0.00      | 0.00       | 0.00       | 0.00     | 0.00     | 0.00     | 0.00     | 0.00     | 5.26       | 5.26      |
| 77777855  | MB8CE0280 | VILLA: PANCHO      | 08/01/2023 | 0.00      | 0.00      | 0.00       | 0.00       | 125      | 5.01     | 0.00     | 0.00     | 59.40    | 5.26       | 70.92     |
| 777777856 | MB8CE0281 | WALK: CAKE         | 08/01/2023 | 172.08    | 688.32    | 5.72       | 22.88      | 1.25     | 5.01     | 0.00     | 0.00     | 0.00     | 5.26       | 900 52    |
| 777777857 | MB8CE0282 | WAYNE: JOHN        | 08/01/2023 | 0.00      | 0.00      | 10.89      | 43.55      | 2.10     | 8.38     | 0.00     | 0.00     | 0.00     | 5.26       | 70 18     |
| 77777858  | MB8CE0283 | WITCHED: BEE       | 08/01/2023 | 437.10    | 1,748,38  | 17.11      | 68.43      | 2.83     | 11.31    | 6.75     | 27.01    | 0.00     | 5.26       | 2.324 18  |
| 777777859 | MB8CE0284 | WOMAN: WONDER      | 08/01/2023 | 389.64    | 1,558,54  | 17.11      | 68.43      | 2.83     | 11.31    | 0.00     | 0.00     | 0.00     | 5.26       | 2.053 12  |
| 777777860 | MB8CE0285 | YOURSELE' BEKINDTO | 08/01/2023 | 327.26    | 1 309 04  | 10.89      | 43.55      | 2 10     | 8.38     | 0.00     | 0.00     | 0.00     | 5.26       | 1 706 48  |
|           |           | COLOCE, DENNOTO    | 0010112020 | 021.20    | 1,000.04  | 10.00      | 10.00      | 2.10     | 0.00     | 0.00     | 0.00     | 0.00     | 0.20       | 1,100.40  |
| Total     |           | 04                 |            | 11 6/1 09 | 46 567 00 | 504 49     | 2 017 02   | 01 72    | 366.90   | 210 /3   | 8/1 73   | 845 52   | 126 59     | 63 525 16 |

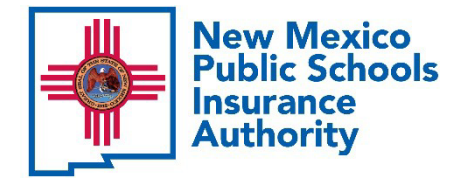

# How to Recognize a Variance – Deduction vs Bill

Sample Employer Benefits Deduction Register with Employee and Employer Portion Created in Excel:

 When utilizing a deduction register in Excel, you can simply paste the NMPSIA bill totals into the deduction register and create a variance column to find only those records that don't match

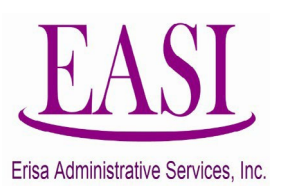

|              |          |                    |              |                     | NMPSIA B            | Benefits D<br>roll throu | eduction<br>gh 7/31/2 | Register           |                    |                 |                 |                 |                        |                               |                 |                             |
|--------------|----------|--------------------|--------------|---------------------|---------------------|--------------------------|-----------------------|--------------------|--------------------|-----------------|-----------------|-----------------|------------------------|-------------------------------|-----------------|-----------------------------|
|              |          |                    |              | 20.00%              | 80.00%              | 20.00%                   | 80.00%                | 20.00%             | 80.00%             | 20.00%          | 80.00%          | 100%            | 100%                   |                               |                 |                             |
| SS#          | HIPPA    | Name               | For<br>Month | Medical<br>Employee | Medical<br>Employer | Dental<br>Employe<br>e   | Dental<br>Employer    | Vision<br>Employee | Vision<br>Employer | LTD<br>Employee | LTD<br>Employer | ADL<br>Employee | Employer<br>Basic Life | Employee<br>Employer<br>Total | NMP SIA<br>BILL | Variance<br>Deduction - NMP |
| 777777825 MB | 8CE0250  | MONSTER; COOKIE    | 08/01/2023   | 0.00                | 0.00                | 0.00                     | 0.00                  | 0.00               | 0.00               | 0.00            | 0.00            | 0.00            | 5.26                   | 5.26                          | \$5.26          | 0.00                        |
| 777777826 MB | 8CE0251  | MOUSE; JERRY       | 08/01/2023   | 0.00                | 0.00                | 0.00                     | 0.00                  | 1.25               | 5.01               | 5.90            | 23.58           | 9.76            | 0.00                   | 45.50                         | \$50.76         | (5.26)                      |
| 777777827 MB | 8CE0252  | MOUSE; MICKEY      | 08/01/2023   | 96.49               | 385.97              | 5.72                     | 22.88                 | 1.25               | 5.01               | 0.00            | 0.00            | 0.00            | 5.26                   | 522.58                        | \$522.58        | 0.00                        |
| 777777828 MB | 38CE0253 | ORANGES; ORANGE    | 08/01/2023   | 172.08              | 688.32              | 5.72                     | 22.88                 | 1.25               | 5.01               | 5.94            | 23.78           | 0.00            | 5.26                   | 930.24                        | \$930.24        | 0.00                        |
| 777777829 MB | 8CE0254  | PLANT; RUBBER      | 08/01/2023   | 96.49               | 385.97              | 2.86                     | 11.46                 | 1.25               | 5.01               | 0.00            | 0.00            | 0.00            | 5.26                   | 508.30                        | \$508.30        | 0.00                        |
| 777777830 MB | 88CE0255 | PRESLEY; ELVIS     | 08/01/2023   | 172.08              | 688.32              | 5.72                     | 22.88                 | 1.25               | 5.01               | 5.84            | 23.36           | 40.26           | 5.26                   | 969.98                        | \$969.98        | 0.00                        |
| 777777831 MB | 88CE0256 | PUMPKIN; HALLOWEEN | 08/01/2023   | 139.15              | 556.61              | 5.72                     | 22.88                 | 1.25               | 5.01               | 0.00            | 0.00            | 0.00            | 5.26                   | 735.88                        | \$735.88        | 0.00                        |
| 777777832 MB | 38CE0257 | RANGER; LONE       | 08/01/2023   | 139.15              | 556.61              | 5.72                     | 22.88                 | 1.25               | 5.01               | 0.00            | 0.00            | 0.00            | 5.26                   | 735.88                        | \$735.88        | 0.00                        |
| 77777833 MB  | 8CE0258  | ROSE; A YELLOW     | 08/01/2023   | 172.08              | 688.32              | 5.72                     | 22.88                 | 1.25               | 5.01               | 5.91            | 23.63           | 0.00            | 5.26                   | 930.06                        | \$930.06        | 0.00                        |
| 777777834 MB | 88CE0259 | RUN; BORNTO        | 08/01/2023   | 139.15              | 556.61              | 5.72                     | 22.88                 | 1.25               | 5.01               | 0.00            | 0.00            | 0.00            | 5.26                   | 735.88                        | \$735.88        | 0.00                        |
| 777777835 MB | 88CE0260 | RUNNER; ROAD       | 08/01/2023   | 139.15              | 556.61              | 17.11                    | 68.43                 | 2.83               | 11.31              | 5.91            | 23.63           | 4.96            | 5.26                   | 835.20                        | \$835.20        | 0.00                        |
| 777777836 MB | 88CE0261 | RUSSEL; KITTY      | 08/01/2023   | 0.00                | 0.00                | 0.00                     | 0.00                  | 0.00               | 0.00               | 6.00            | 24.02           | 9.72            | 5.26                   | 45.00                         | \$45.00         | 0.00                        |
| 777777837 MB | 38CE0262 | SAW; BUZ           | 08/01/2023   | 139.15              | 556.61              | 5.72                     | 22.88                 | 1.25               | 5.01               | 0.00            | 0.00            | 0.00            | 5.26                   | 735.88                        | \$735.88        | 0.00                        |
| 777777838 MB | 8CE0263  | SCHOOL; GRADE      | 08/01/2023   | 139.15              | 556.61              | 5.72                     | 22.88                 | 0.00               | 0.00               | 6.01            | 24.05           | 0.00            | 5.26                   | 759.68                        | \$759.68        | 0.00                        |
| 777777839 MB | 8CE0264  | SEENA; JOHN        | 08/01/2023   | 437.10              | 1,748.38            | 17.11                    | 68.43                 | 2.83               | 11.31              | 5.70            | 22.80           | 0.00            | 5.26                   | 2,318.92                      | \$2,318.92      | 0.00                        |
| 777777840 MB | 8CE0265  | SERVING; SMALL     | 08/01/2023   | 0.00                | 0.00                | 0.00                     | 0.00                  | 0.00               | 0.00               | 0.00            | 0.00            | 0.00            | 5.26                   | 5.26                          | \$5.26          | 0.00                        |
| 777777841 MB | 8CE0266  | SHORES; SANDY      | 08/01/2023   | 0.00                | 0.00                | 0.00                     | 0.00                  | 0.00               | 0.00               | 6.84            | 27.38           | 13.04           | 5.26                   | 52.52                         | \$52.52         | 0.00                        |
| 777777842 MB | 8CE0267  | SILVER; KWICK      | 08/01/2023   | 0.00                | 0.00                | 0.00                     | 0.00                  | 0.00               | 0.00               | 0.00            | 0.00            | 0.00            | 5.26                   | 5.26                          | \$5.26          | 0.00                        |
| 777777843 MB | 8CE0268  | SKY; BLUE          | 08/01/2023   | 389.64              | 1,558.54            | 17.11                    | 68.43                 | 2.83               | 11.31              | 6.00            | 24.02           | 22.94           | 5.26                   | 2,106.08                      | \$2,106.08      | 0.00                        |
| 777777844 MB | 88CE0269 | SKYWALKER; LUKE    | 08/01/2023   | 0.00                | 0.00                | 0.00                     | 0.00                  | 0.00               | 0.00               | 0.00            | 0.00            | 0.00            | 5.26                   | 5.26                          | \$5.26          | 0.00                        |
| 777777845 MB | 88CE0270 | SMILE; AKIND       | 08/01/2023   | 139.15              | 556.61              | 5.72                     | 22.88                 | 0.00               | 0.00               | 3.82            | 15.28           | 0.00            | 5.26                   | 748.72                        | \$748.72        | 0.00                        |
| 777777846 MB | 38CE0271 | SMILE; HAPPY       | 08/01/2023   | 292.20              | 1,168.82            | 10.89                    | 43.55                 | 2.10               | 8.38               | 0.00            | 0.00            | 201.30          | 5.26                   | 1,732.50                      | \$1,732.50      | 0.00                        |
| 777777847 MB | 38CE0272 | SOCKS; ARGILE      | 08/01/2023   | 389.64              | 1,558.54            | 17.11                    | 68.43                 | 2.83               | 11.31              | 4.43            | 17.73           | 19.32           | 5.26                   | 2,094.60                      | \$2,094.60      | 0.00                        |
| 777777848 MB | 38CE0273 | SOLO; HANS         | 08/01/2023   | 139.15              | 556.61              | 5.72                     | 22.88                 | 1.25               | 5.01               | 4.65            | 18.59           | 0.00            | 5.26                   | 759.12                        | \$759.12        | 0.00                        |
| 77777849 MB  | 8CE0274  | SOMMER; DONNA      | 08/01/2023   | 139.15              | 556.61              | 5.72                     | 22.88                 | 1.25               | 5.01               | 0.00            | 0.00            | 0.00            | 5.26                   | 735.88                        | \$735.88        | 0.00                        |
| 777777850 MB | 8CE0275  | TEE; ICE           | 08/01/2023   | 292.20              | 1,168.82            | 10.89                    | 43.55                 | 2.10               | 8.38               | 0.00            | 0.00            | 0.00            | 5.26                   | 1,531.20                      | \$1,531.20      | 0.00                        |
| 777777851 MB | 8CE0276  | THEGROUCH; OSCAR   | 08/01/2023   | 0.00                | 0.00                | 0.00                     | 0.00                  | 2.83               | 11.31              | 8.70            | 34.80           | 98.56           | 5.26                   | 161.46                        | \$161.46        | 0.00                        |
| 777777852 MB | 8CE0277  | TREE; CHRISMAS     | 08/01/2023   | 139.15              | 556.61              | 5.72                     | 22.88                 | 1.25               | 5.01               | 3.62            | 0.00            | 9.12            | 5.26                   | 748.62                        | \$763.10        | (14.48)                     |
| 777777853 MB | 8CE0278  | TURTLE; NINJA      | 08/01/2023   | 0.00                | 0.00                | 0.00                     | 0.00                  | 0.00               | 0.00               | 0.00            | 0.00            | 0.00            | 5.26                   | 5.26                          | \$5.26          | 0.00                        |
| 777777854 MB | 8CE0279  | ADAR; DARTH        | 08/01/2023   | 0.00                | 0.00                | 0.00                     | 0.00                  | 0.00               | 0.00               | 0.00            | 0.00            | 0.00            | 5.26                   | 5.26                          | \$5.26          | 0.00                        |
| 777777855 MB | 8CE0280  | /ILLA; PANCHO      | 08/01/2023   | 0.00                | 0.00                | 0.00                     | 0.00                  | 1.25               | 5.01               | 0.00            | 0.00            | 59.40           | 5.26                   | 70.92                         | \$70.92         | 0.00                        |
| 777777856 MB | 8CE0281  | WALK; CAKE         | 08/01/2023   | 172.08              | 688.32              | 5.72                     | 22.88                 | 1.25               | 5.01               | 0.00            | 0.00            | 0.00            | 5.26                   | 900.52                        | \$900.52        | 0.00                        |
| 777777857 MB | 8CE0282  | WAYNE; JOHN        | 08/01/2023   | 0.00                | 0.00                | 10.89                    | 43.55                 | 2.10               | 8.38               | 0.00            | 0.00            | 0.00            | 5.26                   | 70.18                         | \$70.18         | 0.00                        |
| 777777858 MB | 8CE0283  | WITCHED; BEE       | 08/01/2023   | 437.10              | 1,748.38            | 17.11                    | 68.43                 | 2.83               | 11.31              | 6.75            | 27.01           | 0.00            | 5.26                   | 2,324.18                      | \$2,324.18      | 0.00                        |
| 777777859 MB | 8CE0284  | WOMAN; WONDER      | 08/01/2023   | 389.64              | 1,558.54            | 17.11                    | 68.43                 | 2.83               | 11.31              | 0.00            | 0.00            | 0.00            | 5.26                   | 2,053.12                      | \$2,053.12      | 0.00                        |
| 77777860 MB  | 8CE0285  | YOURSELF; BEKINDTO | 08/01/2023   | 327.26              | 1,309.04            | 10.89                    | 43.55                 | 2.10               | 8.38               | 0.00            | 0.00            | 0.00            | 5.26                   | 1,706.48                      | \$1,706.48      | 0.00                        |
|              |          |                    |              |                     |                     |                          |                       |                    |                    |                 |                 |                 |                        |                               |                 |                             |
| otal         |          | 84                 |              | 11 641 98           | 46 567 90           | 504.48                   | 2.017.92              | 91.72              | 366.90             | 210.43          | 827.25          | 845 52          | 431.32                 | 63,505,42                     | 63.525.16       | (19 74)                     |

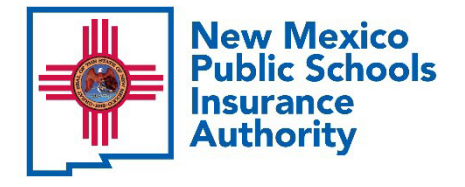

Erisa Administrative Services, Inc.

# **Premium Bill Reconciliation**

## How to Track Transactions for the Next Month's Bill

✓ Check
 Confirmation
 notices daily

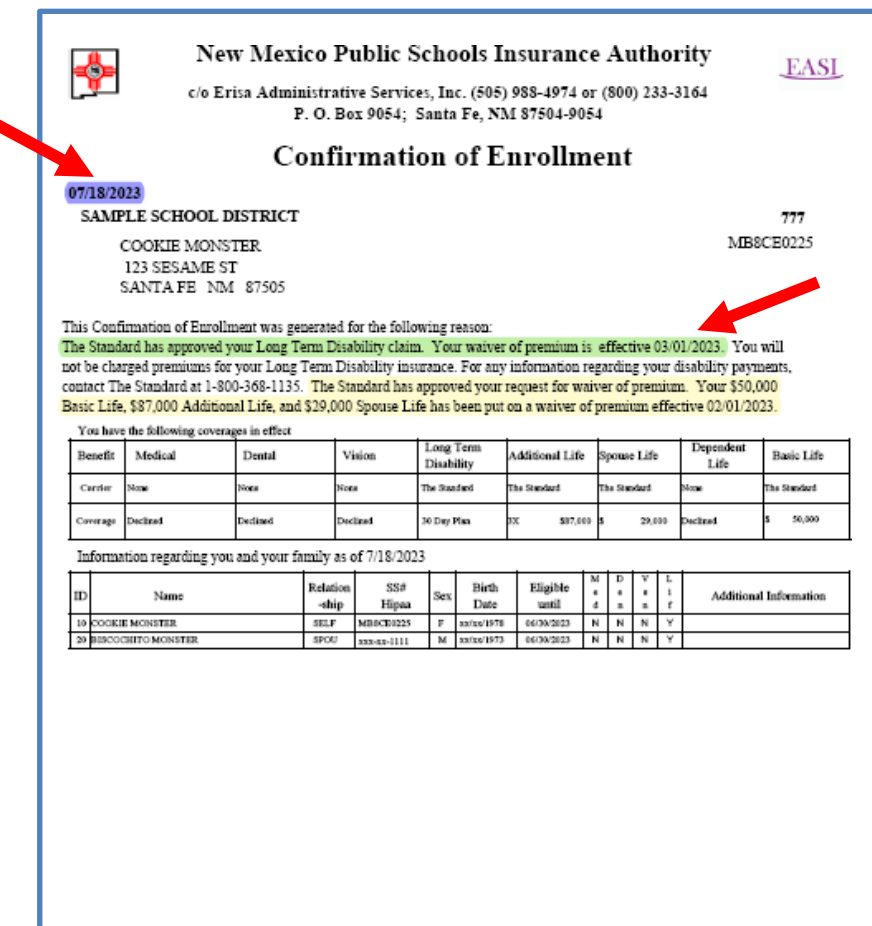

Finance with https://impain.com/to view important plan documents, including the new wellness benefit and the video visit opportunity under the medical plana. Review and update your ocenact information of <a href="https://www.incoment.org/linkations.com">https://www.incoment.org/linkations.com</a> Analysis of the medical plana. Review and update your ocenact information of <a href="https://www.incoment.org/linkations.com">https://www.incoment.org/linkations.com</a> Analysis of the medical plana. Review and update your ocenact information of <a href="https://www.incoment.org/linkations.com">https://www.incoment.org/linkations.com</a> . This site may also be used for performing benefit events.

If you have any questions, please contact Chere Garcia at Erias Administrative Services, Inc. (800) 233-3164 or (505) 988-4974 within five (5) business days of this notice

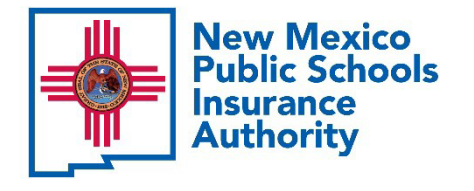

#### How to Track Transactions for the Next Month's Bill

Review Premium screen from the Online Inquiry view

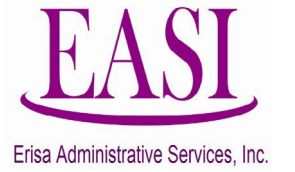

|                         | 100        |       | Promium   |          |          |          |            |      |
|-------------------------|------------|-------|-----------|----------|----------|----------|------------|------|
| tail for Coverage ment  | of 06/2022 |       | Premiun   | 11       |          |          |            |      |
| etan for coverage month |            |       | Current   | 14       | 20.00    | 100.00   |            |      |
| Uw Cvrg                 | Premium    | Uw    | Cvrg      | Premi    | um       | Received |            | A/R  |
| edical                  |            |       |           |          |          |          |            |      |
| ental                   |            | _     |           |          |          |          |            |      |
| lision Eaco             | Premium    | Plan  | Eaco      | Dromi    | 1172     |          |            |      |
| Ltd 30D W 1,584.94      | rioman     | 30D W | 1,584.94  | Frem     | um       |          |            |      |
| Blf 50KW 50000          |            | 50KW  | 50,000.00 |          |          |          |            |      |
| VIF 3 W 87000           |            | 3 W   | 87,000.00 |          |          |          |            |      |
| Splf 3 W 29000          |            | 3 W   | 29,000.00 |          |          |          |            |      |
|                         |            | N     |           |          |          |          |            |      |
| Total                   |            |       |           |          |          |          |            |      |
| emium History           |            |       | -         |          |          | _        |            |      |
| vpe Dist.ID Dist Nam    | ie 🦱       | Date  | Billed    | Current  | Received | A/R      | Rcvd_Date  | AR_I |
|                         | 06/2023    |       | 0.00      | 0.00     | 0.00     | 0.00     | 08/03/2023 | N/A  |
|                         | 05/2023    |       | 2 047 86  | 2 047 86 | 2 047 86 | 0.00     | 08/03/2023 | N/A  |
|                         | 00/2020    |       | 2,011.00  | 2,011.00 | 2,011.00 | 0.00     | 00/00/2020 | in a |
|                         | 04/2023    |       | 2,047.86  | 2,047.86 | 2,047.86 | 0.00     | 08/03/2023 | N/A  |
|                         | 03/2023    |       | 2,047.86  | 2,047.86 | 2,047.86 | 0.00     | 08/03/2023 | N/A  |
|                         | 02/2023    |       | 2,061.64  | 2,061.64 | 2,061.64 | 0.00     | 08/03/2023 | N/A  |
|                         |            |       | 2 077 92  | 2.077.92 | 2.077.92 | 0.00     | 01/06/2023 | N/A  |
|                         | 01/2023    |       | L,011.0L  |          |          |          |            |      |

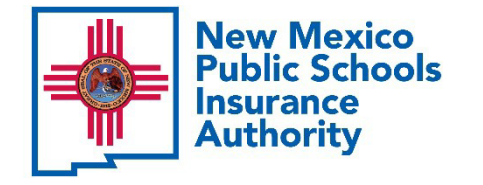

## Identify Errors

Common errors

- Payroll deductions are processed <u>before</u> Erisa has received the transaction to process and apply NMPSIA Rules of enrollment
  - Erisa may not honor the request
- Employee enrollment requests are not sent timely to Erisa and/or are incomplete
  - Erisa is unable to process the transaction for the next month's bill

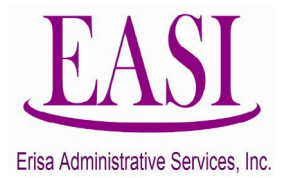

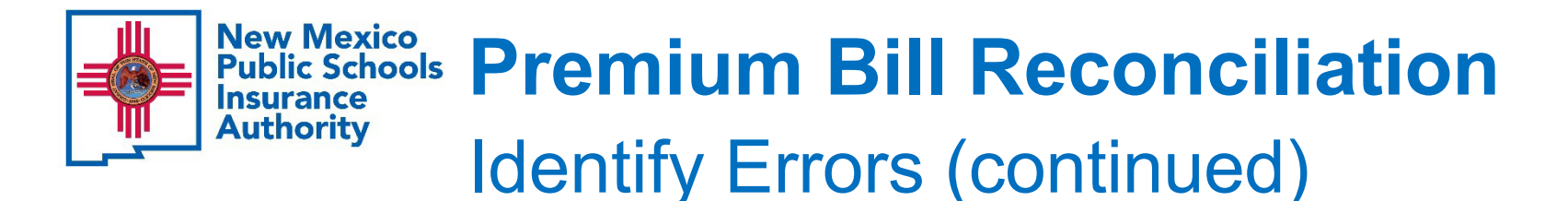

How to avoid future errors

- Submit employee requests timely
- Submit "complete" employee requests
- Respond to Erisa employee enrollment inquiries
- Review Confirmation notices daily
- Review the employee electronic enrollment record under the Online Inquiry view

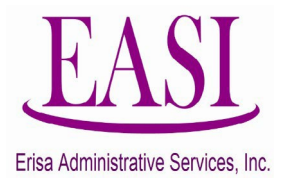

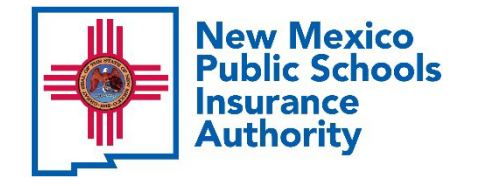

## **Premium Bill Deadlines** Erisa Transaction Processing Deadline

Erisa must process all "complete" transactions received by 5:00 p.m. on the **last business day** of the month

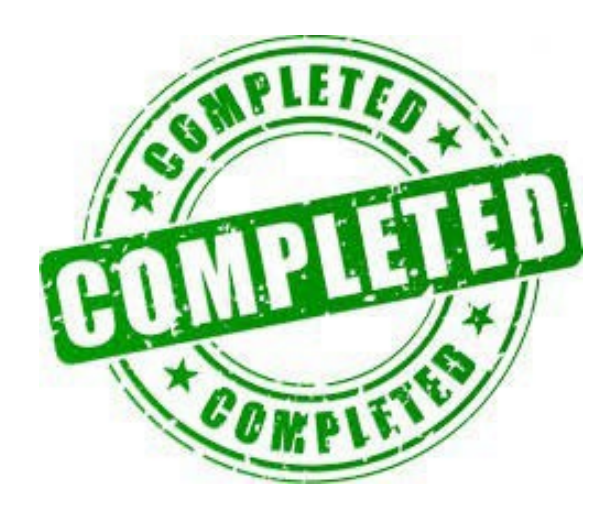

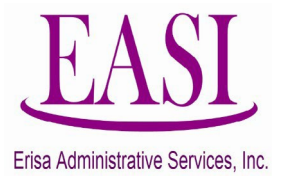

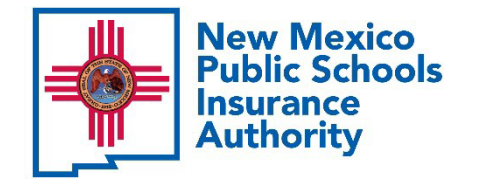

# **Premium Bill Deadlines**

# **Bill Availability**

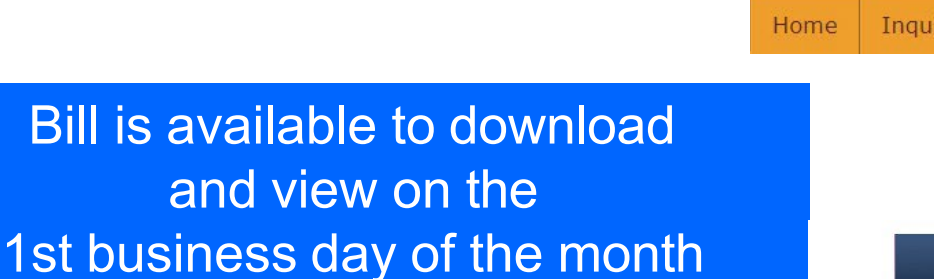

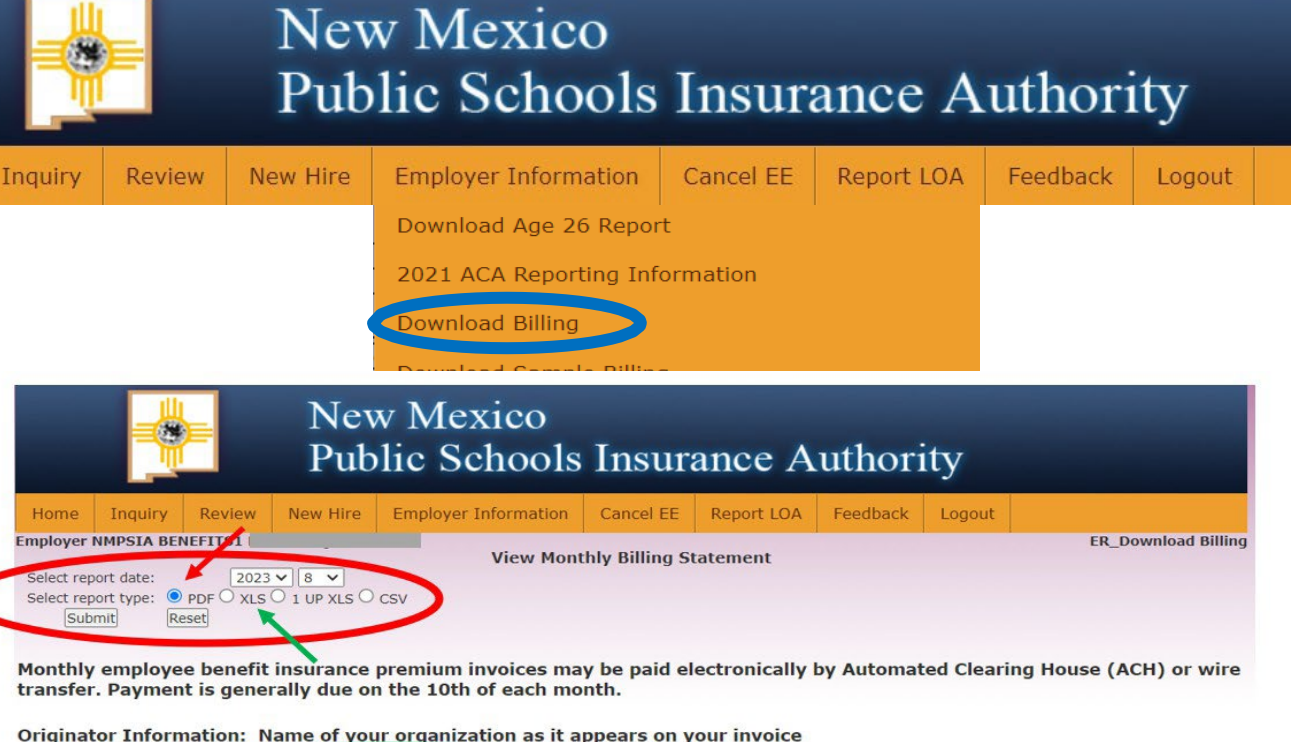

Remit to: Wells Fargo Bank, NA

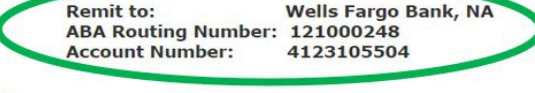

Please note:

If payment is not received by the 10th of the month, you will be assessed a 1.5% penalty on the Grand Total Due. Failure to remit your premium payment by the payment due date will also lead to the assessment of a Paid as Billed penalty as described below.

If payment is not Paid as Billed, you will be assessed a 1.5% penalty on the Grand Total Due and the minimum penalty will be \$500. This penalty will be doubled in each subsequent month the penalty is not paid.

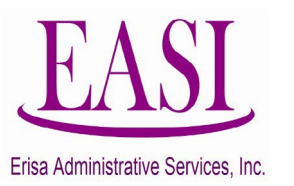
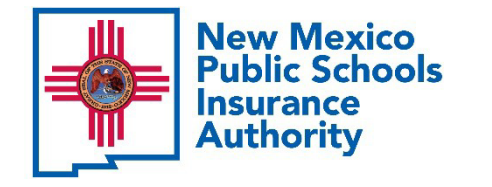

# **Premium Bill Deadlines** Premium Payment Due Date

Payment Due by the "10<sup>th"</sup> of the Month

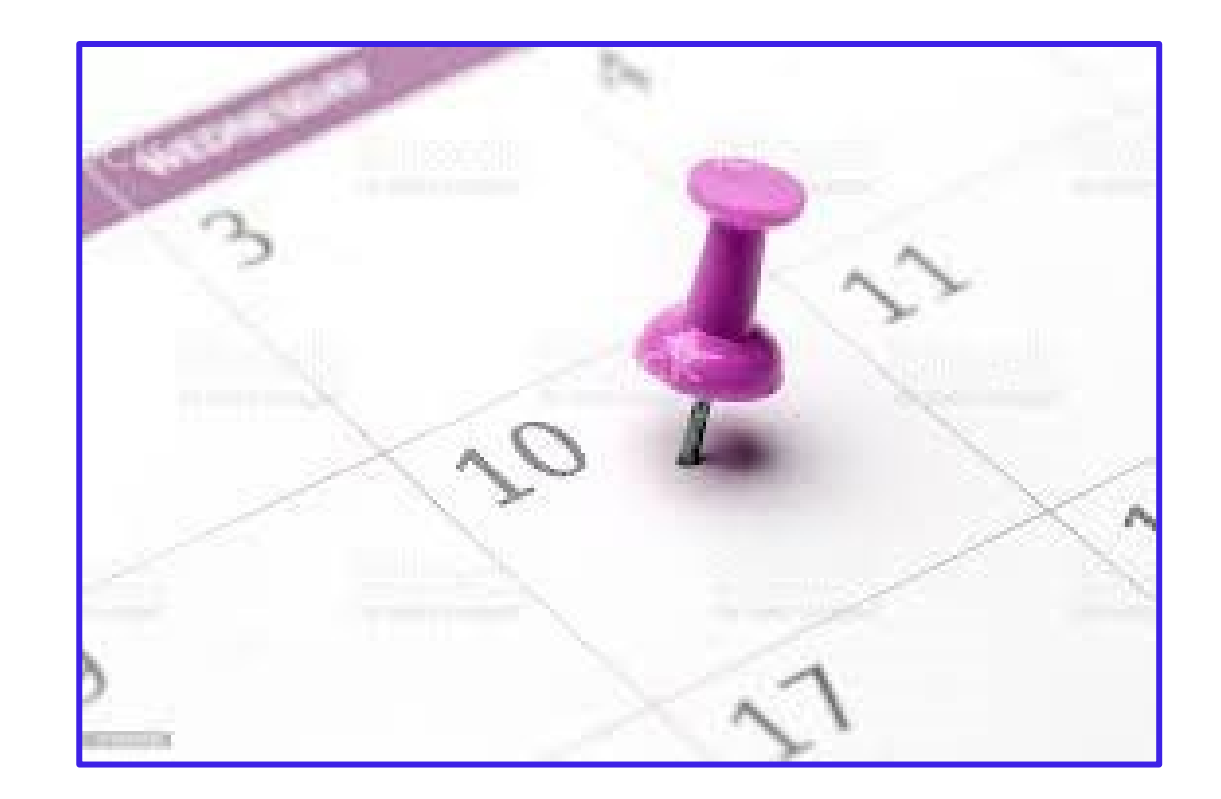

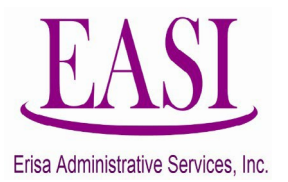

## **6.50.8.9 PREMIUM PAYMENT FOR EMPLOYEE BENEFITS COVERAGES**

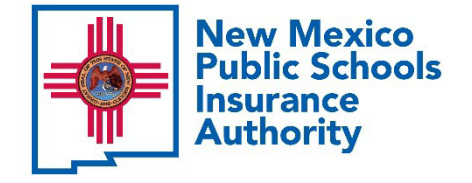

Frisa Administrative Services

# **Premium Bill Deadlines**

"Late Penalty" and Not "Paid as Billed" Penalty

If payment is not **Paid by the 10th**, a 1.5% Late Penalty will be assessed on the **Grand Total Due** along with a Pay as Billed Penalty

0777

If payment is "not **Paid as Billed**", a penalty of 1.5% or a minimum \$500 (whichever is greater), will be assessed on the Grand Total Due along with a not Paid as Billed Penalty.

| Enst Adminis                                                  | trative Services, Inc.;                                 | Santa Fe, NM 8                | 37504 (800) 233-3164                               | Lino |
|---------------------------------------------------------------|---------------------------------------------------------|-------------------------------|----------------------------------------------------|------|
|                                                               | Billing for A                                           | ugust 2023                    | Page 9                                             | Che  |
| Total Billing for August 2023                                 |                                                         |                               | \$63,399.16                                        |      |
| Account Receivable Balance as o                               | of 07/31/23                                             |                               | \$0.00                                             |      |
| Outstanding Late Payment Penal                                | ty Assessment as of                                     | 07/31/23                      | \$0.00                                             |      |
| Outstanding Pay As Billed Penalt                              | y Assessment as of                                      | 07/31/23                      | \$990.86                                           |      |
| Grand Total Due                                               |                                                         |                               | \$64,390.02                                        |      |
| Premium is due at Wells Fargo<br>If using ACH, payment MUST b | bank by the 10th of the<br>be initiated before 3 p.m    | month by eithe                | er ACH or Wire Transfer.<br>ensure timely payment. |      |
| ACH payment must be initiated<br>complete. Weekends and holid | and approved before s<br>ays may also slow the <i>l</i> | ending and ma<br>ACH process. | y take up to 3 days to                             |      |
| NMPS<br>NMPS                                                  | IA Benefits Account Ro<br>IA Benefits Account Nu        | uting Number:<br>mber:        | 121000248<br>4123105504                            |      |
|                                                               | mployee Benefits Bill. Risk prem                        | iums SHOULD NOT               | be directed to this account)                       |      |
| (Information provided to pay the NMPSIA EI                    |                                                         |                               |                                                    |      |
| If payment is not received by the the Grand Total Due.        | e 10th of the month, yo                                 | u will be asses               | sed a 1.5% penalty on                              |      |

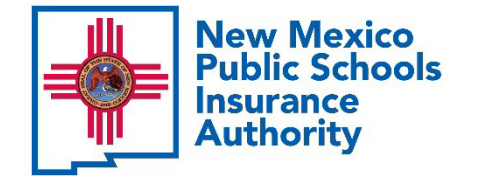

# **Premium Bill Deadlines** Waiver of Payment Penalties

The NMPSIA Board approved policy allows NMPSIA staff to consider a review and approval of a penalty waiver

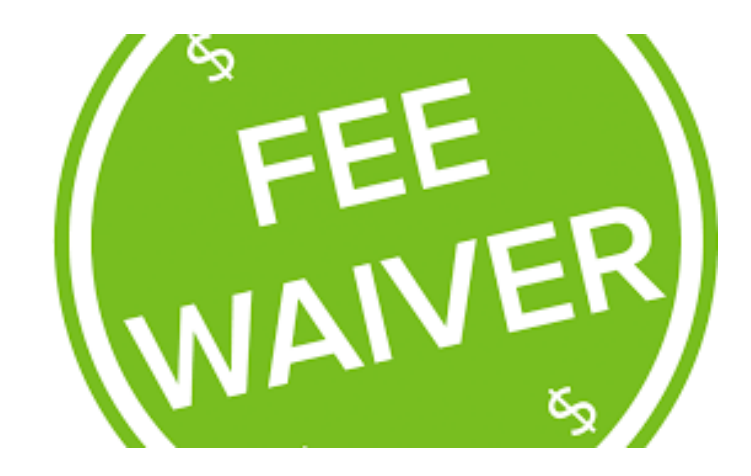

One Waiver in a Rolling 12-month Period

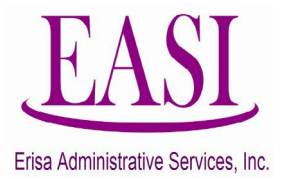

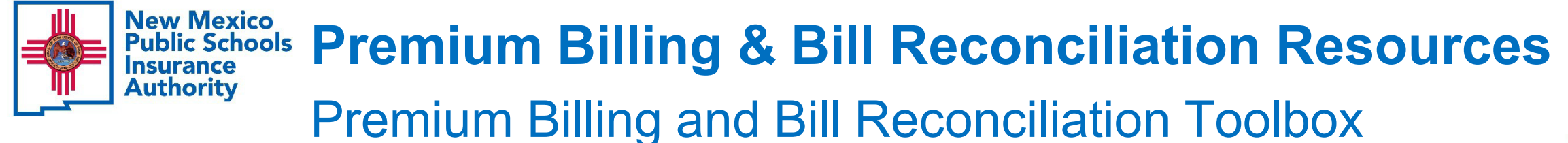

- Glossary of Acronyms and Term Definitions
- Tips for Staying Organized
- Key Field Descriptions on the Monthly PDF Bill
- Payment Deadline Flowchart
- Frequently Asked Questions (FAQ)
- Erisa Email Reminders
- Erisa Staff Resources

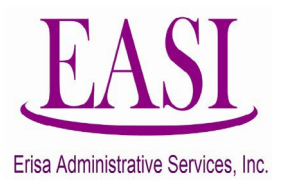

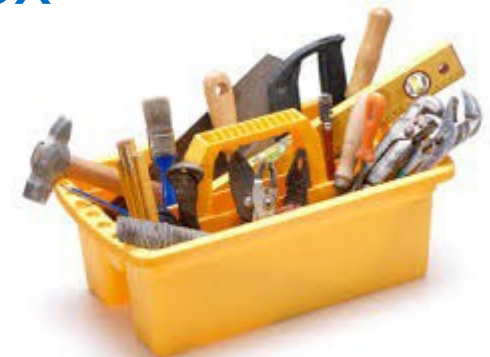

## New Mexico Public Schools Insurance Authority Glossary of Acronyms and Term Definitions

|               | М                                             | Ionthly Billing and Bill Reconciliation Glossary of Acronyms and Term Definitions                                                                                                    |  |
|---------------|-----------------------------------------------|----------------------------------------------------------------------------------------------------|--|
| Acronym       | Term                                          | Definition                                                                                                    |  |
| ACH           | Automated Clearing House                      | A way to move money between banks without using paper checks, wire transfers, credit card networks, or cash.                                                                                                    |  |
| Bill          | NMPSIA Monthly Premium Bill                   | NMPSIA monthly premium bill is a monthly invoice provided to NMPSIA participating employers for employee benefits coverage.                                                                                                    |  |
| EASI or Erisa | Erisa Administrative Services, Inc.           | NMPSIA's Third Party Administrator who handles enrollment, eligibility, premium billing, premium collection and COBRA administration.                                                                                                    |  |
| EE            | Employee                                      | A benefits eligible person employed by a NMPSIA participating employer.                                                                                                    |  |
| ER            | Employer                                      | NMPSIA participating employer.                                                                                                    |  |
| FAQ           | Frequently Asked Questions                    | A list of questions and answers relating to a particular subject                                                                                                    |  |
| LTD           | Long Term Disability                          | A benefit under the Standard Group Long Term Disability Policy that insures an employee's earnings. This applies if the employer offers this<br>benefit, the employee is enrolled for this benefit and meets the minimum requirements of the definition of disability.                 |  |
| NMPSIA        | New Mexico Public Schools Insurance Authority | Serves as the purchasing agency for public school districts, post-secondary educational entities, charter schools and other educational<br>entities. Through NMPSIA, member participating employers are afforded the opportunity to offer quality employee benefit and risk coverages. |  |
| Online        | NMPSIA Online Benefits System                 | NMPSIA's electronic enrollment system available to participating employers and benefits enrolled employees that allows users to view, update<br>and change enrollment.                                                                                                    |  |
|               |                                               |                                                                                                    |  |
|               | Term                                          | Definition                                                                                                    |  |
|               | "Complete"                                    | Refers to a benefits enrollment that is complete to process and not missing data or documents to support the request.                                                                                                    |  |
| Confirmation  |                                               | Written notice confirming a benefits transaction has been processed.                                                                                                    |  |
|               |                                               | Refers to an employer payroll deduction for benefits enrollment.                                                                                                    |  |
|               | Inquiry                                       | A reference to the access point to view the employee electronic enrollment record.                                                                                                    |  |
|               | Late Penalty                                  | NMPSIA Board policy term used to document a Late Payment Penalty assessment of 1.5% of the Grand Total Due amount along with a Pay as<br>Billed penalty equal to 1.5% of the Grand Total Due or a minimum of \$500, whichever is more.                                                 |  |
|               | Pay as Billed or Paid as Billed               | NMPSIA Board policy term used when NMPSIA participating employers do not pay the Grand Total Due amount and submit an amount over<br>or under the Grand Total Due.                                                                                                    |  |
|               | Pay as Billed Penalty                         | NMPSIA Board policy term used to document a Pay as Billed Penalty assessment of 1.5% of the Grand Total Due amount or a minimum of \$500, whichever is more.                                                                                                    |  |
|               | Transaction or Transactions                   | Requests to process benefit enrollment updates.                                                                                                    |  |
|               | Variance                                      | A discrepancy or difference between two or more data sets that are being compared to each other.                                                                                                    |  |
|               | Waises of Banalty                             | A NMPSIA Board approved policy provision that allows NMPSIA staff to review and approve a penalty waiver within a rolling 12-month period                                                                                                    |  |

when an employer pays late or fails to pay as billed.

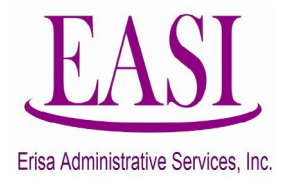

New Mexico Public Schools Insurance Authority Tips for Staying Organized

## DAILY Tips for Staying Organized

- Keep a file of all NMPSIA/Erisa transactions
- Keep a file of employee benefits enrollment requests submitted to Erisa
- Check NMPSIA Online system for Confirmation notices and review for accuracy
- Verify Transactions (Examples)
  - o Child reaching age 26, aging out of benefits
  - Tier Changes such as Employee Only (EE) to Employee Family (EF)
  - Incomplete Enrollment Confirmation Notices (documents needed)
  - Qualifying events such as marriage, divorce, birth, loss of coverage
- Keep a file with upcoming transactions and requests until the monthly bill arrives

## MONTHLY Tips for Staying Organized

- Download and print the monthly premium bill
- Establish a bill reconciliation method to compare payroll deductions to billing and create a variance report
- A deduction register is generated on the employer's accounting software for billing by pay periods
- Confirmations are compared to the monthly billing When verification is complete all documents are filed

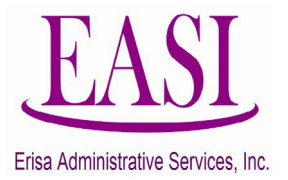

## New Mexico Public Schools Authority Key Field Descriptions on the Monthly PDF Bill

| Key Field Descriptions on the Monthly PDF Bill                  |                                                     |                                                           |  |  |  |  |
|-----------------------------------------------------------------|-----------------------------------------------------|-----------------------------------------------------------|--|--|--|--|
| Carrier                                                         | Coverage                                            | Voluntary Life                                            |  |  |  |  |
| BCHI:<br>Blue Cross Blue Shield High Option                     | CVRG:<br>Coverage                                   | <b>1X:</b><br>Base Annual Salary (1X)                     |  |  |  |  |
| BCLW:<br>Blue Cross Blue Shield Low Option                      | EE:<br>Employee Only                                | <b>2X:</b><br>Base Annual Salary (2X)                     |  |  |  |  |
| BCPO:<br>Blue Cross Blue Shield EPO (Exclusive Provider Option) | E1:<br>Employee/One Child                           | <b>3X:</b><br>Base Annual Salary (3X)                     |  |  |  |  |
| PRSH:<br>Presbyterian Health Plan High Option                   | ES:<br>Employee/Spouse                              | Xs:<br>Spouse Life coverage (i.e. 2Xs)                    |  |  |  |  |
| PRSL:<br>Presbyterian Health Plan Low Option                    | EC:<br>Employee/Children                            | Xc:<br>Dependent Life Coverage (i.e. 1Xc)                 |  |  |  |  |
| CIGH:<br>Cigna High Option                                      | EF: (Employee, Spouse, Chid(ren)<br>Employee/Family | Example:<br>3X Employee,Spouse,Dependent Life (i.e. 3Xsc) |  |  |  |  |
| CIGL:<br>Cigna Low Option                                       |                                                     | Long-Term Disability                                      |  |  |  |  |
| DLTC:<br>Delta Comprehensive (High Option)                      |                                                     | <b>30D:</b><br>30 Day Benefit Waiting Period              |  |  |  |  |
| DLTB:<br>Delta Basic (Low Option)                               |                                                     | 60D:<br>60 Day Benefit Waiting Period                     |  |  |  |  |
| UCDc:<br>United Concordia Comprehensive (High Option)           |                                                     | 90D:<br>90 Day Benefit Waiting Period                     |  |  |  |  |
| UCDb:<br>United Concordia Basic (Low Option)                    |                                                     |                                                           |  |  |  |  |
| DV:<br>Davis Vision                                             |                                                     |                                                           |  |  |  |  |

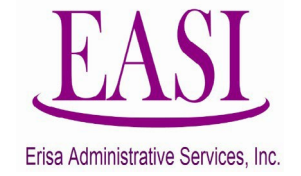

## New Mexico Public Schools Insurance Authority Payment Deadline Flowchart

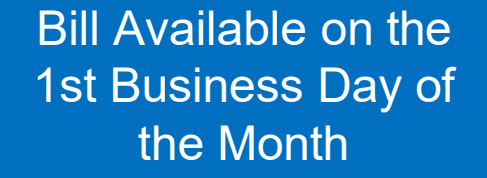

"Pay As Billed" by the 10<sup>th</sup> of the Month If Past Due, a 1.5% Late Payment Penalty Assessed. If not "Paid as Billed", 1.5% or a Minimum Penalty of \$500

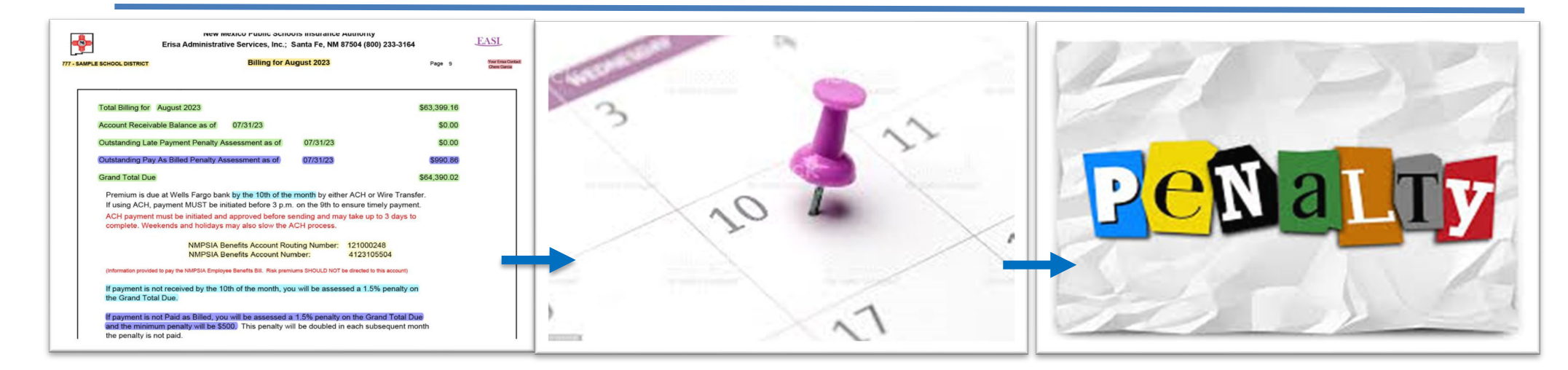

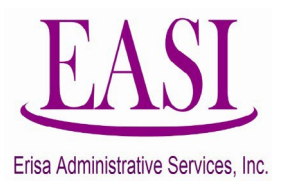

"Pay As Corrected" by the 10<sup>th</sup> of the month, is when the school can prove transactions were provided timely to show up on the next month's bill and match payroll deductions.

## New Mexico Public Schools Insurance Authority Frequently Asked Questions (FAQ)

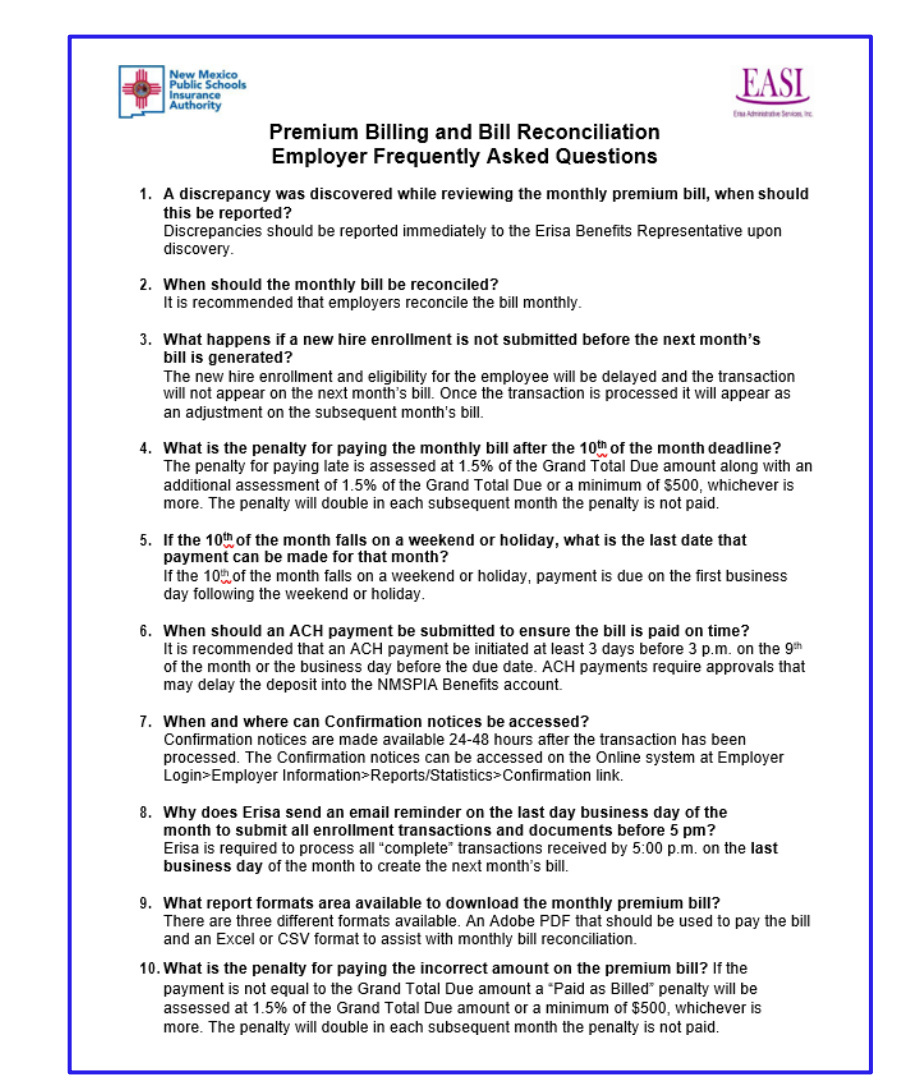

### New Mexico Public Schools Insurance Authority

## **Erisa Email Reminders to Employers**

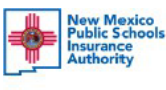

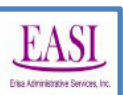

## Erisa Email Reminders to Employers

 Email reminder sent on the 1<sup>st</sup> business day of the month: Availability of the NMPSIA Bill

The benefits premium bill is available from the Employer Login option on the NMPSIA Online Benefit System. You may download your NMPSIA bill by selecting Employer Information > Download Billing. **Payments are due by the 10<sup>th</sup> of the month.** 

### • Email reminder sent the day before the premium due date: Premium Payment Reminder

The premium bill is due tomorrow! To avoid penalties, make sure that your payment is received timely. Disregard this notice if you have already remitted your payment and have verified that it has been sent and/or payment has been recorded on the Online system.

### Email reminder sent two days before closing the month: Submit All Enrollment Transactions and Documents

To avoid a bill reconciliation nightmare next month, confirm you have submitted all received enrollment transactions and required or requested supportive documents. All received enrollment requests must be submitted to Erisa immediately, and no later than \_\_\_\_\_\_. Supportive documentation include items such as marriage and birth certificates, as well as signatures of both the employer and employee. <u>It is imperative that every form submitted be complete.</u>

### INCOMPLETE FORMS WILL NOT BE PROCESSED.

Erisa cannot enter information that is not received. An email to complete the request will <u>not</u> be accepted. An "AMENDED" form must be sent with any changes.

If you have any questions, please contact us. We want to try to resolve any issues before the last day of the month.

• Email reminder sent the last business day of the month: End of Month Transaction Processing

Please be sure to send Erisa all transactions that will affect the next month's bill, by 5:00 p.m.

Confirm all forms are complete and signed. If any items are missing, the request will be placed on a "pending" status until we obtain clarification from you. To avoid bill reconciliation discrepancies, please submit transactions as they are received.

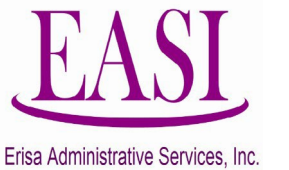

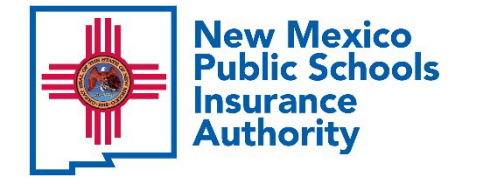

# **Recap Premium Billing and Bill Reconciliation**

Covered in today's session

- $\checkmark$  How to read the PDF version of the bill
- ✓ Reviewed transactions that create the bill
- An example of bill reconciliation with the Excel version of the bill and the employer's payroll deduction register
- $\checkmark$  How to track transactions for the next month's bill
- $\checkmark$  How to identify common errors
- ✓ Premium bill deadlines, penalties and penalty waiver
- Resources related to the premium bill and bill reconciliation

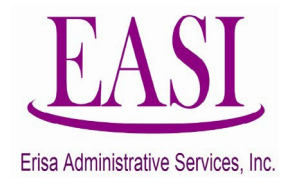

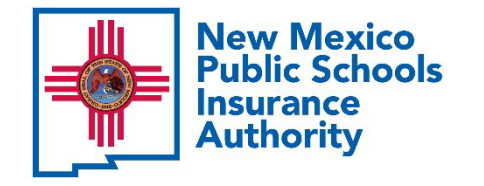

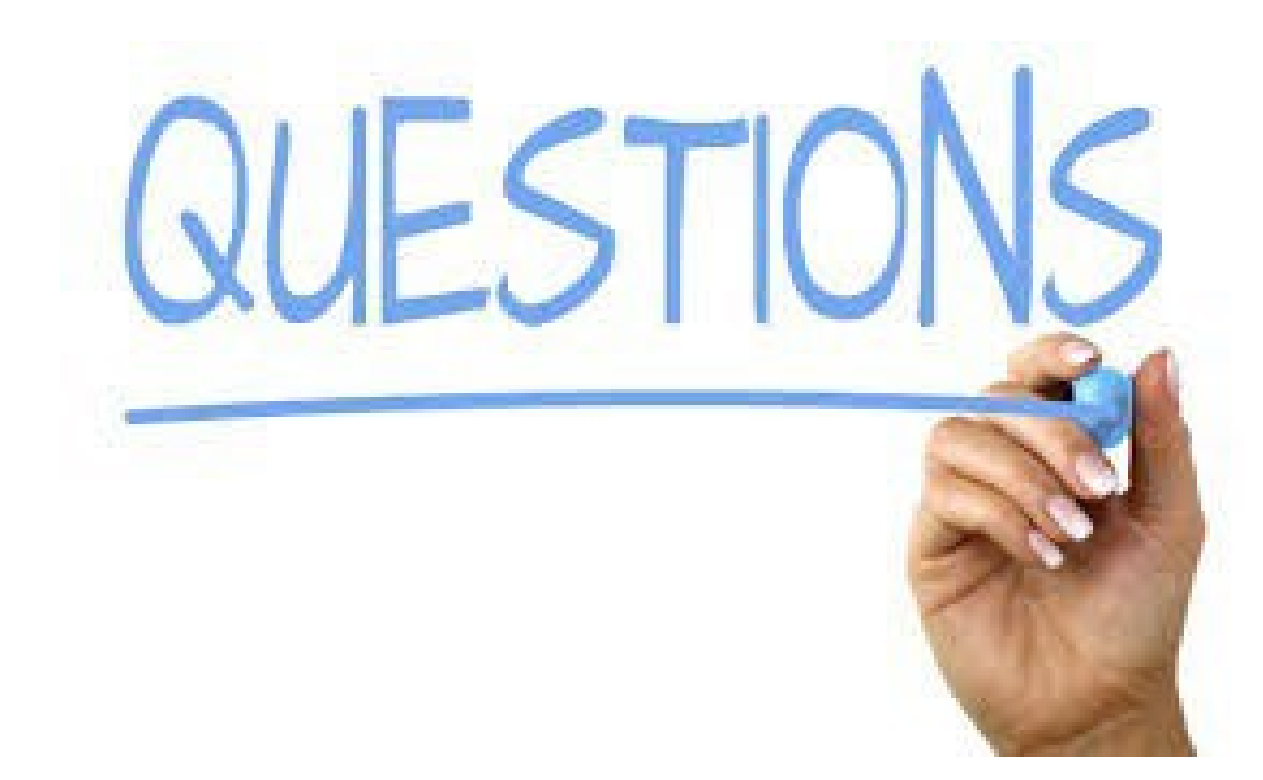

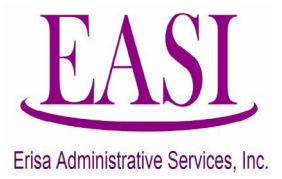

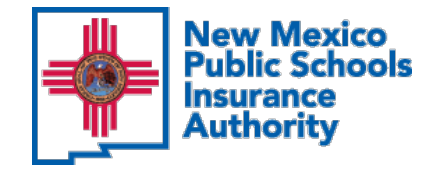

# **Open Forum**

10/1 Premium Rates
Benefit Changes
Closing Remarks

## **Frequently Asked** Questions

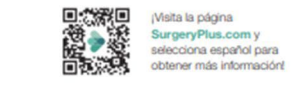

How do I know if a surgery is covered?

whether your procedure is covered.

How do I find the right surgeon?

Contact us at (888) 726-1350 or visit your portal to confirm

With an understanding of your healthcare needs, your Care

Advocate will provide a list of the best surgeons in our

network so you can choose the one that's right for you.

Call your Care Advocate and they will be able to confirm

If I already have a surgeon, how do I know

if they are in the SurgeryPlus network?

whether your current surgeon is in our network.

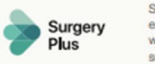

SurgeryPlus is an additional medical benefit that provides you with access to excellent and affordable care for many planned surgical procedures. In partnership with NMPSIA, SurgeryPlus covers the most expensive costs associated with your surgery so you don't have to.

### What does SurgeryPlus cover? Your SurgeryPlus coverage includes:

· Dedicated support and guidance

- · Access to our network of thousands of highly qualified and carefully selected surgeons
- Consults and appointments with your SurgeryPlus surgeon
- Anesthesia, procedure and facility (hospital) fees

#### How do I access the benefit?

If you have questions about the benefit, or if you or one of your dependents need surgery, so make us your first call. To learn more, contact your SurgeryPlus Care Advocate today at (888) 726-1350.

#### Does SurgeryPlus cost me anything?

You're automatically enrolled in the benefit as part of the medical benefits offered by NMPSIA at no additional cost to you.

### Who will help me through this process?

Your benefit includes guided access from a SurgeryPlus Care Advocate who will:

- · Provide personalized support throughout your surgical journey.
- · Educate you on the benefit, with an understanding of your surgical need.
- · Provide you with the resources to help you make the best decisions regarding your care, including how to find the best surgeon in our network.

We cover the most expensive costs associated with

surgery, so you'll pay less for your procedure when you use your benefit. To maximize your savings, call your Care Advocate as soon as possible to confirm the details of your benefit and what you'll be responsible for covering, if anything.

### What happens after my surgery?

Your Care Advocate will follow up and ensure you received the highest quality care and schedule any post-procedure appointments.

#### What isn't covered by SurgeryPlus?

Testing, scans, imaging, durable medical equipment, and physical therapy expenses may not be included. However, coverage may be available through your medical plan.

When you need to plan a surgery, make SurgeryPlus your first call: (888) 726-1350

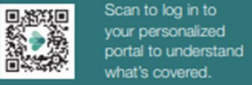

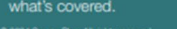

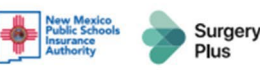

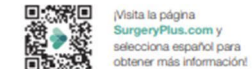

### Need spine, orthopedic or joint surgery?

Activate your SurgeryPlus benefit and plan your procedure today.

### New Mexico Public Schools Insurance Authority cares about your health, wellbeing, and quality of health care.

That's why you're automatically given SurgeryPlus at no cost to you. NMPSIA partners with SurgeryPlus to ensure you get excellent care and personalized support from start to finish.

If you, or a family member on your medical plan, need or are planning a spine or joint procedure, make SurgeryPlus your first call.

### The SurgeryPlus Difference

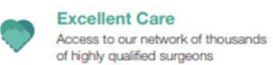

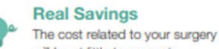

will be at little to no cost **Guided Support** 

Your personal Care Advocate í Pì will support you every step of the way through your care

If spine, orthopedic or joint surgery could be in your future, or you already have one scheduled, make SurgeryPlus your first call: (888) 726-1350

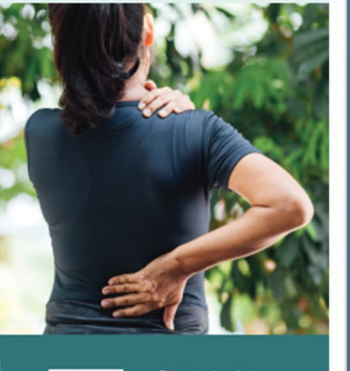

https://surgeryplus.com/

## Your Cost Savings on the High Option, Low Option and EPO Plans

| In-network<br>Coverage | High Option Plans<br>(BCBSNM, Cigna, PHP)                                                          | Low Option/Plans<br>(BCBSNM, Cigna, PHP)                                                           | BCBS Preferred EPO Plan                                                                          | SurgeryPlus                                             |
|------------------------|----------------------------------------------------------------------------------------------------|----------------------------------------------------------------------------------------------------|--------------------------------------------------------------------------------------------------|---------------------------------------------------------|
| Deductible             | \$750 individual coverage /<br>\$1,500 family coverage                                             | \$2,000 individual coverage/<br>\$4,000 family coverage                                            | \$500 individual coverage/<br>\$1,000 family coverage                                            | \$0                                                     |
| Coinsurance            | 20% after deductible                                                                               | 25% after deductible                                                                               | 25% after deductible                                                                             | \$0                                                     |
| Total                  | Up to the out-of-pocket<br>maximum:<br>\$4,100 individual<br>coverage / \$8,200 family<br>coverage | Up to the out-of-pocket<br>maximum:<br>\$4,100 individual<br>coverage / \$8,200 family<br>coverage | Up to the out-of-pocket<br>maximum:<br>\$3,250 individual<br>coverage/\$6,500 family<br>coverage | There is zero cost for<br>your SurgeryPlus<br>procedure |

https://surgeryplus.com/

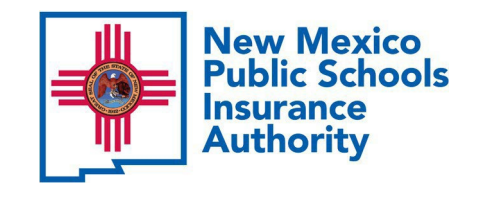

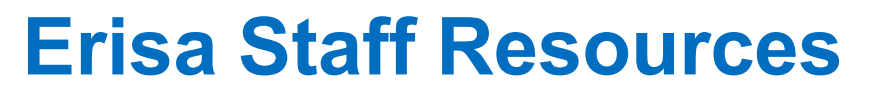

Kathy Payanes Account Supervisor kpayanes@easitpa.com

Chere Garcia Benefits Manager cgarcia@easitpa.com

Sarah Malagon Benefits Representative smalagon@easitpa.com

Angie Figueroa Benefits Representative afigueroa@easitpa.com

Erisa Administrative Services, Inc. Santa Fe: (505) 988-4974 | Toll Free: (800) 233-3164, Option 1

Angelina Ortega Benefits Representative aortega@easitpa.com

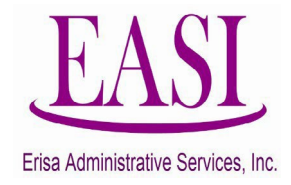

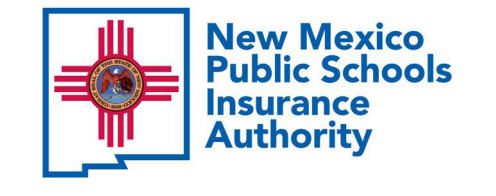

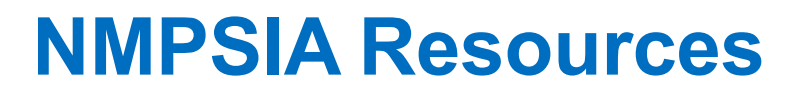

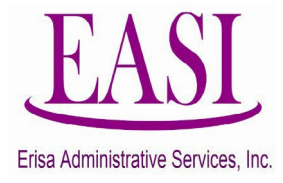

Martha Quintana Deputy Director Martha.Quintana@PSIA.nm.gov

## Kaylei Jones

**Benefits/Wellness Operations Manager** 

Kaylei.Jones@PSIA.nm.gov

Leslie Martinez Benefits Analyst

Leslie.Martinez@PSIA.nm.gov

Kaylynn Roybal Benefits/Wellness Coordinator Kaylynn.Roybal@PSIA.nm.gov

New Mexico Public Schools Insurance Authority Santa Fe: (505) 988-2736 | Toll Free: (800) 548-3724 Option 2